# Tu **HTC** One X Guía del usuario

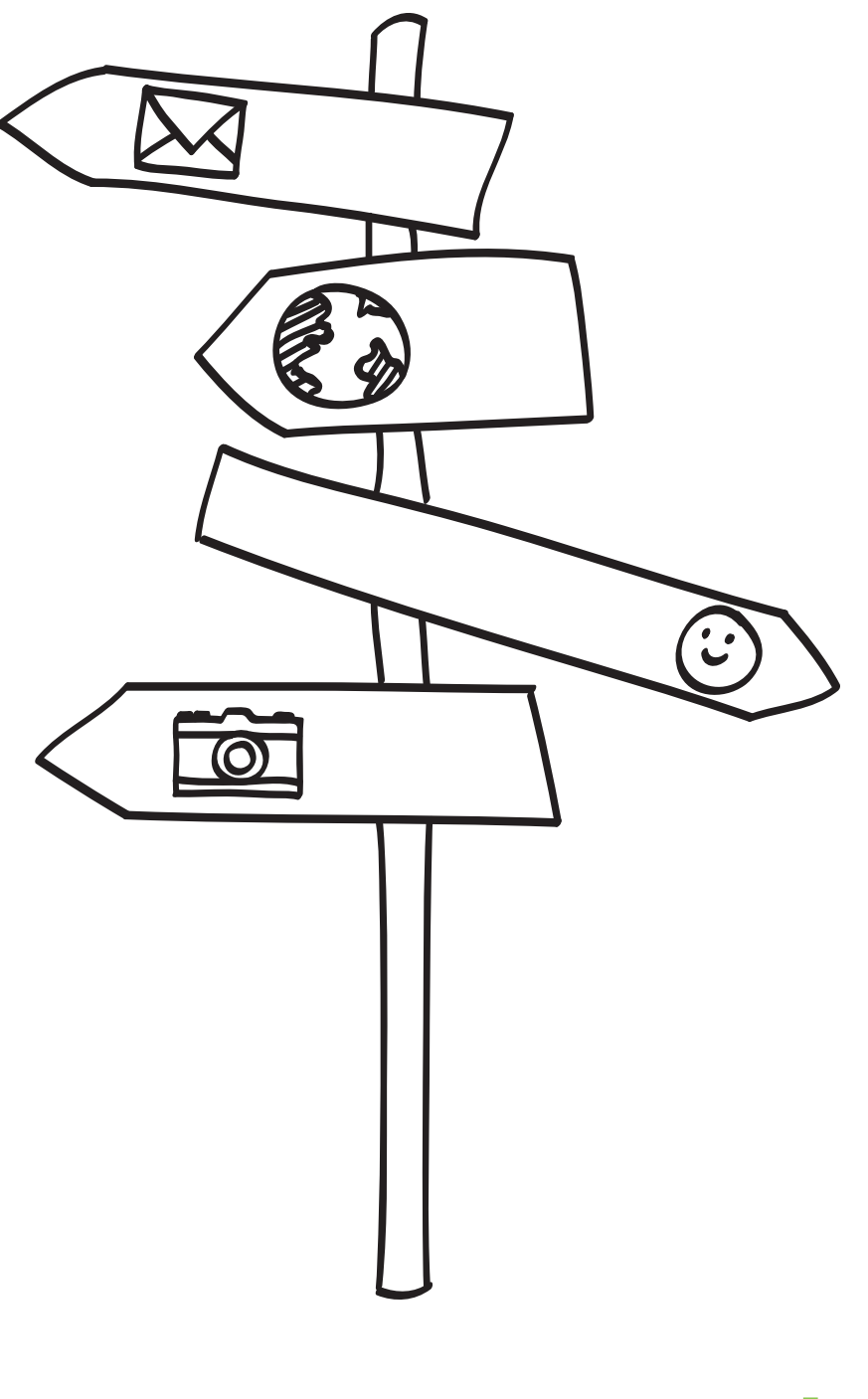

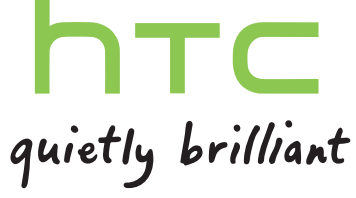

# Contenidos

### Desempaquetar

|                                                               | ••••• |
|---------------------------------------------------------------|-------|
| HTC One X                                                     | 8     |
| Tarjeta SIM                                                   | 9     |
| Carga de la batería                                           | 10    |
| Conectar y desconectar la alimentación eléctrica              | 10    |
| Configurar HTC One X por primera vez                          | 11    |
| ¿Desea instrucciones rápidas sobre cómo utilizar su teléfono? | 11    |

### Su primera semana con su nuevo teléfono

| Características para disfrutar en HTC One X                              | 12 |
|--------------------------------------------------------------------------|----|
| Pantalla principal                                                       | 13 |
| Movimientos del dedo                                                     | 14 |
| Modo en suspensión                                                       | 15 |
| Conseguir contactos en HTC One X                                         | 17 |
| Realizar la primera llamada                                              | 17 |
| Enviar su primer mensaje de texto                                        | 18 |
| Activar o desactivar la obtención de fotos, vídeos y música en HTC One X | 18 |
| Copiar y compartir texto                                                 | 19 |
| Capturar la pantalla HTC One X                                           | 20 |
| Intercambiar entre aplicaciones recientemente abiertas                   | 20 |
| Notificaciones                                                           | 20 |
| Familiarizarse con sus ajustes                                           | 22 |
| Hacer que la batería dure más                                            | 22 |
| Actualización del software de HTC One X                                  | 22 |
| Sincronizar tus medios y datos con HTC Sync Manager                      | 23 |
|                                                                          |    |

#### Cámara

| Aspectos básicos de la cámara               | 25 |
|---------------------------------------------|----|
| Hacer una foto                              | 26 |
| Grabación de vídeo                          | 26 |
| Hacer capturas continuas de la cámara       | 27 |
| Escenas de la cámara                        | 27 |
| Mejorar las fotos de retrato                | 27 |
| Hacer una foto de grupo                     | 28 |
| Hacer una foto panorámica                   | 28 |
| Utilizar HDR                                | 28 |
| Grabar con poca luz                         | 29 |
| Grabar vídeos a cámara lenta                | 29 |
| Mejorar la estabilidad del vídeo            | 29 |
| Cambiar los ajustes de la cámara y el vídeo | 30 |
|                                             |    |

### Personalizar

| Hacer HTC One X a su medida                                          | 31 |
|----------------------------------------------------------------------|----|
| Personalizar HTC One X con escenas                                   | 31 |
| Cambiar el fondo de pantalla                                         | 32 |
| Aplicar un nuevo tema                                                | 33 |
| Personalizar su pantalla principal con widgets                       | 33 |
| Añadir aplicaciones y otros accesos directos a su pantalla principal | 35 |
| Reorganizar o retirar widgets e iconos en la pantalla principal      | 35 |
| Personalizar la barra de inicio                                      | 36 |
| Agrupar aplicaciones en una carpeta                                  | 37 |
| Reorganizar la pantalla principal                                    | 38 |
| Personalización con conjuntos de sonidos                             | 39 |
| Reorganizar fichas de aplicaciones                                   | 40 |
| Personalizar el estilo de la pantalla de bloqueo                     | 40 |
| Proteger HTC One X con un toque personal                             | 41 |
|                                                                      |    |

### Llamadas de teléfono

| Realizar una llamada con Marcación inteligente             | 42 |
|------------------------------------------------------------|----|
| Utilizar Marcado rápido                                    | 42 |
| Llamar a un número de teléfono en un mensaje de texto      | 43 |
| Llamar a un número de teléfono en un correo electrónico    | 43 |
| Llamar a un número de teléfono en un evento del Calendario | 43 |
| Establecimiento de una llamada de emergencia               | 43 |
| Recibir Ilamadas                                           | 44 |
| ¿Qué puedo hacer durante una llamada?                      | 45 |
| Configurar una conferencia telefónica                      | 47 |
| Llamadas por Internet                                      | 47 |
| Historial de llamadas                                      | 48 |
| Marcación nacional                                         | 49 |
| Servicios de llamada                                       | 49 |

### Mensajes

| Acerca de la aplicación Mensajes                  | 50 |
|---------------------------------------------------|----|
| Enviar un mensaje de texto (SMS)                  | 50 |
| Enviar un mensaje multimedia (MMS)                | 51 |
| Reanudar un mensaje de borrador                   | 52 |
| Comprobar sus mensajes                            | 52 |
| Responder a un mensaje                            | 53 |
| Reenviar un mensaje                               | 54 |
| Mensaje push WAP                                  | 55 |
| Administrar conversaciones de mensajes            | 55 |
| Hacer copia de seguridad de sus mensajes de texto | 56 |
| Ajustar las opciones de mensaje                   | 57 |

### Búsqueda y navegador Web

| Buscar HTC One X y la Web                                                                                                    | 58                   |
|----------------------------------------------------------------------------------------------------|----------------------|
| Navegar por la Web                                                                                                    | 58                   |
| Navegación privada                                                                                                    | 61                   |
| Añadir y gestionar sus favoritos                                                                                                    | 61                   |
| Guardar contenido Web para más adelante                                                                                             | 62                   |
| Ver su historial de navegación                                                                                                    | 63                   |
| Navegación privada<br>Añadir y gestionar sus favoritos<br>Guardar contenido Web para más adelante<br>Ver su historial de navegación | 61<br>61<br>62<br>63 |

Descargar archivos y aplicaciones Establecer opciones del navegador

#### 63 64

### Fotos, vídeos y música

| Galería                   | 65 |
|---------------------------|----|
| Música                    | 72 |
| Editor de películas       | 76 |
| Visualización inalámbrica | 78 |
|                           |    |

### Cuentas y sincronización

| Añadir sus redes sociales, cuentas de correo electrónico y mucho más | 80 |
|----------------------------------------------------------------------|----|
| Añadir una o más cuentas de Google                                   | 80 |
| Administrar sus cuentas en linea                                     | 81 |

#### Contactos

| Acerca de la aplicación Contactos         | 82 |
|-------------------------------------------|----|
| Su lista de contactos                     | 82 |
| Configurar su perfil                      | 83 |
| Añadir un contacto nuevo                  | 84 |
| Importar o copiar contactos               | 84 |
| Combinar información de contacto          | 85 |
| Información del contacto y conversaciones | 86 |
| Grupos de contacto                        | 87 |
| Añadir widgets de Contactos               | 89 |
| Enviar información de contacto            | 89 |
| Hacer copia de seguridad de sus contactos | 90 |
|                                           |    |

#### Social

| Facebook para HTC Sense                | 91 |
|----------------------------------------|----|
| Twitter para HTC Sense                 | 91 |
| Acerca de Friend Stream                | 91 |
| Actualizar su estado en Friend Stream  | 92 |
| Disfrutar de Facebook en Friend Stream | 92 |
| Tweeting en Friend Stream              | 93 |
| Conversar en Google Talk               | 94 |
| Utilizar Google+                       | 94 |
|                                        |    |

#### **Correo electrónico**

| Gmail  | 95 |
|--------|----|
| Correo | 96 |

#### Calendario

| 104 |
|-----|
| 104 |
| 104 |
| 106 |
| 107 |
| 107 |
| 107 |
|     |

Mostrar u ocultar calendarios Cambiar los ajustes del Calendario 108 108

### Servicios y memoria en línea

| Dropbox   | 109 |
|-----------|-----|
| SkyDrive  | 113 |
| HTC Watch | 116 |
|           |     |

#### **HTC Car**

| En la carretera con HTC Car              | 119 |
|------------------------------------------|-----|
| Reproducir música en HTC Car             | 119 |
| Encontrar su ubicación con HTC Car       | 120 |
| Mantenerse en contacto con sus contactos | 121 |
| Cambiar los ajustes de HTC Car           | 122 |

#### Viajar y mapas

| Ajustes de localización | 123 |
|-------------------------|-----|
| Locations               | 123 |
| Google Maps             | 132 |

#### **Aplicaciones esenciales**

| Utilizar la aplicación Reloj     | 136 |
|----------------------------------|-----|
| Comprobar el El Tiempo           | 138 |
| Ver un PDF                       | 139 |
| Trabajar en documentos           | 139 |
| Tomar notas                      | 141 |
| Finalizar tareas                 | 143 |
| Hacer un seguimiento de su bolsa | 147 |
|                                  |     |

### Google Play y otras aplicaciones

| Obtener aplicaciones de Google Play | 148 |
|-------------------------------------|-----|
| Ver vídeos en YouTube               | 149 |
| Escuchar Radio FM                   | 150 |
| Grabar clips de voz                 | 151 |
| Compartir juegos y aplicaciones     | 151 |
|                                     |     |

## Su teléfono y su ordenador

| Dónde guardar las aplicaciones, datos y archivos                        | 152 |
|-------------------------------------------------------------------------|-----|
| Conectar su teléfono a un ordenador                                     | 153 |
| Copiar archivos en el almacenamiento del teléfono o desde el mismo      | 153 |
| Aspectos básicos de HTC Sync Manager                                    | 154 |
| Reproducir música en HTC Sync Manager                                   | 157 |
| Ver fotos y vídeos en HTC Sync Manager                                  | 158 |
| Configurar HTC Sync Manager para que reconozca HTC One X                | 160 |
| Configurar HTC One X para la sincronización con el ordenador            | 160 |
| Sincronizar HTC One X y tu ordenador                                    | 164 |
| Copiar música desde un CD con HTC Sync Manager                          | 164 |
| Compartir su conexión de datos móviles mediante conexión compartida USB | 165 |
| Conectarse a Internet a través de un ordenador                          | 165 |
|                                                                         |     |

#### **Conexiones de Internet**

| Conexión de datos                             | 166 |
|-----------------------------------------------|-----|
| Wi-Fi                                         | 167 |
| Conectar a una red privada virtual (VPN)      | 168 |
| Utilizar HTC One X como un router inalámbrico | 170 |
|                                               |     |

### Bluetooth y NFC

|                                                        | •••••• |
|--------------------------------------------------------|--------|
| Conceptos básicos sobre Bluetooth                      | 171    |
| Conectar un auricular Bluetooth o un kit para el coche | 172    |
| Desconectar o desincronizar un dispositivo Bluetooth   | 173    |
| Enviar información utilizando Bluetooth                | 174    |
| Recibir información utilizando Bluetooth               | 175    |
| Compartir contenido con Android Beam                   | 176    |
|                                                        |        |

### Ajustes y seguridad

| Activar o desactivar el modo Avión               | 177 |
|--------------------------------------------------|-----|
| Cambiar ajustes de pantalla                      | 177 |
| Cambiar ajustes de sonido                        | 179 |
| Cambiar el idioma de visualización               | 180 |
| Más formas de ampliar la vida útil de la batería | 180 |
| Hacer copia de seguridad de ajustes en Google    | 180 |
| Ajustes de accesibilidad                         | 181 |
| Proteger su tarjeta SIM con un PIN               | 181 |
| Proteger el HTC One X con un bloqueo de pantalla | 182 |
| Cifrar datos en el HTC One X                     | 183 |
| Comprobar información sobre el HTC One X         | 183 |
| Administrar la memoria                           | 184 |
|                                                  |     |

### Otros básicos

| Iconos de estado                         | 186 |
|------------------------------------------|-----|
| Imprimiendo                              | 187 |
| Uso del teclado en pantalla              | 188 |
| Introducir palabras con texto predictivo | 190 |
| Introducir texto hablando                | 191 |
| Introducir texto mediante trazado        | 192 |
| Reiniciar HTC One X                      | 192 |
| Restablecer HTC One X                    | 193 |

### Marcas comerciales y derechos de autor

Índice

### Simbología utilizada en este manual

En esta guía del usuario, utilizamos los siguientes símbolos para indicar información útil e importante:

Ésta es una nota. Una nota normalmente ofrece información adicional como por ejemplo, qué ocurre cuando opta por realizar o no una acción concreta. De igual modo, una nota le facilita información que puede que sea pertinente sólo en algunas situaciones.

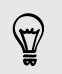

Éste es un consejo. Un consejo es una alternativa a la hora de realizar un proceso o de dar un paso o bien, le informa de una opción que puede resultarle útil.

7

Indica información importante que necesita hacer para que se realice una tarea concreta o para que una característica funcione correctamente.

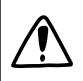

Le ofrece información sobre medidas de seguridad, es decir, información que necesita tener en cuenta para evitar posibles problemas.

# Desempaquetar

### HTC One X

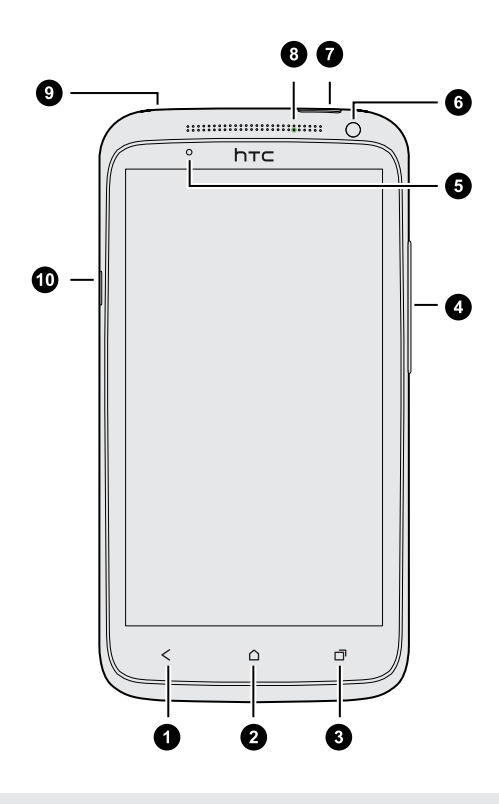

- 1. ATRÁS
- 2. PÁGINA PRINCIPAL
- 3. APLICACIONES RECIENTES
- 4. VOLUMEN
- 5. Sensor de proximidad
- 6. Cámara frontal
- 7. ENCENDIDO
- 8. LED de notificación
- 9. Clavija para auricular de 3,5 mm
- 10. Conector de USB

Si necesitas utilizar un protector de pantalla, por favor no cubras ni bloquees el sensor de proximidad. Puedes adquirir el protector de pantalla exclusivo para HTC One X que ya incluye una pequeña apertura para el sensor.

### Tarjeta SIM

HTC One X utiliza una tarjeta microSIM. La tarjeta microSIM contiene el número de teléfono, los datos de servicio y la memoria para guardar contactos de la agenda telefónica y/o mensajes de texto.

#### Insertar la tarjeta SIM

1. Para expulsar la bandeja de la tarjeta SIM, inserte un pequeño clip sujetapapeles doblado o la herramienta de extracción de SIM en el pequeño orificio que hay junto a la bandeja. Debería insertarlo en un ángulo.

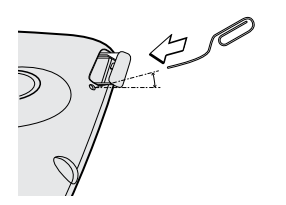

2. Extraiga la bandeja de la tarjeta SIM y coloque la tarjeta SIM en la bandeja.

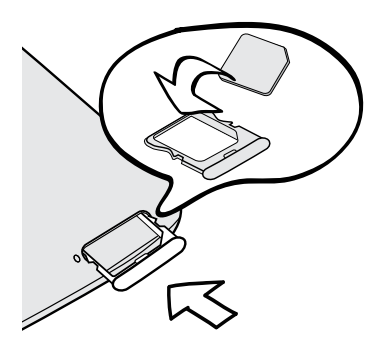

3. Inserte la bandeja de la tarjeta SIM en su ranura.

Quitar la tarjeta SIM

lpha Asegúrese de desconectar HTC One X antes de quitar su tarjeta SIM.

1. Para expulsar la bandeja de la tarjeta SIM, inserte un pequeño clip sujetapapeles doblado o la herramienta de extracción de SIM en el pequeño orificio que hay junto a la bandeja. Debería insertarlo en un ángulo.

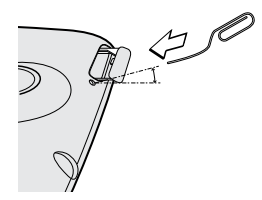

- 2. Extraiga la bandeja de la tarjeta SIM.
- 3. Saque la tarjeta SIM de la bandeja de la tarjeta SIM.

### Carga de la batería

Antes de encender y empezar a utilizar HTC One X, se recomienda que cargue la batería.

Para cargar la batería, sólo se debe utilizar el adaptador de alimentación y el cable
 USB facilitados en la caja.

1. Inserte el extremo pequeño del cable USB en el conector USB.

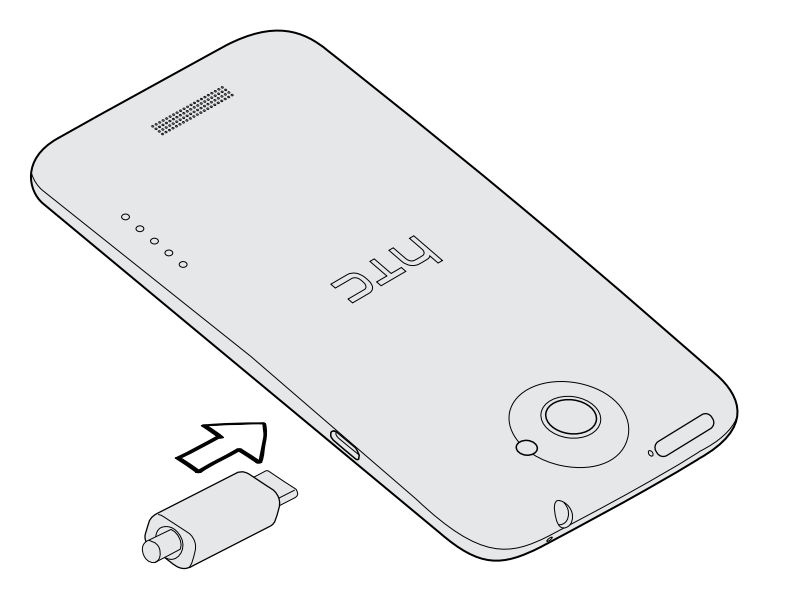

- 2. Inserte el otro extremo del cable USB en el adaptador de corriente.
- 3. Conecte el adaptador de corriente a una toma eléctrica para iniciar la carga de la batería.

Como medida de seguridad, la batería deja de cargarse cuando se sobrecalienta.

# Conectar y desconectar la alimentación eléctrica

Encender el dispositivo

Pulse el botón ENCENDIDO. Es fácil.

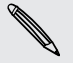

Cuando encienda HTC One X por primera vez, se le pedirá que lo configure.

#### Apagar el dispositivo

- 1. Si la pantalla está apagada, pulse en el botón ENCENDIDO para volver a encenderla o desbloquee la pantalla.
- 2. Pulsa sin soltar en el botón ENCENDIDO durante varios segundos.
- 3. Pulsa en Apagar en el menú de opciones.

### Configurar HTC One X por primera vez

Cuando enciende HTC One X por primera vez, se le pedirá que lo configure.

Siga las instrucciones en pantalla y entrará en funcionamiento en pocos segundos.

Algunas características que deben conectarse a Internet tales como los servicios basados en la ubicación y la sincronización automática de sus cuentas en línea pueden ocasionar gastos adicionales. No se preocupe. Puede habilitarlos o deshabilitarlos más tarde en ajustes.

Cuando se haya iniciado HTC One X, verá Sugerencias rápidas en algunas pantallas (como la pantalla principal) que le guiarán en el uso de HTC One X. Las sugerencias de una pantalla no volverán a mostrarse una vez que se cierren.

Para volver a ver las Sugerencias rápidas, abra el panel de Notificaciones y luego pulse en 🞯 > Acerca de > Ayuda > Mostrar todos los consejos rápidos.

# ¿Desea instrucciones rápidas sobre cómo utilizar su teléfono?

Mostrarme le ayuda a sacar el máximo de su HTC One X en pocos segundos.

- ¿Necesita saber cómo se hace algo ahora mismo? Sólo tiene que escribir las palabras clave y obtendrá respuestas claras y actualizadas en HTC One X.
- ¿Alguna vez ha notado que no saca el máximo partido de su teléfono? Desplácese por la sencilla guía paso a paso de Mostrarme para saber cómo hacerlo Los temas comprenden desde la introducción a temas avanzados y el widget Mostrarme incluso recomienda los temas que pueden gustarle.

Para abrir Mostrarme desde la pantalla principal, pulsa en 🗰 > Mostrarme.

Si todavía no ha descargado el contenido de Mostrarme o si existe contenido actualizado disponible, sólo tiene que puntear en el enlace de descarga para obtenerlo.

#### Buscar Mostrarme

- 1. En Mostrarme, pulse en Q, y luego introduzca las palabras que desea buscar.
- 2. Pulsa en un resultado de la búsqueda para saltar directamente a ese elemento.

# Su primera semana con su nuevo teléfono

### Características para disfrutar en HTC One X

HTC One X te ofrece una fantástica cámara, gran calidad de sonido y mucho más.

#### Captura cada momento cuando ocurra

Inicia la cámara desde la pantalla de bloqueo y realiza capturas instantáneas sin ningún retraso. Aquí se describen algunas de las increíbles características de la cámara:

• Con Video Pic puedes capturar una imagen mientras grabas un vídeo. Consulta Hacer una foto mientras se graba un vídeo en página 27.

También puedes capturar una foto de un vídeo grabado previamente. Consulta Hacer una foto mientras visualiza un vídeo en página 66.

- Con una simple pulsación del botón del disparador, puedes hacer tres capturas del sujeto desde diferentes exposiciones y combinarlas en una foto expuesta de forma uniforme y bonita. Consulta Utilizar HDR en página 28.
- Utiliza el modo Grabación continua para realizar 20 capturas consecutivas o más. Consulta Hacer capturas continuas de la cámara en página 27.

#### Beats By Dr. Dre Audio™

La integración de Beats Audio<sup>™</sup> te ofrece una auténtica experiencia de sonido enriquecida, tanto si escuchas música como si ves un vídeo de YouTube<sup>®</sup> o reproduces un juego. Para más información, consulta Hacer que tu música suene mejor en página 73.

#### Integración de Dropbox con HTC Sense

Disfruta de acceso ininterrumpido a tus fotos, vídeos y documentación allí donde estés con sólo almacenarlos en Dropbox. Cuando configures tu cuenta de Dropbox desde HTC One X, puedes incluso obtener 23 GB adicionales de almacenamiento gratuito en Dropbox durante dos años. Para más información, consulta Utilizar Dropbox en HTC One X en página 109.

#### HTC Car

Con la aplicación HTC Car, te divertirás a la vez que encuentras tu ruta en la carretera. Puedes utilizar la navegación paso a paso, explorar mapas, hacer llamadas, escuchar música o emisoras de Internet. Para más información, consulta HTC Car en página 119.

#### Navegación sin problemas y repleta de contenido

Disfruta de contenido HTML5 y Flash<sup>®</sup> sobre la marcha. Y olvídate del desplazamiento a la izquierda o derecha. El texto y contenido del navegador Web se ajusta automáticamente al ancho de tu pantalla. Para más información sobre cómo utilizar el navegador Web, consulta Navegar por la Web en página 58.

También puedes conservar una copia del contenido consultado para que puedas leerlo más tarde, incluso sin conexión a Internet. Consulta Guardar contenido Web para más adelante en página 62.

#### Marcación inteligente

La característica Marcación inteligente del teléfono agiliza y facilita la realización de una llamada. Simplemente introduce el número de teléfono o las primeras letras del nombre del contacto. Consulta Realizar una llamada con Marcación inteligente en página 42.

### Pantalla principal

Su pantalla principal es donde HTC One X se convierte en algo suyo. También puede añadir sus aplicaciones favoritas, accesos directos, carpetas y widgets para que estén en todo momento a su alcance. Para averiguar cómo, consulte el capítulo Personalizar en página 31.

#### Pantalla principal ampliada

A medida que empice a hacer más cosas con HTC One X, puede darse cuenta de que no es suficiente una pantalla principal. iNo se preocupe!

Deslice el dedo horizontalmente hacia la izquierda o derecha y descubrirá más espacio para añadir iconos, widgets, etc.

Pulse en 🛆 para volver a la pantalla principal.

#### Usar la vista de salto

- Para saltar directamente a la pantalla que quiere, pulse en 
   o pulse en la
   pantalla para mostrar la vista de salto. Muestra todas las pantallas principales
   como miniaturas. Pulse en la que quiera y saltará desde allí.
- En vista de salto, si hay espacio para añadir una pantalla nueva, puede pulsar en Añadir panel para hacerlo. Aparecerá una pantalla principal vacía a partir de la cual podrá empezar a personalizar.

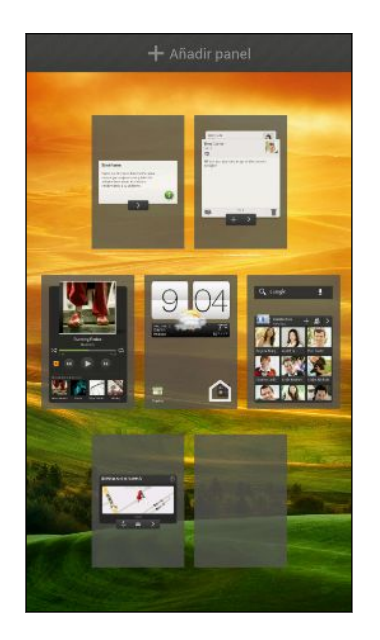

### Movimientos del dedo

| Pulsar                            | Cuando quieras escribir utilizando el teclado, selecciona<br>elementos en pantalla como iconos de aplicaciones y ajustes o<br>bien, pulsa en los botones en pantalla; sólo tienes que tocarlos<br>con el dedo. |
|-----------------------------------|----------------------------------------------------------------------------------------------------|
| Pulsar durante<br>varios segundos | Para abrir las opciones disponibles para un elemento (por e.j.<br>un contacto o un enlace a una página Web), sólo tienes que<br>pulsar durante varios segundos en el elemento.                                 |
| Mover o deslizar                  | Moverse o deslizarse significa arrastrar rápidamente el dedo en<br>vertical u horizontal por la pantalla.                                                                                                    |
| Arrastrar                         | Pulsa con el dedo durante varios segundos ejerciendo cierta<br>presión, antes de iniciar el arrastre. Una vez que empieces a<br>arrastrar el dedo, no debes levantarlo hasta que llegues al<br>punto deseado.  |
| Dar toques                        | En este caso, la diferencia radica en que debes dar pequeños<br>toques con el dedo haciéndolo con suavidad y rapidez como<br>cuando seleccionas los contactos o una lista de mensajes.                         |

| Girar                           | En la mayoría de las pantallas, puedes cambiar<br>automáticamente la orientación de la pantalla de horizontal a<br>vertical girando HTC One X hacia los lados. Al introducir texto,<br>puedes girar HTC One X hacia los lados para obtener un<br>teclado de mayor tamaño.      |
|---------------------------------|----------------------------------------------------------------------------------------------------|
| Comprimir                       | En algunas aplicaciones, como Galería o en el navegador Web,<br>puedes "comprimir" la pantalla utilizando dos dedos (por<br>ejemplo, los dedos pulgar e índice) para acercar o alejar la<br>visualización de una imagen o página Web.                                          |
| Desplazamiento<br>con dos dedos | En algunas aplicaciones que tienen opciones de clasificación<br>como Correo o Contactos, puedes utilizar los dos dedos para<br>desplazarte por la pantalla. La pantalla muestra el orden de<br>clasificación y podrás desplazarte fácilmente por la información<br>que deseas. |
| Pulsar y dar toques             | En la pantalla principal, puedes mover fácilmente un widget o<br>icono de una pantalla a otra. Pulsa durante varios segundos en<br>el widget o icono con un dedo y cambia la pantalla a la nueva<br>ubicación con el otro dedo.                                                |

### Modo en suspensión

Este modo suspende HTC One X a un estado de baja energía mientras la pantalla está apagada para ahorrar batería. También impide que se pulse accidentalmente un botón mientras lleva HTC One X en su bolso. Si todavía recibirá mensajes y llamadas y las llamadas perdidas y los mensajes aparecen en la pantalla de bloqueo.

Para evitar que las llamadas perdidas y los mensajes aparezcan en la pantalla de bloqueo, abra el panel de Notificaciones y luego pulse en 🙆 > Privacidad.

#### Cambiar al modo en suspensión

Pulse brevemente el botón de ENCENDIDO para desactivar la pantalla temporalmente y cambiar al modo en suspensión. HTC One X también cambia automáticamente al modo en suspensión cuando permanece inactivo durante un rato.

#### Activar desde el modo en suspensión

Para activar HTC One X de forma manual, pulse el botón de ENCENDIDO. Tiene que desbloquear la pantalla.

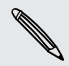

57

HTC One X se activa automáticamente al recibir una llamada entrante.

#### Desbloquear la pantalla

Arraste el anillo hacia arriba para desbloquear la pantalla.

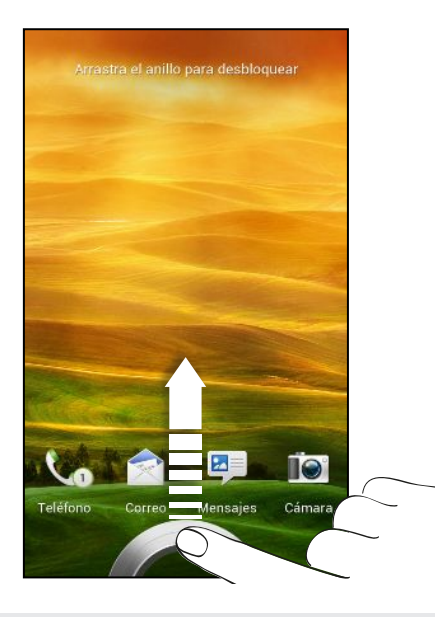

Si ha configurado un patrón de desbloqueo de pantalla, pin o contraseña, se le pedirá que trace el patrón en la pantalla o introduzca el PIN o contraseña antes de que se desbloquee.

Si ha establecido un recordatorio de evento o una alarma, puede arrastrar () o () hacia el anillo para posponer o descartar el evento o alarma.

Abrir una aplicación desde la pantalla de bloqueo

• En la pantalla de bloqueo, arrastre un icono de aplicación hasta el tono para desbloquear la pantalla e ir directamente a esa aplicación.

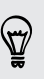

Los accesos directos en la pantalla de bloqueo son las mismas aplicaciones que las de la barra de inicio de su pantalla principal. Para cambiar los accesos directos de la pantalla de bloqueo, reemplace las aplicaciones de la barra de inicio.

 Cuando aparezca una notificación o información en la pantalla de bloqueo, como una llamada perdida o un mensaje nuevo, puede arrastrarla al anillo para ir directamente a su aplicación.

### Conseguir contactos en HTC One X

Existen varias maneras de poder añadir contactos a HTC One X. Puedes sincronizar HTC One X con contactos de tu cuenta de Google<sup>®</sup>, con el ordenador, Facebook<sup>®</sup>, etc.

| Sincronizar con<br>tu ordenador      | Sincroniza los contactos desde tu teléfono antiguo con el<br>ordenador y después utiliza HTC Sync o HTC Sync Manager para<br>sincronizar HTC One X con los contactos de Microsoft <sup>®</sup> Outlook <sup>®</sup> ,<br>Outlook Express o Windows <sup>®</sup> en tu ordenador. |
|--------------------------------------|----------------------------------------------------------------------------------------------------|
| Gmail™                               | Los contactos de Google se importan a HTC One X después de<br>que inicias sesión en tu cuenta de Google. Puedes crear más<br>contactos de Google directamente desde HTC One X.                                                                                                   |
| Facebook                             | Inicia sesión en tu cuenta de Facebook para importar la<br>información de contacto de tus amigos de Facebook.                                                                                                    |
| Contactos del<br>teléfono            | Puedes elegir crear y guardar contactos directamente en<br>HTC One X o transferir los contactos existentes desde tu antiguo<br>teléfono.                                                                                                    |
| Tarjeta SIM                          | Copia todos tus contactos SIM a HTC One X.                                                                                                    |
| Microsoft<br>Exchange<br>ActiveSync® | HTC One X sincroniza tus contactos del trabajo del servidor<br>Microsoft Exchange ActiveSync en tu lugar de trabajo.                                                                                                    |
| Transferir                           | Utiliza la aplicación Transferir para transferir no sólo tus<br>contactos, sino también eventos de calendario y mensajes de<br>texto desde tu antiguo teléfono a HTC One X.                                                                                                    |

#### Cómo transferir contactos desde su anterior teléfono

Transfiera fácilmente contactos desde su antiguo teléfono al HTC One X a través de Bluetooth<sup>®</sup>. Según el modelo de su anterior teléfono, también le permitirá transferir otros tipos de datos tales como mensajes de texto y eventos del calendario al HTC One X.

- 1. En la pantalla principal, pulse en 🗰 > Transferir.
- 2. Pulse en Siguiente para empezar.
- 3. Elija el nombre y modelo de su antiguo teléfono.
- 4. En su antiguo teléfono, active Bluetooth, establézcalo en modo visible, y luego siga las instrucciones en pantalla.

### Realizar la primera llamada

- 1. En la pantalla principal, pulsa en 🌭 .
- 2. Introduzca el número de teléfono o las primeras letras del nombre del contacto.
- 3. De la lista, pulse en un contacto para llamar.
- 4. Para colgar, pulse en Finalizar llamada.

### Enviar su primer mensaje de texto

- 1. En la pantalla principal, pulsa en 🗰 > Mensajes.
- 2. Pulse en +.
- 3. Pulse en 💄 y después, seleccione los contactos a los que desea enviar el mensaje.
- 4. Pulse en la casilla que contiene el texto Añadir texto, y después escriba el mensaje.
- 5. Pulse en para insertar un emoticono o añadir un texto rápido.
- 6. Pulse en Enviar.

### Activar o desactivar la obtención de fotos, vídeos y música en HTC One X

Hay dos maneras de transferir tus medios.

- Conecta HTC One X a tu ordenador y selecciona el modo Unidad de disco. Tu ordenador lo reconocerá como cualquier unidad USB extraíble y podrás copiar tus medios entre ambos.
- Descarga y utiliza nuestro software HTC Sync Manager. Puedes configurarlo fácilmente para sincronizar carpetas que contengan medios y listas de reproducción en tu ordenador con HTC One X. HTC Sync Manager también puede obtener automáticamente fotos y vídeos de HTC One X en tu ordenador.

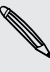

Descarga e instala HTC Sync Manager, cuando esté disponible, de nuestro sitio
Web. O bien, entretanto puedes descargar y usar la última versión de HTC Sync para sincronizar tu contenido multimedia y tus datos.

### Copiar y compartir texto

En aplicaciones tales como el navegador Web y el Correo, puede seleccionar y copiar texto y luego pegarlo o compartirlo.

#### Seleccionar texto

- 1. Pulse durante varios segundos en una palabra.
- 2. Arrastre los marcadores de inicio y fin para resaltar el texto adyacente que desea seleccionar.

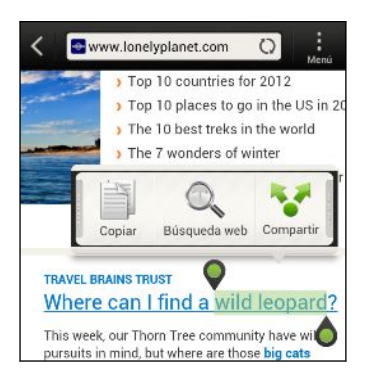

7

Para copiar la dirección de una página Web vinculada, pulse durante varios segundos en el enlace y luego pulse en **Copiar URL de enlace**.

#### Copiar y pegar texto

1. Después de seleccionar el texto que desea copiar, pulse en Copiar.

El texto seleccionado se copiará entonces en el portapapeles.

- 2. En un campo de entrada de texto (por ejemplo, mientras redacta un correo electrónico), pulse durante varios segundos en la parte exacta donde desea pegar el texto.
- 3. Pulse en Pegar.

#### Compartir texto

- 1. Después de seleccionar el texto que desea compartir, pulse en Compartir.
- 2. Elija dónde pegar y compartir el texto seleccionado, como en un mensaje de correo electrónico o en una actualización de estado de red social.

### Capturar la pantalla HTC One X

¿Quieres hacer alarde de la alta puntuación obtenida en el juego, publicar un blog acerca de las características de HTC One X o publicar una actualización de estado acerca de una canción que estás reproduciendo? Es muy sencillo hacer una foto de la pantalla y compartirla desde Galería.

Pulsa durante varios segundos en ENCENDIDO y después, pulsa en 🙆. La pantalla se guarda en el álbum Capturas de cámara en Galería.

# Intercambiar entre aplicaciones recientemente abiertas

Puede acceder fácilmente a aplicaciones que acaba de abrir recientemente.

- 1. Pulse en 🗗.
- 2. Deslice el dedo a izquierda o derecha para ver las aplicaciones abiertas recientemente.

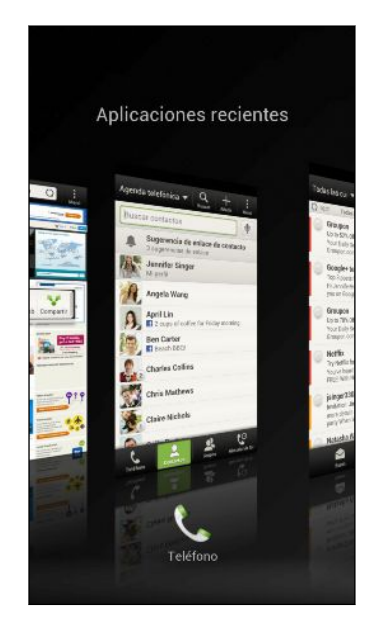

3. Pulse en una aplicación para abrirla.

### **Notificaciones**

LED de notificación

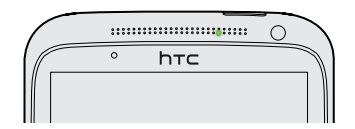

El LED de notificación muestra una:

- 21 Su primera semana con su nuevo teléfono
  - luz verde fija cuando HTC One X está conectado al adaptador de corriente o a un ordenador y la batería está totalmente cargada.
  - Luz verde intermitente cuando hay una notificación pendiente.
  - Una luz de color naranja fija cuando la batería se está cargando.
  - Luz naranja intermitente cuando el nivel de la batería es muy bajo.

#### Iconos de notificación

Los iconos de notificaciones en la barra de estado permiten estar al tanto de sus mensajes, eventos de calendario y alarmas.

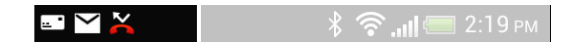

#### Panel de notificaciones

Cuando recibe una nueva notificación, puede abrir el Panel de notificaciones para ver qué notificación de evento o información nueva ha recibido. El panel de Notificaciones también le permite acceder rápidamente a los ajustes.

1. Pulse durante varios segundos en la barra de estado y después, deslice el dedo hacia abajo para abrir el Panel de notificaciones.

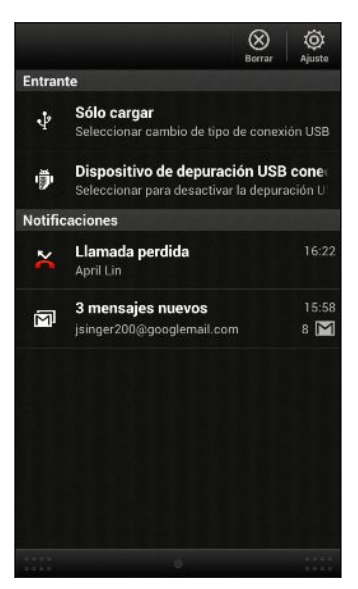

Si tiene varias notificaciones, deslícese hacia abajo de la pantalla para ver más notificaciones.

2. Para cerrar el panel de notificaciones, pulse durante varios segundos en la barra inferior del panel y luego deslice su dedo hacia arriba. O simplemente pulse **<** .

### Familiarizarse con sus ajustes

¿Desea cambiar el tono de llamada, configurar una conexión Wi-Fi<sup>®</sup> o aumentar el brillo de la pantalla? Haga esto y mucho más en Ajustes.

Abre el panel de Notificaciones y luego, pulsa en 🔯. Estos son algunos de los ajustes básicos que puede cambiar:

- Pulse en el interruptor de Encendido/apagado que hay junto a un elemento como Wi-Fi para activarlo o desactivarlo. Pulse en el elemento en sí para configurar sus ajustes.
- Pulse en **Sonido** para establecer un todo de llamada, elegir un perfil de sonido y configurar un sonido de llamada entrante.
- Pulse en Pantalla (o en Pantalla y gestos) para cambiar el brillo de la pantalla o ajuste el tiempo que la pantalla está apagada antes de entrar en el modo de suspensión.
- Pulse en Seguridad para configurar un bloqueo de pantalla o de tarjeta SIM.

### Hacer que la batería dure más

La duración de la batería antes de la recarga depende de cómo utilices HTC One X. Las características y accesorios que utiliza afectan a la duración de la batería.

Puede hacer que la batería dure más siguiendo unos simples consejos:

- Apague la pantalla cuando no la utilice.
- Reduzca el volumen
- Cierre los programas de mayor consumo, como la Cámara, cuando no los esté utilizando
- Asegúrese de que las aplicaciones estén cerradas y no se están ejecutando en un segundo plano
- Use el adaptador de alimentación siempre que sea posible

### Actualización del software de HTC One X

HTC One X puede comprobar y notificarle si hay una nueva actualización de software disponible. A continuación, puede descargar e instalar la actualización de software utilizando el Wi-Fi o la conexión de datos. También puede comprobar manualmente si hay una actualización de software disponible.

Según el tipo de actualización, ésta puede borrar todos sus datos personales y ajustes personalizados e incluso, puede eliminar cualquier aplicación que haya instalado. Asegúrese de tener una copia de seguridad de la información y los archivos que quiera conservar. Puede que desea utilizar el Wi-Fi para descargar actualizaciones de software para evitar gastos por datos adicionales.

#### Instalar una actualización

Cuando la conexión a Internet está encendido y existe una nueva actualización disponible, el cuadro de diálogo de actualización del sistema aparecerá y le guiará por todo el proceso. Si no aparece el cuadro de diálogo, busque el icono de notificación de actualización 🙆 en la barra de estado.

- 1. Abra el Panel de notificaciones y después, pulse en la notificación de conversación.
- 2. En el cuadro de diálogo de actualización del sistema, elija qué tipo de conexión desea utilizar para descargar la actualización.
- 3. Siga los mensajes en pantalla para empezar la descarga.
- 4. Una vez finalizada la descarga, pulse en Instalar ahora y luego pulse en Aceptar en el cuadro de diálogo Instalar actualización de software del sistema.

Espere hasta que finalice la actualización. HTC One X se reiniciará seguidamente de forma automática.

#### Buscar actualizaciones de forma manual

- 1. Abre el panel de Notificaciones y luego, pulsa en 🧔.
- 2. Pulse en Acerca de > Actualizaciones de software > Comprobar ahora.

### Sincronizar tus medios y datos con HTC Sync Manager

Con HTC Sync Manager, disfruta de todo el contenido multimedia tanto si estás en la oficina como de viaje. Utilízalo también para guardar los mismos contactos, importar documentos y otros datos tanto en HTC One X como en tu ordenador.

HTC Sync Manager es el sustituto de HTC Sync y pone a tu alcance multitud de características. Puede:

- Reproducir música y vídeos utilizando el reproductor incorporado. También puedes reproducir contenido en iTunes<sup>®</sup> y en Windows Media<sup>®</sup> Player.
- Gestionar tu biblioteca de música, fotos y vídeos en tu ordenador.
- Transferir música de tus CDs al ordenador.
- Sincronizar fotos, vídeos, música, listas de reproducción y álbumes entre HTC One X y tu ordenador.
- Sincronizar información como contactos, calendario, documentos y favoritos de la Web entre HTC One X y tu ordenador.

Este software funciona tanto en Windows como en Mac<sup>®</sup>. Para averiguar cómo instalar y utilizar este software, consulta Aspectos básicos de HTC Sync Manager en página 154.

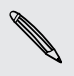

 Descarga e instala HTC Sync Manager, cuando este dispensional de HTC Sync
 Web. O bien, entretanto puedes descargar y usar la última versión de HTC Sync para sincronizar tu contenido multimedia y tus datos.

# Cámara

### Aspectos básicos de la cámara

Capture fotos al instante, sin retardo. Simplemente inicie la cámara desde la pantalla de bloqueo, incluso en el caso de que el HTC One X esté protegido con contraseña.

- 1. Cuando la pantalla esté apagada, pulse el botón de ENCENDIDO.
- 2. Arrastre el icono de Cámara al anillo de la pantalla de bloqueo para empezar a hacer fotos y vídeos inmediatamente.

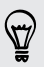

Desde la pantalla principal, también puede pulsar en Cámara para iniciarla.

Utilice los controles de la pantalla de visor para añadir efectos, acercar o alejar, etc.

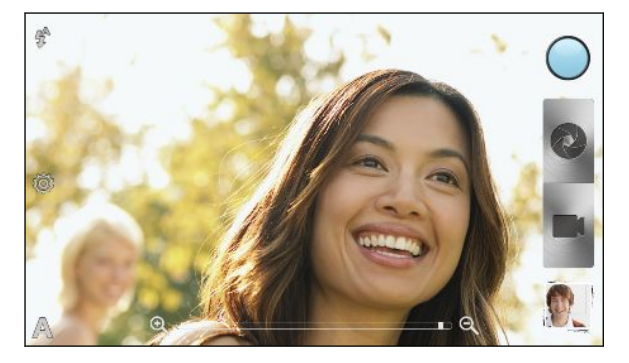

Tras usar Cámara (o si abandona temporalmente la pantalla de visor), tendrá que desbloquear el HTC One X si tiene una pantalla de bloqueo.

#### Acercar y alejar

- Antes de hacer una foto o un vídeo, deslice el dedo en la barra de zoom para acercar o alejar.
- Cuando está grabando un vídeo, la barra de zoom siempre se muestra en pantalla. Puede acercar o alejar libremente mientras graba.

#### Alternar entre la cámara frontal y principal

- 1. En la pantalla Visor, pulsa en 🧿.
- 2. Pulse en Cámara.
- 3. Pulse en Frontal o Principal.

Algunas características de la cámara no están disponibles cuando utiliza la cámara frontal, tales como el zoom y la detección facial.

#### Elegir un efecto

Use los efectos disponibles en la cámara para que sus fotos parezcan como si las hubiera tomado a través de objetivos o filtros especiales. También puede aplicar algunos efectos a los vídeos.

- 1. Pulse en 🔘.
- 2. Luego desplácese a través de los efectos disponibles y pulse en uno que desee.

#### Establecer la resolución

- 1. En la pantalla Visor, pulsa en 👰.
- 2. Pulse en Resolución de imagen o Calidad de vídeo, y luego elija una resolución.

#### Elegir un modo flash

Pulse en el icono de flash para elegir un modo de flash.

Cuando utilice el modo Flash activado o Flash automático, la cámara ajusta de forma inteligente el mejor brillo de flash para su foto.

### Hacer una foto

- 1. Abre Cámara desde la pantalla de bloqueo o la pantalla principal.
- Apunte con la cámara a lo que desee capturar. La cámara ajustará automáticamente el enfoque e irá reajustando el enfoque a medida que la mueve.
- 3. Cuando esté listo para hacer la foto, pulse en 🔇 .

### Grabación de vídeo

- 1. Abre Cámara desde la pantalla de bloqueo o la pantalla principal.
- 2. Cuando esté listo para empezar a grabar, pulse en 📰.

27 Cámara

P

- 3. Durante la grabación, podrá:
  - Acercar o alejar libremente.
  - Cambiar el enfoque en un sujeto o área distintos pulsando en el mismo en la pantalla de visor.
  - Pulse en el icono de flash para activar o desactivar el flash.
- 4. Para detener la grabación, pulse en 🥥.

#### Hacer una foto mientras se graba un vídeo

Mientras está grabando vídeo con la cámara principal, pulse en 💿 para capturar una foto fija del sujeto.

### Hacer capturas continuas de la cámara

¿Desea sacar fotos a sujetos móviles? Tanto si se trata de un partido de fútbol de tu hijo como de una carrera de coches, puedes capturar la acción.

Asegúrate de que estás en la escena Automática para usar esta función.

1. En la pantalla Visor, solo tiene que pulsar sin soltar en 💽. La cámara realizará hasta 20 capturas consecutivas del sujeto.

¿Desea realizar muchas más capturas? Pulse en 🧔 > Grabación continua y luego desactive la opción Límite en 20 fotogramas.

2. Tras realizar las capturas, elige la foto que más te guste y luego pulsa en Mejor captura. Para guardar más fotos del lote de capturas, simplemente borra las que no quieras guardar.

### Escenas de la cámara

Las escenas ofrecen una manera fácil de anular los ajustes normales de tu cámara para adaptarse a la iluminación y entorno actuales. Utilice **Automático** y deje que la cámara determine automáticamente la configuración óptima, o elija de entre una amplia selección de escenas antes de empezar a hacer fotos.

### Mejorar las fotos de retrato

Si desea que sus familiares o amigos tengan un mejor aspecto en sus fotos, asegúrese de utilizar la escena de retrato. Suaviza la piel en tus tomas.

- 1. En la pantalla Visor, pulsa en 🗛.
- 2. Pulse en Retrato.
- 3. Cuando esté listo para hacer la foto, pulse en 🔇 .

### Hacer una foto de grupo

¿Le resulta difícil hacer que todo el mundo sonría y mire a la cámara al mismo tiempo? Con el HTC One X, sacará fotos de grupo perfectas con la mayor cantidad de sonrisas y el menor número de parpadeos.

- 1. En la pantalla Visor, pulsa en A.
- 2. Pulse en Retrato de grupo.
- 3. Cuando esté listo para hacer la foto, pulse en 💽. La cámara realiza varias capturas y las fusiona para conseguir la mejor foto de grupo posible.

### Hacer una foto panorámica

Ya sea en el puente Golden Gate o en la Torre Eiffel, podrá capturar todo aquello que alcance con la vista en una única foto.

- 1. En la pantalla Visor, pulsa en 🗛.
- 2. Pulse en Panorama.

Acercar y alejar, así como el flash, están desactivados cuando está en este modo.

- 3. Cuando esté listo para hacer el primer enfoque, pulse en 💽. Aparecen flechas de dirección que le permitirán desplazarse a izquierda o derecha en la vista horizontal (o arriba o abajo en la vista vertical).
- 4. Mientras se mueve, aparecerá una guía en la pantalla. Utilice esta guía para enmarcar la primera parte de la escena que desea capturar.
- 5. Siga moviendo el HTC One X lo más suavemente posible. La cámara captura automáticamente cinco fotogramas consecutivos.
- 6. Pulse en 🚳 para detener la captura en cualquier momento.

La cámara une sus tomas en una única foto.

### **Utilizar HDR**

Cuando realice fotos sobre un fondo brillante, utilice HDR para capturar sus objetos claramente. HDR realiza los detalles de las luces y las sombras, incluso en el caso de que el contraste alto.

- 1. En la pantalla Visor, pulsa en 🗛.
- 2. Pulse en HDR.
- 3. Cuando esté listo para hacer la foto, pulse en 🔇 .

La cámara saca tres fotos con distintos niveles de exposición y las combina en una foto mejorada.

### Grabar con poca luz

Captura imágenes sorprendentes incluso con poca luz.

- 1. En la pantalla Visor, pulsa en A.
- 2. Pulse en Poca luz.

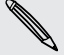

El flash está desactivado cuando está en este modo.

- 3. Cuando esté listo para hacer la foto, pulse en 🔇 .
- Para evitar hacer fotos borrosas, sujeta bien tu HTC One X.
- Mejore sus fotos después de hacerlas aplicando efectos especiales como la mejora automática y el contraste alto.

### Grabar vídeos a cámara lenta

Reviva la acción de alta velocidad fotograma a fotograma y añada un toque de suspense a sus vídeos.

- 1. En la pantalla Visor, pulsa en 🗛.
- 2. Pulse en Vídeo a cámara lenta.
- 3. Encuadre al sujeto en la pantalla de visor.
- 4. Pulse en 💼 para empezar a grabar.

### Mejorar la estabilidad del vídeo

Suavice las vibraciones y la imagen borrosa en sus vídeos, sobre todo al seguir a un sujeto móvil.

- 1. En la pantalla Visor, pulsa en 👰.
- 2. Pulse en Opciones del vídeo > Estabilización de vídeo.

### Cambiar los ajustes de la cámara y el vídeo

- 1. En la pantalla Visor, pulsa en 🙆.
- 2. Además de cambiar los ajustes básicos de la cámara y el vídeo, también podrá:
  - Cambiar la duración de revisión para establecer durante cuánto tiempo una foto o vídeo capturados se muestren en la pantalla Revisión antes de que la cámara vuelva a la pantalla de visor.
  - Hacer una foto automáticamente cuando el sujeto sonría (solo modo foto).
  - Fotos con etiquetas geográficas para guardar la ubicación GPS en sus fotos capturadas (sólo modo foto).
  - Definir el nivel ISO. Los números ISO mayores son más apropiados para hacer fotos en condiciones de poca luz (sólo modo foto).
  - Cargar automáticamente fotos en una red social (sólo modo foto). Puede configurar la frecuencia de subida, seleccionar el álbum al que desea subir las fotos y establecer el nivel de privacidad.

# Personalizar

### Hacer HTC One X a su medida

Convierta el sonido y aspecto de HTC One X de la manera que desea. Personalícelo con un fondo de pantalla diferente; cambie la apariencia, el tono de llamada y el sonido de notificación de eventos como texto entrante, correo electrónico o recordatorios del calendario.

### Personalizar HTC One X con escenas

HTC One X se convierte en múltiples teléfonos en uno cuando utiliza las escenas. Las escenas son diseños de la pantalla principal personalizados que puede aplicar rápidamente. Al cambiar de una escena a otra, puede hacer que de inmediato HTC One X se convierta en un teléfono perfecto para el fin de semana, un teléfono para viajar, de trabajo o de mera diversión.

Cada vez que añada o modifique algo en la pantalla principal, HTC One X guarda automáticamente los cambios en la escena actual seleccionada.

#### Utilizar una escena predeterminada

El HTC One X cuenta con escenas predeterminadas, cada una preconfigurada con un fondo de pantalla distinto y colección de widgets que reflejan diferentes momentos de su vida. Puede elegir una escena que sea adecuada para el trabajo, para jugar, viajar o como parte de su vida social.

- 1. Abre el panel de Notificaciones y luego, pulsa en 🙆 > Personalizar.
- 2. En la ficha Pantalla, pulse en Escena.
- 3. Deslice el dedo por la pantalla de la derecha a la izquierda para seleccionar la escena que desea.
- 4. Pulse en Aplicar.

#### Creación de una nueva escena

Empezará con una pantalla principal vacía al crear una nueva escena.

- 1. Abre el panel de Notificaciones y luego, pulsa en 🙆 > Personalizar.
- 2. En la ficha Pantalla, pulse en Escena.
- 3. Pulse en > Nueva.

#### 32 Personalizar

- 4. Introduzca un nuevo nombre de escena y luego pulse en Listo.
- 5. Personalice la escena añadiendo widgets y aplicaciones, cambiando el fondo de pantalla, etc. Todos los cambios se guardarán automáticamente en esta escena.

#### Cambiar el nombre de una escena

- 1. Abre el panel de Notificaciones y luego, pulsa en 🙆 > Personalizar.
- 2. En la ficha Pantalla, pulse en Escena.
- **3.** Deslice el dedo por la pantalla de la derecha a la izquierda para seleccionar la escena que desea cambiar el nombre.
- 4. Pulse durante varios segundos en una miniatura de escena y luego pulse en Cambiar nombre.
- 5. Introduzca un nuevo nombre para la escena.
- 6. Pulse en Listo.

#### Eliminar escenas

- 1. Abre el panel de Notificaciones y luego, pulsa en 🔕 > Personalizar.
- 2. En la ficha Pantalla, pulse en Escena.
- **3.** Pulse en **> Borrar**.
- 4. Deslice el dedo por la pantalla de la derecha a la izquierda para examinar las escenas, luego pulse en una o más escenas que desee eliminar.
- 5. Pulse en Borrar.

### Cambiar el fondo de pantalla

Elija su foto favorita como su fondo de pantalla de inicio. Elija de los fondos disponibles o utilice una foto que tomó con la cámara.

- 1. Abre el panel de Notificaciones y luego, pulsa en 🙆 > Personalizar.
- 2. En la ficha Pantalla, pulse en Fondo de pantalla.
- 3. Pulse entre lo siguiente:

| Galería                        | Elija una foto existente y recórtela.                                                                                                    |
|--------------------------------|----------------------------------------------------------------------------------------------------|
| Fondos de pantalla<br>de HTC   | Elija un fondo de pantalla predeterminado y después,<br>pulse en <b>Vista previa</b> .                                                                                                    |
| Fondos de pantalla<br>animados | Elija un fondo de pantalla animado predeterminado y<br>después, pulse en <b>Vista previa</b> . Si el fondo de pantalla<br>animado que ha elegido puede personalizarse, pulse en<br><b>Ajustes</b> . |

4. Pulse en Guardar o Aplicar.

### Aplicar un nuevo tema

Personalice más allá de la pantalla principal aplicando un nuevo tema. Los temas ofrecen una apariencia y comportamiento distintos en la mayoría de los botones en pantalla, pantallas de aplicaciones, menús de opciones y otros elementos.

- 1. Abre el panel de Notificaciones y luego, pulsa en 🙆 > Personalizar.
- 2. En la ficha Pantalla, pulse en Tema.
- 3. Deslice el dedo por la pantalla de la derecha a la izquierda para seleccionar la máscara que desea.
- 4. Pulse en Aplicar.

### Personalizar su pantalla principal con widgets

Los widgets le permiten añadir información importante y contenido multimedia al que puede acceder directamente desde la pantalla principal. Algunos widgets ya están añadidos en su pantalla principal para su comodidad. Puede añadir más desde las selecciones de widgets disponibles.

#### Añadir un widget en su pantalla principal

- 1. Pulsa sin soltar en un espacio vacío de la pantalla principal.
- 2. En la ficha Widgets, puede:
  - Deslice el dedo a izquierda o derecha para examinar todos los widgets.
  - Pulse en Q para buscar widgets concretos.
  - Pulse en Todos los widgets para elegir de un menú de selección.

Algunos widgets están disponibles en distintos estilos y tamaños.

**3.** Arrastre el widget que desee a una miniatura de la pantalla principal donde quiera añadirlo.

También puede añadir widgets que le permitan activar o desactivar rápidamente ciertos ajustes como Wi-Fi o Bluetooth. Pulse en **Todos los widgets > Ajustes**, y luego pulse en el widget que desee.

#### Cambiar los ajustes de un widget

Los ajustes básicos de algunos widgets (por ejemplo, los widgets Contactos y Correo) pueden modificarse desde la pantalla principal.

1. Pulse durante varios segundos en un widget de su pantalla principal y luego arrástrelo a <sup>(2)</sup>.

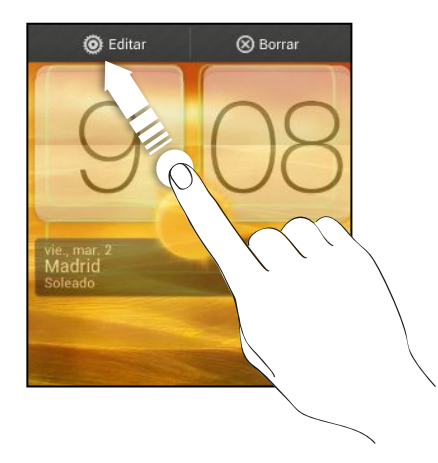

Luego se abre la correspondiente pantalla donde puede cambiar algunos ajustes para este widget.

2. Personalice los ajustes del widget.

#### Cambiar el tamaño de un widget

A algunos widgets se les puede cambiar el tamaño después de añadirlos a la pantalla principal.

- 1. Pulse durante varios segundos en un widget de la pantalla principal, y luego suelte el dedo. Si ve que aparecen botones de flecha de dirección en el widget, significa que ese widget se puede cambiar de tamaño.
- 2. Arrastre un botón de flecha para ampliar o reducir el tamaño del widget.

# Añadir aplicaciones y otros accesos directos a su pantalla principal

Coloque aplicaciones que utiliza con frecuencia en su pantalla principal. También puede añadir accesos directos a ajustes que usa con frecuencia, páginas Web favoritas, etc.

- 1. Pulsa sin soltar en un espacio vacío de la pantalla principal.
- 2. En la ficha Aplicaciones o Accesos directos, elija si desea añadir una aplicación o un acceso directo.

Para añadir una aplicación, también puede pulsar en , pulse durante varios segundos en una aplicación y luego arrástrela a una área vacía de su pantalla principal.

# Reorganizar o retirar widgets e iconos en la pantalla principal

#### Mover un widget o icono

En la pantalla principal, puedes mover fácilmente un widget o icono de un panel a otro.

- 1. Pulsa durante varios segundos con un dedo en el widget o icono.
- 2. Con otro dedo, da un toque a la izquierda o derecha para pasar a otro panel de la pantalla principal.

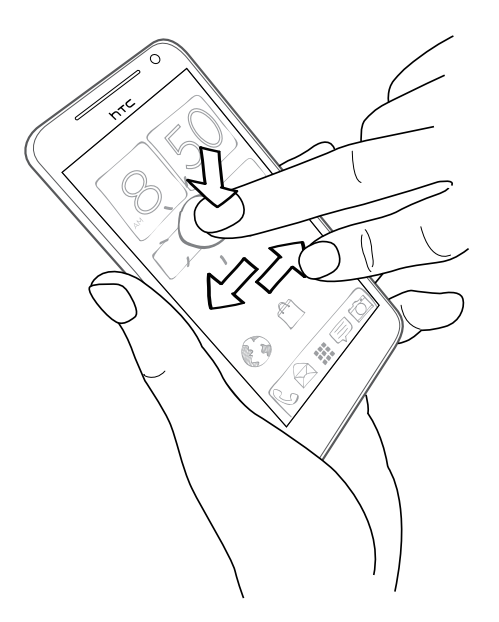

- 3. Suelta el widget o icono.
- 4. Para mover el widget o icono a otra posición en el panel, simplemente pulsa durante varios segundos y después arrástralo.

#### Eliminar un widget o icono

- 1. Pulse durante varios segundos en un widget o icono que desee eliminar y luego arrástrelo a  $\otimes$ .
- 2. Cuando el widget o icono se muestre en rojo, levante el dedo.

### Personalizar la barra de inicio

La barra de inicio de su pantalla principal le ofrece un acceso con un solo toque para utilizar las aplicaciones más comunes. Puede reemplazar las aplicaciones en la barra de inicio por las que utiliza con frecuencia.

1. Pulse durante varios segundos en la aplicación que desea reemplazar y luego arrástrelo fuera de la barra de inicio.

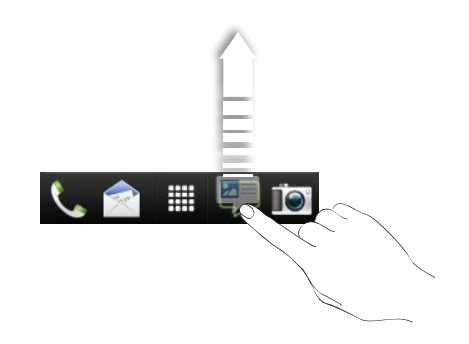

- 2. Pulse en 🗰 para ir a la pantalla Todas las aplicaciones.
- 3. Pulse durante varios segundos en una aplicación y después, arrástrela a un intervalo vacío en la barra de inicio.
- También puede colocar accesos directos a ajustes o información en la barra de inicio. Añada en primer lugar un acceso directo a la pantalla principal y luego arrástrela a la barra de inicio.
- Las aplicaciones o accesos directos que ve en la pantalla de bloqueo son las mismas aplicaciones que las de la barra de inicio.
## Agrupar aplicaciones en una carpeta

Utiliza carpetas para agrupar aplicaciones en la barra de inicio o en la pantalla principal a fin de liberar espacio y poder añadir más aplicaciones.

1. Pulse durante varios segundos en una aplicación y luego arrástrelo sobre otra aplicación para crear automáticamente una carpeta.

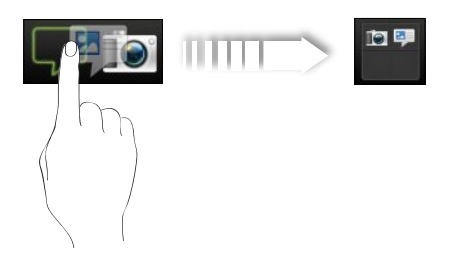

- 2. Pulse en la carpeta para abrirla.
- 3. Pulse en +.
- 4. Seleccione una o más aplicaciones que desee añadir a la carpeta.
- 5. Pulse en Añadir.

También puede añadir más accesos directos a ajustes o información. Añada un acceso directo en primer lugar a la pantalla principal y luego arrástrelo sobre la carpeta.

### Cambiar el nombre de una carpeta

- 1. Pulse en la carpeta para abrirla.
- 2. Pulse en la barra de título de la ventana de la carpeta.
- 3. Introduzca un nuevo nombre para la carpeta.
- 4. Pulse fuera de la carpeta para cerrarla.

### Quitar elementos de una carpeta

- 1. Pulse en la carpeta para abrirla.
- 2. Pulsa durante varios segundos en una aplicación o acceso directo y luego, arrástralo a 🛞 para su eliminación. Repita este proceso para quitar más elementos.

Si sólo queda un elemento en la carpeta, la carpeta desagrupa el último elemento y lo quita automáticamente.

## Reorganizar la pantalla principal

Reorganice los paneles de su pantalla principal de manera que se adapten a cómo utiliza la pantalla principal. Por ejemplo, mueva los paneles con widgets utilizados con frecuencia, accesos directos y carpetas más cercanos a la pantalla principal.

- 1. Haz zoom con los dedos en la pantalla principal para mostrar la vista multipantalla.
- 2. Pulse durante varios segundos en la miniatura de la pantalla principal que desea mover. Seguidamente vibrará el HTC One X. No levante el dedo.
- 3. Arrastre la miniatura a su nueva posición, y luego levante el dedo.

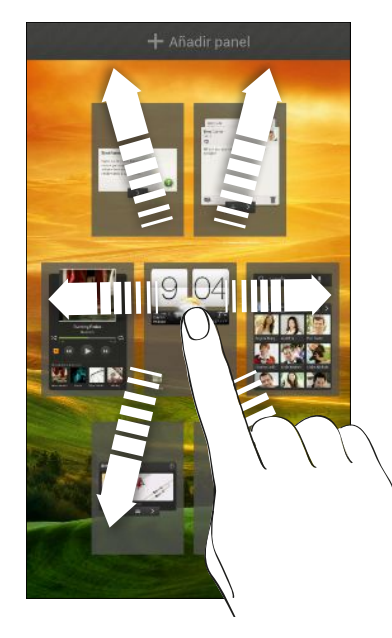

### Quitar un panel de la pantalla principal

Si cree que necesita menos pantallas principales, puede eliminar alguna.

- 1. En la pantalla principal, pulse en la pantalla táctil o en 🛆 para ir a Vista de salto.
- 2. Pulsa durante varios segundos en el panel que quieras eliminar. No levante el dedo.
- 3. Arrastre el panel a  $\otimes$ .

### Volver a añadir un panel de la pantalla principal

Añada de nuevo una pantalla principal si tiene más widgets, accesos directos y aplicaciones a las que desea acceder directamente.

- 1. En la pantalla principal, pulse en la pantalla táctil o en 🛆 para ir a Vista de salto.

## Personalización con conjuntos de sonidos

Cada conjunto de sonidos le ofrece una combinación distinta de sonidos para notificaciones diferentes como correos electrónicos entrantes, recordatorios de eventos de calendario, etc. Al alternar entre conjuntos de sonidos, puede hacer que HTC One X le avise al instante con sonidos divertidos cuando está saliendo con amigos o cambie a sonidos sutiles cuando está trabajando.

### Crear un grupo de sonidos

- 1. Abre el panel de Notificaciones y luego, pulsa en 🙆 > Personalizar.
- 2. En la ficha Sonido, pulse en Grupo de sonidos.
- 3. En la pantalla Grupos de sonidos, pulse en 🕂 .
- 4. Introduzca un nuevo nombre de conjunto de sonidos, luego pulse en Listo.

El conjunto de sonidos recién creado se añadirá entonces a la lista de conjuntos de sonidos. Puede asignar distintos tonos al conjunto de sonidos según sus preferencias.

Cambiar su tono de llamada, notificaciones y sonidos

- 1. Abre el panel de Notificaciones y luego, pulsa en 🙆 > Personalizar.
- 2. En la ficha Sonido, pulse en Grupo de sonidos.
- 3. Elija un conjunto de sonidos que desee personalizar o cree uno de nuevo y luego pulse en Aplicar.
- 4. Cambie el tono de llamada, el sonido de notificación y la alarma desde la pantalla Personalizar.

HTC One X guarda automáticamente tus selecciones en el conjunto de sonidos actual.

### Eliminar grupos de sonidos

- 1. Abre el panel de Notificaciones y luego, pulsa en 🚳 > Personalizar.
- 2. En la ficha Sonido, pulse en Grupo de sonidos.
- 3. Pulse en 📋.
- 4. Seleccione uno o más conjuntos de sonidos que desee eliminar.
- 5. Pulse en Borrar.

## Reorganizar fichas de aplicaciones

Puede reorganizar las fichas en la parte inferior de algunas aplicaciones para priorizar los tipos de información que utiliza con frecuencia. También puede añadir o eliminar fichas.

- 1. Abra una aplicación que tiene las fichas habituales en la parte inferior de la pantalla.
- 2. Pulse durante varios segundos en la ficha actual hasta que cambie la pantalla y muestre el mensaje sobre reorganizar fichas.

Si no ve ninguna ficha en la aplicación, pulse en **E > Editar fichas**.

3. Puede:

- Cambiar el orden de las fichas. Pulsar durante varios segundos en la ficha y después, arrastrarla a su nueva posición.
- Arrastrar una ficha hacia dentro o fuera de la fila inferior para añadirla o quitarla.

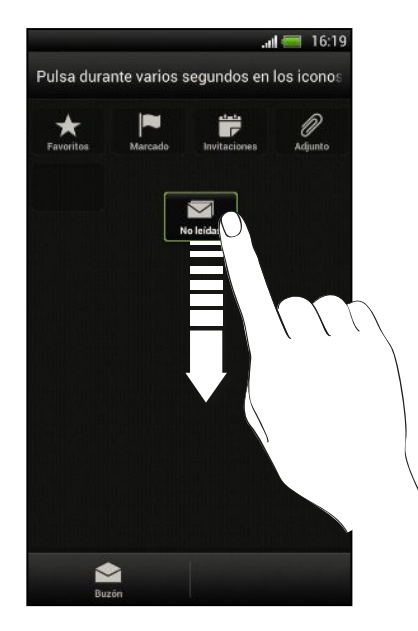

4. Cuando haya finalizado, pulse en < .

## Personalizar el estilo de la pantalla de bloqueo

Elija entre una selección de pantallas de bloqueo. Algunas pantallas de bloqueo son personalizables.

- 1. Abre el panel de Notificaciones y luego, pulsa en 🙆 > Personalizar.
- 2. En la ficha Pantalla, pulse en Estilo de pantalla de bloqueo.
- 3. Deslice el dedo hacia la izquierda o derecha para elegir un estilo de pantalla de bloqueo.

- 41 Personalizar
  - 4. Pulse en el estilo de la pantalla de bloqueo para ver una previsualización. Si quiere personalizarlo aún más, pulse en Ajustes.
  - 5. Pulse en Aplicar.

**P** 

Los accesos directos en la pantalla de bloqueo son las mismas aplicaciones que las de la barra de inicio de su pantalla principal. Para cambiarlos, deberá reemplazar las aplicaciones en la barra de inicio.

## Proteger HTC One X con un toque personal

Haz que desbloquear tu teléfono resulte tan sencillo como mirarlo. Protege tu información personal y evita que otros utilicen HTC One X sin tu permiso configurando el desbloqueo facial.

- 1. Abre el panel de Notificaciones y luego, pulsa en 🙆 > Seguridad.
- 2. Pulsa en Bloqueo de pantalla > Desbloqueo facial
- 3. Pulsa en Continuar y sigue las instrucciones en pantalla.
- 4. Elige un bloqueo de copia de seguridad para usarlo en caso de que el teléfono no te reconozca.
- 5. Pulsa en Bloquear teléfono después de, luego especifica el tiempo de inactividad antes de que se bloquee la pantalla.

También puedes pulsar en **Mejorar coincidencia facial** en la pantalla Seguridad para configurar HTC One X para que reconozca tu cara en distintas situaciones como por ejemplo, si llevas gafas o te dejas barba.

Se te pedirá que desbloquees la pantalla cada vez que se encienda HTC One X o cuando esté inactivo durante cierto tiempo.

## Llamadas de teléfono

# Realizar una llamada con Marcación inteligente

Puedes marcar directamente un número o utilizar Marcación inteligente para realizar rápidamente una llamada. Marcación inteligente busca y llamada a un contacto guardado/sincronizado o a un número desde tu historial de llamadas.

- 1. En la pantalla principal, pulsa en 🌭 .
- 2. Introduce el número de teléfono o las primeras letras del nombre del contacto.
- 3. De la lista, pulsa en un contacto para llamar.

Para comprobar otros números de teléfono asociados con el contacto, pulsa en into al nombre del contacto.

4. Para colgar, pulsa en Finalizar llamada.

## Utilizar Marcado rápido

Utilice Marcado rápido para llamar a un número de teléfono con un solo punteo. Por ejemplo, si asigna el número de un contacto a la tecla número 2, sólo tiene que pulsar durante varios segundos el número 2 para marcar ese número.

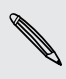

Normalmente el Número 1 está reservado para el correo de voz. Pulse durante varios segundos este botón para llamar al buzón de voz y recuperar sus mensajes de voz.

### Asignar una tecla de marcado rápido

- 1. En la pantalla principal, pulsa en 🌭 .
- 2. Pulse en > Marcado rápido.
- 3. Pulse en 🕂 y luego seleccione un contacto de la lista.
- 4. En la pantalla Marcado rápido, elija el número de teléfono del contacto que va a utilizar y una tecla de marcado rápido para asignar.
- 5. Pulse en Guardar.

## Llamar a un número de teléfono en un mensaje de texto

- 1. Pulse en el número de teléfono dentro del mensaje.
- 2. Pulse en Llamar.

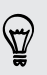

Para llamar al remitente del mensaje, pulse en el mensaje recibido y luego pulse en Llamar en el menú de opciones.

# Llamar a un número de teléfono en un correo electrónico

- 1. Pulse en el número de teléfono en el cuerpo del correo electrónico.
- 2. Pulse en Llamar.

# Llamar a un número de teléfono en un evento del Calendario

- 1. Abra un evento en Calendario.
- 2. En la pantalla Información del evento, pulse en el número de teléfono.
- 3. Pulse en Llamar.
- 4. Cuando reciba una llamada, pulse en 🛃 para ver detalles del evento como el ID de llamada de conferencia o el código PIN de reunión en la pantalla Marcador de teléfono.

# Establecimiento de una llamada de emergencia

En algunas regiones, puede hacer llamadas de emergencia desde HTC One X incluso si no tiene una tarjeta SIM instalada o su tarjeta SIM se ha bloqueado.

- 1. En la pantalla principal, pulsa en 📞 .
- 2. Marque el número de emergencia de su localidad y luego pulse en Llamar.

## **Recibir Ilamadas**

Cuando reciba una llamada telefónica de un contacto, la pantalla de Llamada entrante aparece.

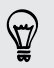

Puede utilizar las características del tono elegante y el modo bolsillo para recibir llamadas.

### Responder a una llamada

Realice uno de los pasos siguientes:

- Si la pantalla está bloqueada cuando recibe una llamada, arrastre si al anillo de pantalla de Bloqueo.
- Si la pantalla está encendida cuando recibe una llamada, pulse en Contestar.

### Rechazar una llamada

Realice uno de los pasos siguientes:

- Si la pantalla está bloqueada cuando recibe una llamada, arrastre al anillo de pantalla de Bloqueo. Luego arrastre al anillo el icono Recordármelo para crear una tarea o el icono Enviar mensaje para enviar un mensaje de texto al interlocutor.
- Si la pantalla está encendida cuando recibe una llamada, pulse en Rechazar.
- Pulse el botón ENCENDIDO dos veces para rechazar una llamada.

### Silenciar el sonido del timbre sin rechazar la llamada

Realice uno de los pasos siguientes:

- Pulse el botón BAJAR VOLUMEN o SUBIR VOLUMEN .
- Pulse el botón ENCENDIDO.
- Coloque HTC One X boca abajo en una superficie nivelada.

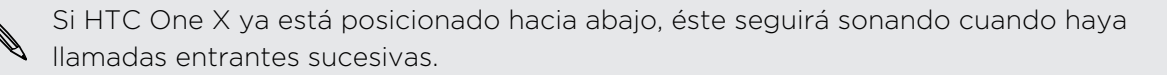

### Vea quién está llamando

Cada vez que hace una llamada o su amigo le llama, podrá ver la última actualización de estado de las redes sociales de su amigo directamente en la pantalla de llamada. También verá un recordatorio de cumpleaños, si el cumpleaños de su amigo va a tener lugar dentro de una semana.

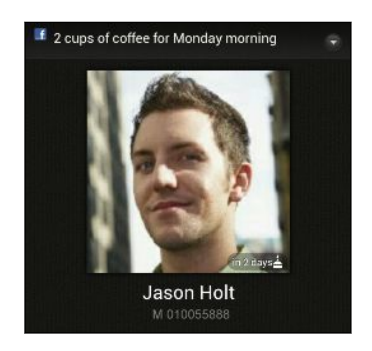

### Ver un recordatorio de tarea durante una llamada

¿Promete cuidar del bebé de una amiga este fin de semana? Si asocia una tarea a un contacto, verá el recordatorio de tara en la dirección de llamada cuando esté llamado a ese amigo.

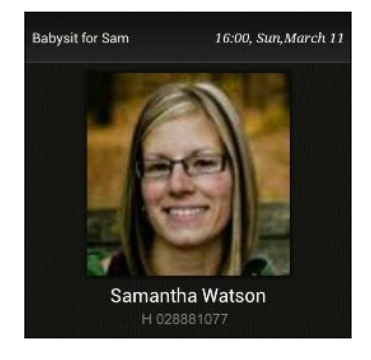

## ¿Qué puedo hacer durante una llamada?

Cuando hay una llamada en curso, puede activar el teléfono del altavoz, poner la llamada en espera, etc.

### Poner una llamada en espera

Para poner una llamada en espera, pulse en 🖡 > Retener. Seguidamente la barra de estado muestra el icono de llamada en espera 냋 .

Para reanudar la llamada, pulse en > Reanudar.

### Alternar entre llamadas

Si ya tiene una llamada en curso y acepta otra nueva entrante, puede alternar entre las dos llamadas.

- 1. Si recibe otra llamada, pulse en **Contestar** para aceptar la segunda llamada y dejar la primera en espera.
- 2. Para alternar entre las llamadas, en la pantalla pulse en la persona con la que quiere hablar.

| 00   | :01                    |             |
|------|------------------------|-------------|
| 9    | April Lin<br>M: 0921   | <b>E</b> .7 |
| 😑 En | espera                 |             |
| R    | Angela Wang<br>M: 0960 | 12.21       |

3. Para finalizar la llamada actual y retomar la otra llamada, pulse en Finalizar llamada.

Activar el teléfono del altavoz durante una llamada

Para reducir posible daños auditivos, no sujete el HTC One X junto al oído cuando el altavoz esté activado.

Realice uno de los pasos siguientes:

- Cambie HTC One X durante una llamada (asegúrese de que esté seleccionado Cambio a altavoz en Ajustes).
- En la pantalla de llamadas, pulse en

El icono de altavoz 🙆 aparece en la barra de estado cuando el altavoz está activado.

Para desactivar el teléfono del altavoz, posicione de nuevo HTC One X boca arriba. O pulse de nuevo en (1).

### Silenciar el micrófono durante una llamada

En la pantalla de llamada, pulse en 🦞 para alternar entre activar o desactivar el micrófono. Cuando el micrófono esté desactivado, el icono Silenciar 🔮 aparece en la barra de estado.

### Finalizar una llamada

Haga lo siguiente para finalizar la llamada:

- En la pantalla de llamada, pulse en Finalizar llamada.
- Deslice para abrir el panel de notificaciones, luego pulse en

Si el número de teléfono de la persona que llama no está en su lista de contactos, puede elegir si desea guardarlo en su lista de contactos cuando finalice la llamada.

## Configurar una conferencia telefónica

Las conferencias con sus amigos, familiares y compañeros de trabajo es fácil. Realice la primera llamada (o acéptela) y luego marque cada llamada posterior para añadirla a la conferencia.

Compruebe que su tarjeta SIM está activada con el servicio de llamadas de conferencia. Para más información, contacte con su operador móvil.

- 1. Llame al primer participante de la conferencia.
- 2. Una vez conectado, pulse en > Añadir llamada, y a continuación, marque el número del segundo participante. El primer participante quedará en espera.
- 3. Cuando el segundo participante esté conectado, pulsa en  $m{\chi}$  .
- 4. Para añadir otro participante, pulsa en 🔮 y luego marca el número del contacto.
- 5. Una vez conectado, pulse en 🎗 para añadir al participante a la conferencia.
- 6. Para hablar en privado con una persona en la conferencia telefónica, pulsa en 💌 y luego selecciona Llamada privada.

Para finalizar la llamada con un participante, pulsa en 💌 y luego pulsa en Finalizar esta llamada.

Para finalizar la llamada de conferencia, pulse en Finalizar llamada.

## Llamadas por Internet

Cuando esté conectado a una red Wi-Fi , puede realizar y recibir llamadas a través de una cuenta de llamadas por Internet.

Antes de anadir una cuenta de llamadas por Internet, asegúrese de que esté registrado en un servicio de llamadas por Internet que admita llamadas de voz a través del Protocolo de iniciación de sesión (SIP). Las llamadas por Internet a números de teléfono pueden ocasionar gastos adicionales.

### Añadir una cuenta de llamadas por Internet

- 1. Abre el panel de Notificaciones y luego, pulsa en 🔕 > Llamar.
- 2. Bajo los Ajustes de llamadas, pulse en Cuentas.
- 3. Pulse en Añadir cuenta.
- 4. Introduzca los datos de su cuenta.
- 5. Pulse en > Guardar.
- 6. Para configurar el HTC One X y que reciba llamadas por Internet en su cuenta añadida, pulse en el botón de verificación Recibir llamadas.

### Hacer una llamada por Internet

Haga una llamada por Internet a su cuenta de llamadas por Internet de su contacto o a un número de teléfono.

Llame a cualquiera de las siguientes opciones:

| Cuenta de<br>Ilamadas por<br>Internet | <ul> <li>En la ficha Contactos, pulse en un contacto que disponga de una<br/>cuenta de llamadas por Internet y luego, pulse en Llamada de<br/>Internet.</li> </ul>                                                                                                    |
|---------------------------------------|----------------------------------------------------------------------------------------------------|
|                                       | <ul> <li>En la ficha Historial de llamadas, pulse en un registro de llamadas<br/>por Internet.</li> </ul>                                                                                                    |
| Número de<br>teléfono                 | En primer lugar, habilite llamadas por Internet para sus llamadas<br>salientes. Abra el panel de Notificaciones y luego pulse en 🍥 ><br>Llamar. Pulse en Llamadas por Internet y luego, seleccione Para<br>todas las llamadas cuando haya redes de datos disponibles o<br>Preguntar cada vez. |

## Historial de llamadas

Utilice el Historial de llamadas para comprobar las llamadas perdidas, los números marcados y las llamadas recibidas.

### Devolver una llamada perdida

Verá el icono de llamada perdida 🎽 en la barra de estado cuando tenga una llamada perdida.

- 1. Deslice para abrir el panel de notificaciones para comprobar quién es el autor de la llamada.
- 2. Para devolver la llamada, pulse en la notificación de llamada perdida.
- 3. Pulse en el nombre o número de la persona que llamó en la pantalla Historial de llamadas.

### Comprobar llamadas en el Historial de llamadas

- 1. En la pantalla principal, pulsa en 🌭 .
- 2. Pulse en la ficha Historial de llamadas.
- 3. En la pantalla de historial de llamadas, puede:
  - Pulsar en el nombre o número en la lista para llamar.
  - Pulsar durante varios segundos en un nombre o número de la lista para mostrar el menú de opciones.
  - Pulsar en 😍 para comprobar sólo el historial de llamadas de ese contacto concreto.
  - Pulse en > Ver para mostrar sólo un tipo específico de llamadas tales como llamadas perdidas o llamadas salientes.

Añadir un número de teléfono nuevo a sus contactos desde Historial de llamadas

- 1. En la pantalla Historial de llamadas, pulse durante varios segundos en el número de teléfono y luego pulse en Guardar en contactos.
- 2. Elija si crear un nuevo contacto o guardar el número en un contacto existente.

### Borrar la lista del Historial de llamadas

En la pantalla Historial de llamadas, elija entre lo siguiente:

| Eliminar un nombre o<br>número | Pulse durante varios segundos en el nombre o número y después, pulse en <b>Borrar del registro de llamadas</b> . |
|--------------------------------|----------------------------------------------------------------------------------------------------|
| Borrar la lista completa       | Pulse en > Eliminar historial de llamadas > Seleccionar<br>todo > Borrar.                                        |

## Marcación nacional

Cuando esté de viaje en el extranjero, es fácil llamar a familiares y amigos desde casa.

Su código de país de residencia se añade automáticamente cuando realiza llamadas a sus contactos si está en itinerancia. Si introduce manualmente un número de teléfono para llamar, necesita añadir el signo más (+) y el código del país antes del número.

Cambiar el código de país predeterminado para Marcación nacional

- 1. Abre el panel de Notificaciones y luego, pulsa en 🔯 > Llamar.
- 2. Pulse en Ajustes de marcación nacional.
- 3. Seleccione un país y luego puntee en Aceptar.

### Desactivar la marcación nacional

Si prefiere introducir manualmente números de teléfonos completos para llamar si está en itinerancia, puede desactivar la marcación nacional.

- 1. Abre el panel de Notificaciones y luego, pulsa en 🔯 > Llamar.
- 2. En Otros ajustes, desactive el botón de verificación Marcación nacional.

## Servicios de llamada

Puede cambiar los ajustes de diversos servicios del teléfono. Los servicios de llamada incluyen el desvío de llamadas, la llamada en espera, el buzón de voz, etc. Contacte con su operador móvil para información sobre la disponibilidad de los servicios de llamada.

Abre el panel de Notificaciones y luego, pulsa en 🔕 > Llamar.

## Mensajes

## Acerca de la aplicación Mensajes

Mantenga el contacto con las personas más importantes de su vida. Utilice la aplicación Mensajes para redactar y enviar mensajes de texto (SMS) y mensajes multimedia (MMS). La pantalla Todos los mensajes se abre y muestra todos sus mensajes enviados y recibidos, agrupados debidamente en conversaciones según el nombre del contacto o el número de teléfono.

## Enviar un mensaje de texto (SMS)

- 1. En la pantalla principal, pulsa en 🗰 > Mensajes.
- 2. Pulse en 🕂 .
- 3. Introduzca un nombre de contacto o número móvil en el campo Para.

¿Desea enviar el mensaje a un grupo de amigos? Pulse en 💄 y después, seleccione los contactos a los que desea enviar el mensaje.

4. Pulse en la casilla que contiene el texto Añadir texto, y después escriba el mensaje.

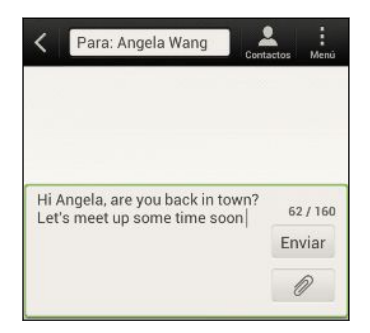

- 5. Pulse en Enviar, o pulse en < para guardar el mensaje como un borrador.
- Ø
- Hay un límite de caracteres permitido en un único mensaje de texto (indicado encima del botón Enviar). Si excede el límite de caracteres, su mensaje se enviará como uno aunque se facturará como más de uno.
- Su mensaje de texto se convierte automáticamente en un mensaje multimedia cuando introduce una dirección de correo electrónico en el campo del destinatario, añade un asunto de mensaje, adjunta un elemento o redacta un mensaje muy largo.

## Enviar un mensaje multimedia (MMS)

- 1. En la pantalla principal, pulsa en 🗰 > Mensajes.
- 2. Pulse en +.
- 3. Introduzca un nombre de contacto, número de móvil o dirección de correo electrónico en el campo Para.

¿Desea enviar el mensaje a un grupo de amigos? Pulse en 💄 y después, seleccione los contactos a los que desea enviar el mensaje.

- 4. Para añadir una línea de asunto, pulse en > Añadir asunto.
- 5. Pulse en la casilla que contiene el texto Añadir texto, y después escriba el mensaje.
- 6. Pulse en 🖉 , y luego elija un tipo de adjunto.
- 7. Seleccione o busque el elemento a adjuntar.
- 8. Después de añadir un archivo adjunto, pulse en 💌 para ver las opciones para sustituir, visualizar o eliminar su archivo adjunto.
- 9. Pulse en Enviar, o pulse en < para guardar el mensaje como un borrador.

#### Crear una presentación

- 2. Elija dónde desea insertar la siguiente diapositiva.
- 3. Después de añadir una diapositiva, elija entre lo siguiente:
  - Pulse en *Q*, y luego elija añadir una foto o un vídeo.
  - Pulse en *P* > Audio para añadir música o una grabación de voz a una diapositiva.
  - Pulse en Añadir texto y luego escriba su subtítulo.
  - Pulse en ver las opciones para sustituir, visualizar o quitar su dato adjunto.
- 4. Pulse en > Vista previa. Pulse una vez en la pantalla de previsualización para ver los controles de reproducción.
- 5. Cuando haya finalizado, pulse en Enviar, o pulse en < para guardar el mensaje como un borrador.

## ¿No puede encontrar las direcciones de correo electrónico de sus mensajes en Mensajes?

- 1. Si solo aparecen números de teléfono al introducir el nombre de un contacto, pulse en 💄.
- 2. Pulse en > Mostrar correo electrónico.

Para mostrar siempre las direcciones de correo electrónico, pulse en **a** pantalla Todos los mensajes y luego pulse en **Ajustes > General > Mostrar dirección de correo electrónico**.

## Reanudar un mensaje de borrador

- 1. En la pantalla Todos los mensajes, pulse en > Borradores.
- 2. Pulse en el mensaje para reanudar su edición.
- 3. Pulse en Enviar.

## Comprobar sus mensajes

Dependiendo de los ajustes de notificación, HTC One X reproduce un tono de timbre, vibra o muestra brevemente un mensaje en la barra de estado donde se recibe un mensaje nuevo. También se muestra un icono de mensaje nuevo = en la barra de estado.

Para abrir y leer el mensaje, puede:

- Abra el panel Notificaciones, y luego pulse en la nueva notificación de mensaje.
- Vaya a la aplicación de Mensajes y ábralo.

Ver y guardar un archivo adjunto de un mensaje multimedia

- Si hay un dato adjunto multimedia, como una foto o un vídeo en un mensaje recibido, puntee en él para ver el contenido.
- Para guardar el adjunto, pulse en el mensaje multimedia y luego elija guardar en el menú de opciones.

- Si el archivo adjunto es un contacto (vCard), pulse en él para ver la información de contacto, después pulse en **Guardar** para añadir a sus contactos.
- Si el archivo adjunto es una cita o un evento (vCalendar), pulse en él para elegir el calendario donde desea guardarlo y después, pulse en Importar.

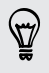

Si está preocupado por el tamaño de los datos a descargar, opte por comprobar el tamaño y el asunto antes de descargar un mensaje multimedia. En la pantalla Todos los mensajes, pulse en > Ajustes > Mensajes multimedia (MMS). Desactive la opción Recuperación automática.

### Guardar un mensaje de texto en la aplicación Tareas

Guarde un mensaje de texto en su lista de Tareas para que no se olvide de responder.

- 1. En la pantalla Todos los mensajes, pulse en un contacto (o número de teléfono) para mostrar el intercambio de mensajes con ese contacto.
- 2. Pulse en el mensaje que quiera guardar y después, pulse en Guardar como tarea.
- 3. Introduzca un título de la tarea y otros detalles.
- 4. Pulse en Guardar.

## Responder a un mensaje

- 1. En la pantalla Todos los mensajes, pulse en un contacto (o número de teléfono) para mostrar el intercambio de mensajes con ese contacto.
- 2. Pulse en la casilla que contiene el texto Añadir texto, y después escriba el mensaje.
- 3. Pulse en Enviar.

### Responder a otro número de teléfono del contacto

Cuando un contacto tiene múltiples números de teléfono guardados en HTC One X, verá el número de teléfono particular utilizado debajo del nombre del contacto.

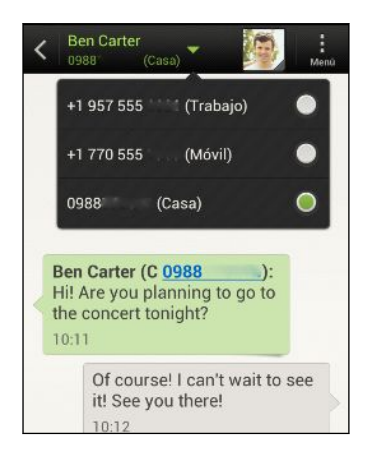

Tenga en cuenta que su respuesta se enviará al número de teléfono del último mensaje recibido del contacto.

- 1. En la pantalla Todos los mensajes, pulse en un contacto (o número de teléfono) para mostrar el intercambio de mensajes con ese contacto.
- 2. Pulse en ▼ y después, seleccione otro número de teléfono de este contacto.
- **3.** Pulse en la casilla que contiene el texto **Añadir texto** y después, responda al mensaje.
- 4. Pulse en Enviar.

## Reenviar un mensaje

- 1. En la pantalla Todos los mensajes, pulse en un contacto (o número de teléfono) para mostrar el intercambio de mensajes con ese contacto.
- 2. Pulse en un mensaje, y luego pulse en Reenviar.
- 3. En el campo Para, escriba uno o más destinatarios.
- 4. Pulse en Enviar.

## Mensaje push WAP

Los mensajes push WAP contienen un enlace Web. A menudo, el enlace permitirá descargar un archivo solicitado de su proveedor de servicios.

Cuando reciba un mensaje push WAP, se mostrará en la barra de estado un icono de notificación 🎕.

Abrir y leer un mensaje push WAP nuevo

- 1. Abra el panel Notificaciones, y luego pulse en la nueva notificación de mensaje push.
- 2. Pulse en Visitar página Web.

Ver todos sus mensajes push WAP

- 1. En la pantalla principal, pulsa en 🗰 > Mensajes.
- 2. Pulse en > Mensajes push.

Sólo puede ver esta opción si ha recibido previamente mensajes push WAP.

## Administrar conversaciones de mensajes

### Bloquear un mensaje

Puede bloquear un mensaje para evitar que se elimine, incluso si elimina el resto de mensajes de la conversación.

- 1. En la pantalla Todos los mensajes, pulse en un contacto (o número de teléfono) para mostrar el intercambio de mensajes con ese contacto.
- 2. Pulse en el mensaje que desea bloquear.
- 3. Pulse en Bloquear mensaje en el menú de opciones. Se muestra un icono de bloqueo

### Copiar un mensaje de texto a su tarjeta SIM

- 1. En la pantalla Todos los mensajes, pulse en un contacto (o número de teléfono) para mostrar el intercambio de mensajes con ese contacto.
- 2. Pulse en el mensaje y después, pulse en Copiar a SIM. Se muestra un icono de tarjeta SIM 💭.

### Eliminar sólo un mensaje

- 1. En la pantalla Todos los mensajes, pulse en un contacto (o número de teléfono) para mostrar el intercambio de mensajes con ese contacto.
- 2. Pulse en el mensaje que desea eliminar.

- **3.** Si dicho mensaje esté bloqueado, pulse en **Desbloquear mensaje** en el menú de opciones y después, pulse durante varios segundos en el mensaje para mostrar de nuevo el menú de opciones.
- 4. Pulse en Borrar mensaje, y luego pulse en Aceptar.

### Eliminar diversos mensajes dentro de una conversación

- 1. En la pantalla Todos los mensajes, pulse en un contacto (o número de teléfono) para mostrar el intercambio de mensajes con ese contacto.
- 2. Pulse en > Borrar.
- **3.** Pulse en **Eliminar mediante selección** o **Eliminar por número de teléfono** (si el contacto utilizó múltiples números de teléfono por la conversación).
- 4. Seleccione los mensajes que desea eliminar y después, pulse en Borrar.

En los ajustes de Mensajes, pulse en **General > Eliminar mensajes antiguos** para eliminar automáticamente los mensajes antiguos por conversación.

### Eliminar una conversación

- 1. En la pantalla Todos los mensajes, pulse durante varios segundos en un contacto (o número de teléfono) cuyos mensajes desea eliminar y luego pulse en Borrar.
- 2. Pulse en Aceptar para eliminar toda la cadena.

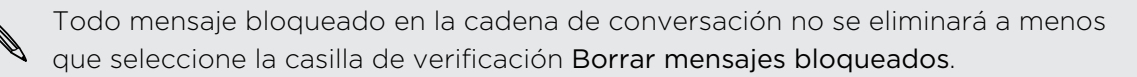

### Eliminar diversas conversaciones

- 1. En la pantalla Todos los mensajes, pulse en > Borrar.
- 2. Seleccione las cadenas de conversaciones que desea eliminar.
- 3. Pulse en Borrar. Todo mensaje bloqueado no se eliminará.

# Hacer copia de seguridad de sus mensajes de texto

- 1. En la pantalla principal, pulsa en 🗰 > Mensajes.
- 2. Pulse en > Copia de seguridad de SMS > Copia de seguridad de SMS.
- 3. Introduce un nombre para tu archivo de copia de seguridad y después, pulsa en Aceptar.

### Hacer copia de seguridad de mensajes de texto vía correo

Debes configurar tu cuenta de correo electrónico en Correo.

- 1. En la pantalla Todos los mensajes, pulsa en > Copia de seguridad de SMS.
- 2. Pulsa en Copia de seguridad de SMS vía correo.

La pantalla de redacción de la aplicación Correo se abrirá con el archivo de copia de seguridad adjunto.

- 3. Introduce tu dirección de correo electrónico.
- 4. Redacta tu correo electrónico y después, pulsa en Enviar.

Para restablecer tus mensajes de texto en HTC One X, abre el mensaje de correo electrónico con el archivo de copia de seguridad adjunto desde la aplicación Correo. Pulsa en el archivo adjunto para abrir la pantalla Restablecer SMS y después, pulsa en dicho archivo para restablecer tus mensajes de texto.

### Restaurar mensajes de texto

Sólo puede restaurar mensajes de texto que se exportaron con ayuda de la función **Copia de seguridad de SMS**.

- 1. En la pantalla principal, pulsa en 🗰 > Mensajes.
- 2. Pulse en > Copia de seguridad de SMS > Restaurar SMS.
- 3. Pulse en el archivo de copia de seguridad a importar.
- 4. Pulse en Aceptar.

## Ajustar las opciones de mensaje

Acceda y cambie los ajustes de la aplicación Mensajes. Puedes añadir una firma a tus mensajes, editar opciones de MMS, etc.

En la pantalla Todos los mensajes, pulse en > Ajustes.

## Búsqueda y navegador Web

## Buscar HTC One X y la Web

Puede buscar información en HTC One X y en la Web utilizando Buscar. Algunas aplicaciones, como Contactos o Correo, tienen su propia función de búsqueda, el cual se puede utilizar para buscar dentro de la propia aplicación.

### Ajustar opciones de búsqueda

- 1. En la pantalla principal, pulsa en Q coogle.
- 2. Pulse en > Ajustes.
- 3. Pulse en Buscar con Google, y luego personalice los ajuste de su búsqueda.
- 4. Cuando haya finalizado, pulse en < .
- 5. Pulse en Elementos que se pueden buscar, y después, seleccione los elementos que desea incluir cuando realice una búsqueda.

### Realizar búsquedas en la Web y HTC One X

- 1. En la pantalla principal, pulsa en Q Google.
- 2. En la casilla de búsqueda, introduzca las palabras que desea buscar. A medida que escribe, los elementos coincidentes en HTC One X y las sugerencias de la búsqueda Web de Google se mostrarán a modo de lista.
- 3. Si lo que está buscando aparece en la lista de sugerencias, pulse en el elemento para abrirlo en la aplicación apropiada.

Pulse en **K** para escribirlo en la casilla de búsqueda. Aparecerán las nuevas sugerencias y podrá introducir más texto o pulsar en **K** junto a las sugerencias sucesivas para refinar rápidamente su búsqueda.

### Navegar por la Web

- 1. En la pantalla principal, pulsa en 🗰 > Internet.
- 2. Pulsa en el campo URL en la parte superior de la pantalla.

#### 59 Búsqueda y navegador Web

- 3. Introduce tus palabras clave de búsqueda o una dirección de página Web.
- 4. En la página Web, puedes:
  - Pulsar en un enlace para abrirlo o pulsar durante varios segundos en un enlace para ver más opciones.
  - Pulsar en una dirección de correo electrónico para enviar un mensaje a la dirección de correo electrónico.
  - Desplazar la pantalla hacia abajo para mostrar rápidamente el campo URL y otras opciones.

### Cambiar al modo Lectura

¿Desea leer un artículo o un blog sin distracciones? El modo Lectura elimina los menús, banners y fondos de una página Web.

Mientras visualiza un artículo, pulse en  $\square$  (cuando esté disponible) para activar o desactivar el modo lectura.

### Visualizar la versión completa de una página Web

Mientras visualiza una página Web, pulse en Ver sitio de escritorio.

### Abrir o alternar entre fichas del navegador

Abre múltiples fichas del navegador para facilitar el cambio de un sitio Web a otro.

- 1. Mientras visualizas una página Web, pulsa en Fichas.
- 2. Realiza uno de los pasos siguientes:
  - Para abrir una nueva ficha, pulsa en Nueva ficha.
  - Para cambiar a otra ficha del navegador, desliza el dedo hasta que aparezca la página Web que deseas ver. Pulsa en una página Web para mostrarla en pantalla completa.

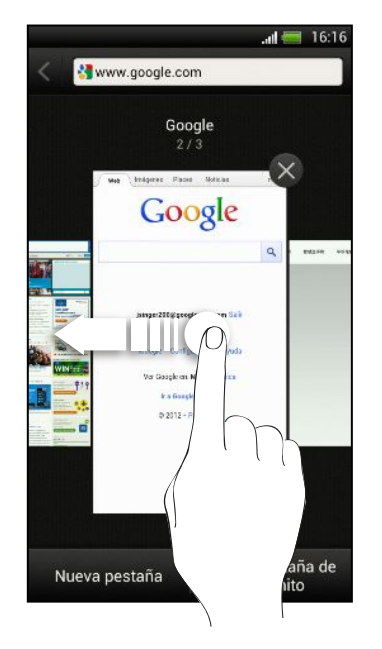

57

Pulsa en 🛞 para cerrar una página Web.

## Navegación privada

Puedes usar fichas de incógnito para navegar por la Web con más privacidad. Las cookies del navegador no se comparten ni se eliminan al cerrar todas las fichas de incógnito. Las páginas visualizadas en incógnito tampoco aparecerán en el historial de tu navegador, excepto en los archivos que descargues.

Desde la pantalla del navegador, pulsa en Fichas > Nueva ficha de incógnito.

## Añadir y gestionar sus favoritos

### Añadir una página Web a favoritos

Añade una página Web a favoritos en una pantalla normal del navegador (no cuando estés usando una ficha de incógnito).

- 1. Mientras visualizas una página Web, pulsa en Añadir a.
- 2. Pulsa en Favoritos.
- 3. Edita el nombre del favorito si es necesario.
- 4. Para guardar el favorito en una carpeta nueva, pulsa en Favoritos.
- 5. En la pantalla Añadir a, pulsa en ▼ > Nueva carpeta.
- 6. Pulsa en Listo.

### Abrir un favorito

- 1. Mientras visualizas una página Web, pulsa en Favoritos.
- 2. En la ficha Favoritos, desplázate al favorito que deseas abrir y después, pulsa en él.

Si has configurado Google Chrome<sup>™</sup> la sincronización en tu cuenta de Google, pulsa
 ▼ en la pantalla Favoritos, y luego selecciona la cuenta de Google para ver tus favoritos sincronizados.

### Editar un favorito

- 1. Mientras visualizas una página Web, pulsa en Favoritos.
- 2. En la ficha Favoritos, pulsa en > Editar.
- 3. Pulsa en  $\mathbb{I}$  a la derecha del marcador que deseas editar.
- 4. Introduce tus cambios y después, pulsa en Listo.

### Sincronizar sus favoritos con Google Chrome

Cree favoritos desde el navegador Google Chrome de su ordenador y sincronícelos en el HTC One X. Para obtener más información sobre Google Chrome, visite http://support.google.com/chrome.

- Al utilizar el navegador de su Google Chrome escritorio, deberá iniciar sesión en su cuenta de Google y configurar la sincronización de Google Chrome.
  - Asegúrese de que ha iniciado sesión en su cuenta de Google cada vez que guarde los favoritos de Google Chrome en su ordenador.
  - 1. Abre el panel de Notificaciones y luego, pulsa en 🙆 > Cuentas y sincronización.
  - 2. Pulse en su cuenta de Google.
  - 3. Seleccione la opción Sincronizar Internet.

## Guardar contenido Web para más adelante

Guarda páginas Web para leerlas más adelante, incluso sin conexión a Internet. Algunos clips de vídeo de páginas Web también se pueden añadir a la Lista de visualización para que puedas encontrarlos y verlos durante tu tiempo libre.

En HTC One X sólo se almacenarán páginas Web. Debes conectarte a Internet cuando abras páginas y clips de vídeo enlazados.

- 1. Mientras visualizas una página Web, pulsa en Añadir a.
- 2. Pulsa en Lista de lectura o Lista de visualización.

Ver elementos de tu Lista de lectura o Lista de visualización

- 1. Mientras visualizas una página Web, pulsa en Guardados.
- 2. En la ficha Guardados, realiza una de las siguientes acciones:
  - En Lista de lectura, pulsa en la vista en miniatura de la página Web que desees abrir.
  - En Lista de visualización, pulsa en la vista en miniatura del clip de vídeo que desees abrir.
  - Pulsa en para ver más opciones.

## Ver su historial de navegación

1. Mientras visualiza una página Web, pulse en > Historial.

También puede mantener pulsado < .

2. En la ficha Historial, pulse en un periodo de tiempo para ver una lista de las páginas web que ha visitado.

### Borrar su historial de navegación

- 1. Mientras visualiza una página Web, pulse en > Historial.
- 2. En la ficha Historial, pulse en > Borrar todo.

### Ver una página que visita con frecuencia

- 1. Mientras visualiza una página Web, pulse en > Historial.
- 2. En la ficha Más visitados, desplácese a la página que desea ver y después, pulse en ella.

### Borrar la lista de las páginas más visitadas

- 1. Mientras visualiza una página Web, pulse en > Historial.
- 2. En la ficha Más visitados, pulse en > Borrar todo.

### Descargar archivos y aplicaciones

Puede descargar archivos y aplicaciones directamente desde sus páginas Web favoritas.

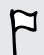

Los archivos y aplicaciones descargados de la Web pueden proceder de fuentes desconocidas. Para proteger el HTC One X y sus datos personales, le recomendamos encarecidamente que descargue y abra sólo archivos de confianza.

- 1. Abra su navegador Web y después vaya a la página Web donde puede descargar el archivo que desea.
- 2. Elija entre lo siguiente:
  - Siga las instrucciones de descarga del sitio Web para aplicaciones.
  - Pulse durante varios segundos en una imagen o en un enlace Web, y luego puntee en Guardar enlace.

Antes de instalar la aplicación descargada, deberá configurar el HTC One X para permitir la instalación de aplicaciones de terceros en Ajustes > Seguridad > Orígenes desconocidos.

### Ver sus descargas

- 1. En la pantalla principal, pulsa en 🗰 > Descargas.
- 2. Pulse en el archivo para abrirlo.

### Establecer opciones del navegador

Personalice el navegador Web adaptándolo a sus preferencias de exploración. Configure las opciones de pantalla, privacidad y seguridad cuando utilice el navegador Web.

En la pantalla del navegador, pulse en Ajustes.

Configurar su página principal

- 1. En la pantalla del navegador, pulse en > Ajustes.
- 2. Pulse en General > Establecer página principal.
- 3. Elija la página principal que desee utilizar.

Elegir cuándo mostrar contenido compatible con Adobe Flash

Elija qué contenido de Adobe<sup>®</sup> Flash desea ver en una página Web y cuándo desea verla.

- 1. En la pantalla del navegador, pulse en > Ajustes.
- 2. Pulse en Avanzado > Activar Flash y complementos > A petición.

Tras seleccionar **Bajo demanda**, puedes mostrar el contenido de Adobe Flash pulsando en 🖊 en la página Web.

## Fotos, vídeos y música

## Galería

### Acerca de la aplicación Galería

Reviva esos buenos momentos. Use Galería para ver todas sus fotos y vídeos que están en HTC One X o en sus álbumes en línea.

Incluso podrá:

- Añadir marcos de fotos y aplicar efectos.
- Recortar sus vídeos.
- Compartir en sus redes sociales, sitios de compartir fotos, etc.
- Ver sus fotos y vídeos en una pantalla grande de TV.

### Ver fotos y vídeos

- 1. En la pantalla principal, pulsa en 🗰 > Galería.
- 2. Pulse en un álbum de fotos o vídeo.
- 3. Pulse en una foto o vídeo para su visualización en pantalla completa.

Mientras mira una foto en pantalla completa, pulse en cualquier parte de la pantalla y después en Más > Mostrar en mapa para ver la ubicación donde se hizo la foto. (Mostrar en mapa está disponible cuando haya habilitado Fotos con etiquetas de información geográfica en Cámara.)

### Iniciar una presentación fotográfica

- 1. Pulse en un álbum de fotos.
- 2. Pulse en Reproducir.

Durante la presentación, pulse en la pantalla para mostrar los controles. Pulse en 🥺 para establecer las preferencias de presentación.

### Ver un vídeo

- 1. Pulse en un álbum de vídeo y luego pulse en un vídeo.
- 2. Pulse en los controles en pantalla para controlar la reproducción del vídeo, ajustar el volumen, capturar una imagen durante la reproducción, etc.

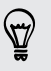

Pulse en Más > Seleccionar reproductor para compartir el vídeo en su red doméstica.

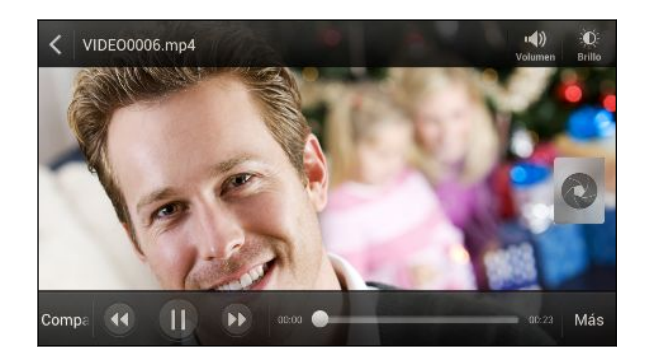

### Hacer una foto mientras visualiza un vídeo

Mientras visualiza un vídeo en Galería, pulse en 🔕 para capturar una imagen fija.

### Editar sus fotos y vídeos

### Girar una foto

- 1. En la pantalla Galería de la aplicación Galería, pulsa en un álbum.
- 2. Pulse durante varios segundos en una foto y luego pulse en Editar > Girar a la izquierda o Girar a la derecha.

### Recortar una foto

- 1. En la pantalla Galería de la aplicación Galería, pulsa en un álbum.
- 2. Pulse durante varios segundos en una foto y luego pulse en Editar > Recortar. Verá una casilla de recorte alrededor de la foto.
- **3**. Puede:
  - Arrastre la casilla de recorte a la parte de la foto que desea recortar.
  - Pulse durante varios segundos en el extremo de la casilla de recorte.
     Cuando aparezcan las fechas de dirección, arrastre el dedo hacia dentro o hacia fuera para modificar el tamaño de la casilla de recorte.

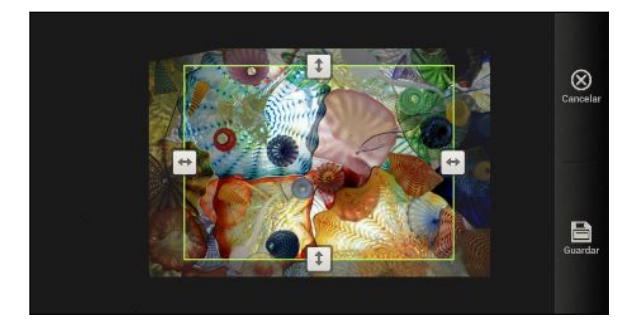

4. Pulsa en Guardar.

La foto recortada se guarda como una copia. La foto original permanece inalterada.

### Añadir efectos de fotos

- 1. En la pantalla Galería de la aplicación Galería, pulsa en un álbum.
- 2. Pulse durante varios segundos en una foto y luego pulse en Editar > Efectos.
- 3. Pulse en un efecto para aplicarlo a la foto.
- 4. Pulse en Guardar.

La foto mejorada se guarda como una copia. La foto original permanece inalterada.

### Añadir efectos fotográficos personalizados

¿Los efectos fotográficos existentes no son exactamente lo que buscaba? Puede crear sus propios efectos fotográficos en Galería.

- 1. En la pantalla principal, pulsa en 🗰 > Galería.
- 2. Busque la imagen a la que desee añadir efectos.

Solo puede añadir efectos a fotos almacenadas en su teléfono.

### 3. Pulse en Editar > Efectos > ₫ > +.

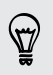

Si no ve ningún botón en la pantalla, pulse en la pantalla una vez para mostrar los botones.

4. Pulse en un filtro.

 $\langle \!\!\!\! \nabla \!\!\!\! \rangle$ 

5. Arrastre el control deslizante para obtener el efecto que desee.

Puede hacer lo siguiente con los filtros mientras crea el efecto personalizado:

- Añadir más de un filtro para crear un efecto complejo.
- Reordenar los filtros para modificar el efecto. Pulse durante varios segundos en el filtro que desee mover. Luego arrástralo a una nueva posición.
- Eliminar filtros. Pulse durante varios segundos en el filtro que desee eliminar. Luego arrástrelo hasta **Eliminar**.
- 6. Pulse en 🖵 para añadir un marco a su foto.
- 7. Pulse en Listo para aplicar los efectos a su foto.

Para guardar los efectos personalizados para volver a usarlos en el futuro, pulse en **Guardar preajuste**.

8. Pulse en Guardar para guardar su foto como una nueva foto.

### Recortar un vídeo

Quite las escenas no deseadas de un vídeo que ha grabado en HTC One X.

- 1. En la pantalla Galería de la aplicación Galería, pulsa en un álbum.
- 2. Pulsa durante varios segundos en el vídeo que desea editar y a continuación, pulsa en **Recortar**.
- **3.** Arrastre en primer lugar los dos controles deslizantes de recorte hasta la parte en que quiera que empiece y finalice el vídeo.

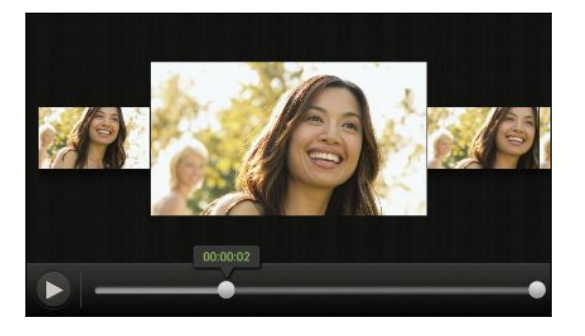

A medida que arrastra un control deslizante, verá los marcadores de tiempo y los fotogramas de vídeo. El que se encuentra en medio es su fotograma de inicio o fin.

- 4. Pulse en ▶ para obtener una vista previa de su vídeo.
- 5. Pulse en Listo.

La imagen recortada se guarda como un nuevo archivo. La imagen original permanece inalterada.

### Ver fotos en sus redes sociales

En la aplicación Galería, compruebe lo que usted y sus amigos han subido a sus redes sociales o sitios de compartir fotos.

Inicie sesión en sus cuentas antes de empezar a ver fotos en línea.

- 1. En la pantalla principal, pulsa en 🗰 > Galería.
- 2. En la barra superior, pulse en ▼, y luego pulse en una red social o sitio de compartir fotos.
- 3. Pulse en una cuenta para empezar a ver fotos en esa cuenta.

Pa

Para comentar una foto, pulse durante varios segundos en una miniatura de foto y luego pulse en Añadir comentario.

### Vea sus fotos y vídeos

Envíe fotos y vídeos a su ordenador u otro dispositivo a través de correo electrónico, MMS o Bluetooth.

### Enviar fotos o vídeos por correo electrónico

Puede enviar varias fotos, vídeos o ambos en un mensaje de correo electrónico. Éstos se añaden como archivos adjuntos en su correo electrónico.

- 1. En la pantalla principal, pulsa en 🗰 > Galería.
- 2. Pulsa en el álbum donde están las fotos o vídeos que deseas compartir.
- 3. Pulse en Compartir y después, pulse en Gmail or Correo.
- 4. Seleccione las fotos y vídeos que desea compartir y después, pulse en Siguiente.
- 5. Redacte su mensaje y luego pulse en ≽ (Gmail) o Enviar (Correo).

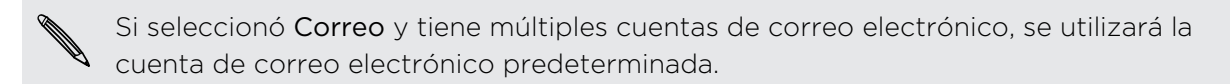

### Enviar una foto o vídeo por MMS

- 1. En la pantalla principal, pulsa en 🗰 > Galería.
- 2. Pulsa en el álbum donde están las fotos o vídeos que deseas compartir.
- 3. Pulse en Compartir > Mensajes.
- 4. Pulse en la foto o vídeo que desea enviar. La foto o vídeo se añade automáticamente al mensaje MMS.
- 5. Para añadir otra foto o vídeo al archivo adjunto de su presentación, pulse en 🥟 y luego pulse en Imagen o Vídeo.
- 6. Redacte su mensaje y después, pulse en Enviar.

### Enviar fotos o vídeos utilizando Bluetooth

Use Bluetooth para enviar fotos y vídeos a otro dispositivo o a su ordenador.

- 1. En la pantalla principal, pulsa en 🗰 > Galería.
- 2. Pulsa en el álbum donde están las fotos o vídeos que deseas compartir.
- 3. Pulse en Compartir > Bluetooth.
- 4. Seleccione las fotos y vídeos que desea compartir y después, pulse en Siguiente.

Se le pedirá que encienda Bluetooth y se conecte al dispositivo de Bluetooth de recepción para que puedan enviarse los archivos.

Compartir sus fotos y vídeos en la Web

Use la aplicación Galería para compartir fotos y vídeos directamente en sus redes sociales. Y puede publicar vídeos en YouTube.

También puede compartir una foto o vídeo justo después de capturarlo.

### Compartir fotos o vídeos en Facebook

Inicie sesión en su cuenta de Facebook antes de cargar fotos o vídeos.

- 1. En la pantalla principal, pulsa en 🗰 > Galería.
- 2. Pulsa en el álbum donde están las fotos o vídeos que deseas compartir.
- 3. Pulse en Compartir > Facebook para HTC Sense.
- 4. Seleccione las fotos y vídeos que desea compartir y después, pulse en Siguiente.
- 5. Seleccione qué álbum subir y establezca los ajustes de privacidad de las fotos o vídeos subidos.

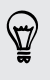

Pulse en **Añadir etiqueta y descripción** para escribir un subtítulo en cada foto o vídeo o etiquetar a amigos en sus fotos. Si está compartiendo diversas fotos o vídeos, deslícese hacia la izquierda para ir a la siguiente. Recuerde pulsar en **Guardar** después de terminar

6. Pulse en Listo.

71 Fotos, vídeos y música

### Compartir fotos o vídeos en Flickr

Inicie sesión en su cuenta de Flickr<sup>®</sup> antes de cargar fotos o vídeos.

- 1. En la pantalla principal, pulsa en 🗰 > Galería.
- 2. Pulsa en el álbum donde están las fotos o vídeos que deseas compartir.
- 3. Pulse en Compartir > Flickr.
- 4. Seleccione las fotos y vídeos que desea compartir y después, pulse en Siguiente.
- 5. Seleccione qué álbum subir y establezca los ajustes de privacidad de las fotos o vídeos subidos.

Pulse en **Añadir etiqueta y descripción** para escribir un subtítulo en cada foto o vídeo o etiquetar a amigos en sus fotos. Si está compartiendo diversas fotos o vídeos, deslícese hacia la izquierda para ir a la siguiente. Recuerde pulsar en **Guardar** después de terminar

6. Pulse en Listo.

### Compartir fotos en Picasa

Inicie sesión en su cuenta de Google antes de cargar fotos en Picasa<sup>™</sup>.

- 1. En la pantalla principal, pulsa en 🗰 > Galería.
- 2. Pulse en el álbum donde están las fotos que desea compartir.
- 3. Pulse en Compartir > Picasa.
- 4. Seleccione las fotos que desea compartir y después pulse en Siguiente.
- 5. Introduzca un subtítulo para las fotos que está subiendo.
- 6. Seleccione el álbum en línea donde quiere subir las fotos o pulse en 🕂 para crear un álbum nuevo.
- 7. Pulse en Cargar.

### Compartir vídeos en YouTube

Suba vídeos en YouTube y note esa sensación al instante.

- 1. En la pantalla principal, pulsa en 🗰 > Galería.
- 2. Pulse en un álbum de vídeo y luego pulse en Compartir > YouTube.
- 3. Seleccione los vídeos que desea compartir y después pulse en Siguiente.
- 4. Pulse en la cuenta de Google que desea utilizar, acepte los Términos de Servicio, y luego seleccione la conexión de datos a utilizar para cargar los vídeos.
- 5. Introduzca un título y descripción para los vídeos que está subiendo.

- 6. Seleccione una opción de privacidad para los vídeos o etiquételos para una búsqueda sencilla.
- 7. Pulse en Cargar.

## Música

Explorar música en la biblioteca

Antes debe copiar archivos de música en el HTC One X para utilizar la aplicación Música para reproducir música.

- 1. En la pantalla principal, pulsa en 🗰 > Música > Mi teléfono.
- 2. Pulse en ▼ para examinar una categoría como Artistas o Álbumes.

### Escuchar música

Disfrute de sus canciones favoritas en el HTC One X utilizando la aplicación Música.

- 1. Mientras examina su colección de música, pulse en una canción para reproducirla.
- 2. Pulse en los iconos en pantalla para controlar la reproducción de música, repetir canciones, etc.

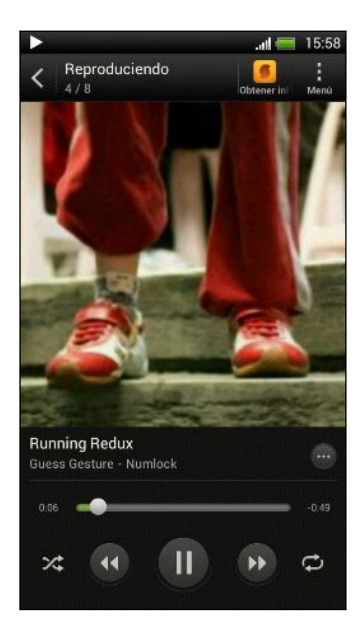

|         | Pulse y arrastre el dedo por la barra de<br>progreso para saltar a cualquier parte de la                        |
|---------|----------------------------------------------------------------------------------------------------|
| $\odot$ | Muestre opciones para añadir la canción a<br>una lista de reproducción, compartir la<br>canción, etc.           |
| ≫\$     | Active o desactive el orden aleatorio. (Está<br>desactivado cuando el botón es de color<br>gris.)               |
| ¢       | Muévase por los modos de repetición: repetir<br>todas las canciones, repetir la canción actual<br>y no repetir. |
|         |                                                                                                    |
### Encontrar vídeos de música en YouTube

Puede encontrar vídeos de música de la canción que está escuchando en YouTube. En la pantalla Reproduciendo, pulse en > Buscar > YouTube.

### Actualizar las carátulas de los álbumes

- 1. En la pantalla Reproduciendo, pulse en > Actualizar carátula del álbum.
- 2. Elija si actualizar automática o manualmente todas las carátulas del álbum o si actualizar sólo la canción actual en la pantalla Reproduciendo.

### Reproducir música desde la pantalla de bloqueo

Cuando escuches música y la pantalla se apague, pulsa en ENCENDIDO para activar la pantalla y poder controlar la reproducción de la música desde la pantalla de bloqueo.

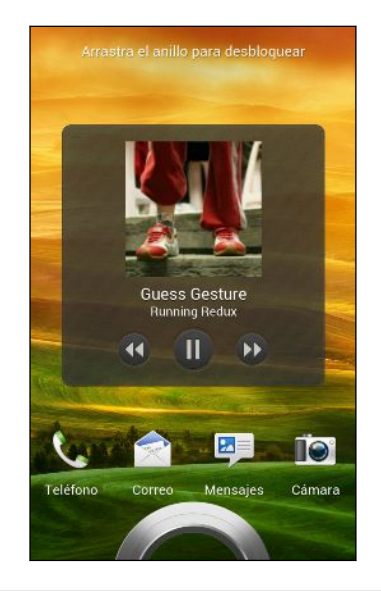

Ţ

También puedes pausar la reproducción de música directamente desde el panel Notificaciones.

### Hacer que tu música suene mejor

Cuando conectes tus auriculares, puedes optar por disfrutar de tu música con distintos perfiles de sonido mejorados.

- 1. Abre el panel de Notificaciones y luego, pulsa en 🧔.
- 2. Pulsa en Sonido > Efectos de sonido.
- 3. Elige un perfil de sonido. El perfil de sonido se aplicará inmediatamente.

#### 74 Fotos, vídeos y música

### Crear una lista de reproducción

Personalice sus preferencias musicales creando listas de reproducción. Cree una lista de reproducción que incluya sólo sus canciones favoritas o cree una lista que se adapte a las preferencias que tenga ese día. Puede crear tantas listas de reproducción como desee.

- 1. En la pantalla principal, pulsa en 🗰 > Música > Mi teléfono.
- 2. Empiece a reproducir la canción que desee añadir a una nueva lista de reproducción.
- 3. Pulse en 💮 > Añadir a lista de reproducción.

Si no hay ninguna lista de reproducción existente, se le pedirá que introduzca un nuevo nombre de lista de reproducción.

- 4. En la pantalla Seleccionar lista de reproducción, pulse en 🕂 .
- 5. Introduzca un nombre de lista de reproducción.
- 6. Pulse en Guardar.

También puede añadir canciones adicionales mientras crea una nueva lista de reproducción. Pulse en > Añadir canciones para añadir más canciones.

### Reproducir las canciones de la lista de reproducción

- 1. En la pantalla principal, pulsa en 🗰 > Música > Mi teléfono.
- 2. Pulse en ▼ > Listas de reproducción.
- **3.** Pulse en una lista de reproducción y después pulse en la canción que desea reproducir primero.

Cuando pulse en una canción en la lista para reproducirla, la lista Reproduciendo se actualiza con el listado de canciones de su lista de reproducción.

### Gestionar listas de reproducción

Después de crear una lista de reproducción, puedes añadir más canciones a ella, reorganizar su disposición, etc.

- 1. En la pantalla principal, pulsa en 🗰 > Música > Mi teléfono.
- 2. Pulsa en ▼ > Listas de reproducción y después, añade la lista de reproducción que deseas editar.

3. Pulsa en > Editar lista de reproducción.

| Añadir canciones                                    | <ol> <li>Pulsa en ≥ Añadir canciones.</li> <li>Pulsa en ▼ para elegir una categoría y después, busca canciones.</li> </ol>        |
|-----------------------------------------------------|----------------------------------------------------------------------------------------------------|
|                                                     | 3. Selecciona las canciones que deseas añadir a la lista de reproducción y después, pulsa en Añadir.                              |
| Reorganizar<br>canciones                            | Pulsa durante varios segundos en 🧮 junto al título de<br>la canción que deseas mover y después arrástrala a su<br>nueva posición. |
| Eliminar canciones                                  | Selecciona las canciones que deseas eliminar de la lista<br>de reproducción.                                                      |
| Cambiar el nombre<br>de la lista de<br>reproducción | Escribe el nuevo nombre de la lista de reproducción en<br>la casilla de texto del título.                                         |

4. Pulsa en Guardar.

Eliminar listas de reproducción

- 1. En la pantalla principal, pulsa en 🗰 > Música > Mi teléfono.
- 2. Pulsa en ▼ > Listas de reproducción.
- 3. Puedes:
  - Pulsar durante varios segundos en la lista de reproducción que deseas eliminar y luego pulsar en **Borrar lista de reproducción**.
  - Pulsa en > Eliminar listas de reproducción para borrar varias listas de reproducción.

### Establecer una canción como tono de llamada

Elige una canción de tu biblioteca de Música y establécela como tu tono de llamada para un contacto favorito.

- 1. En la pantalla principal, pulsa en 🗰 > Música > Mi teléfono.
- 2. Busca la canción que deseas establecer como tono de llamada.
- 3. Pulsa en 💮 > Establecer como tono de llamada.
- 4. Pulsa en Tono del teléfono o Tono de llamada del contacto. Si seleccionas Tono de llamada del contacto, elige los contactos con los que deseas asociarte.

### Recortar un tono de llamada MP3

Utiliza el recortador de tonos de llamada de la aplicación Música si sólo deseas establecer una parte de la canción como tono de llamada.

- Cuando encuentres la canción que quieres, pulsa en ⊕ > Establecer como tono de llamada > Recortar el tono de llamada.
- 2. Arrastra en primer lugar los dos controles deslizantes de recorte hasta la parte en que deseas que empiece y finalice el tono de llamada.

Para un recorte más preciso, pulsa en los botones de flecha izquierda o derecha. Los marcadores de tiempo indican dónde te encuentras en la canción.

- 3. Cuando termines el recorte, pulsa en Establ. como.
- 4. Elige si deseas establecer tu canción recortada como tu **Tono del teléfono** o **Tono de llamada del contacto**.

Ahora puedes ver tu nuevo tono de llamada en los ajustes del teléfono. Desliza para abrir el panel de Notificaciones y luego, pulsa en Ajustes > Sonido > Tono del teléfono.

### Compartir música utilizando Bluetooth

Elige una canción de la biblioteca de aplicaciones Música y utiliza Bluetooth para enviarla a otro dispositivo en tu ordenador.

- 1. En la pantalla principal, pulsa en 🗰 > Música > Mi teléfono.
- 2. Encuentra la canción que quieres enviar.
- 3. Pulsa en  $\bigoplus$  > Compartir > Compartir archivo > Bluetooth.

Se te pedirá que actives la opción Bluetooth en HTC One X y que conectes el dispositivo de recepción Bluetooth.

### Editor de películas

### Crear una nueva presentación con el Editor de películas

¿Desea una nueva forma de compartir fotos y vídeos? El Editor de películas le permite crear breves películas de presentación de diapositivas temáticas con transiciones y música de fondo.

- 1. En la pantalla principal, pulse en 🗰 > Editor de películas > 🕂 .
- 2. Introduzca un título para la presentación.
- **3.** Pulse en **Seleccionar un tema**. Los temas incluyen transiciones de diapositivas, una música predeterminada y el fondo de pantalla.

#### 77 Fotos, vídeos y música

4. Pulse en 🕂 para agregar fotos y vídeo de Galería.

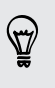

También puede insertar fotos y vídeos delante de un elemento existente. Simplemente pulse en la foto o en el vídeo delante del cual desee realizar la inserción y pulse en **Insertar**.

5. Edite su presentación:

| Reorganizando fotos y<br>vídeos    | Pulse durante varios segundos en una foto o vídeo<br>y arrástrelo a una nueva posición. |
|------------------------------------|-----------------------------------------------------------------------------------------|
| Eliminando fotos y vídeos          | Pulse en la foto o en el vídeo que desee eliminar y pulse en <b>Borrar</b> .            |
| Cambiando el tema                  | Pulse en el nombre del tema para elegir otro tema.                                      |
| Previsualizando la<br>presentación | Pulse en 🔘 para empezar a ver su presentación.                                          |

El Editor de películas guarda automáticamente las películas, así que no tiene que preocuparse de perder los cambios realizados.

#### Cambiar la pista de sonido

- 1. En la presentación de diapositiva, pulse en 🔍 > 🎵.
- 2. Pulse en Elegir pista de música para elegir una canción almacenada en el teléfono.

Si la presentación contiene vídeos, puede equilibrar el nivel de volumen del audio de los vídeos con la pista de sonido. Simplemente arrastre el control de volumen al nivel que desee.

#### Compartir su presentación desde Galería

- 1. En el Editor de películas, busque la presentación que desea compartir desde Galería y pulse en ella.
- 2. Pulse en 🔘 > 🗎.
- 3. Elija una resolución.
- 4. Elija dónde desea guardar la presentación.
- 5. Pulse en Aceptar.
- 6. En Galería, pulse en el álbum del Editor de películas y luego pulse en Compartir.
- 7. Elija cómo desea compartir su presentación.

### Visualización inalámbrica

### Compartir tus medios en una pantalla grande

Comparte fotos, vídeos y películas con tus amigos en una gran pantalla. Sólo necesitas conectar HTC One X a la red doméstica y al instante podrás compartir tus fotos, vídeos, películas y música en tus dispositivos compatibles con DLNA<sup>®</sup>.

¿No tienes ninguna red DLNA configurada en casa? No te preocupes. Puedes comprar HTC Media Link HD y conectarlo a una pantalla HDMI. Consulta la documentación que se facilita con Media Link HD para averiguar cómo configurarlo y su uso con HTC One X.

- Si vas a utilizar un sistema de audio o TV compatible con DLNA, consulta la documentación correspondiente sobre cómo conectarlo a tu red doméstica.
  - Deberás utilizar Media Link HD con HTC Watch<sup>™</sup> para ver películas y tráilers en una gran pantalla de televisión.

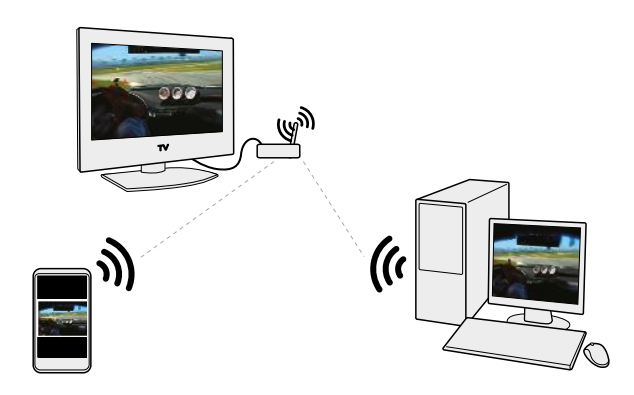

- 1. Conecta HTC One X a tu red doméstica vía Wi-Fi.
- 2. Abre la aplicación Galería HTC Watch o Música.
- 3. Localiza los medios que quieres compartir y después, pulsa en ellos.
- 4. Realiza uno de los pasos siguientes:

| Mientras ves fotos o vídeos en la<br>Galería     | Pulsa en la pantalla para mostrar los<br>controles y después, pulsa en <b>Más</b> ><br><b>Seleccionar reproductor</b> . |  |
|--------------------------------------------------|----------------------------------------------------------------------------------------------------|--|
| Mientras reproduces música en el<br>Música       | Pulsa en > Seleccionar reproductor.                                                                                     |  |
| Mientras reproduces una película<br>en HTC Watch | Pulsa en 🕻 > TV.                                                                                                    |  |

#### 79 Fotos, vídeos y música

- 5. Elige el dispositivo en tu red donde deseas reproducir los medios.
- 6. En cuanto te hayas conectado al otro dispositivo, pulsa en los controles en pantalla para controlar la reproducción, ajustar el volumen, etc.

Para más información sobre DLNA, visita www.dlna.org.

## Cuentas y sincronización

# Añadir sus redes sociales, cuentas de correo electrónico y mucho más

- 1. Abre el panel de Notificaciones y luego, pulsa en 🙆 > Cuentas y sincronización.
- 2. Pulse en +.
- 3. Pulse en el tipo de cuenta que desea añadir.
- 4. Siga las instrucciones en pantalla para introducir información de la cuenta.

### Añadir una o más cuentas de Google

Inicie sesión en su cuenta de Google para ver su Gmail, contactos y calendarios, y para usar aplicaciones de Google en HTC One X.

- 1. Abre el panel de Notificaciones y luego, pulsa en 🙆 > Cuentas y sincronización.
- 2. Pulse en +.
- 3. Pulse en Google.
- 4. Siga las instrucciones en pantalla para acceder a una cuenta o crear una nueva.
- Si ha añadido más de una cuenta de Google, las aplicaciones como Gmail le permitirá alternar entre sus cuentas.
- HTC One X solo puede realizar una copia de seguridad de los ajustes (como sus favoritos y su contraseña Wi-Fi) de la primera cuenta de Google que haya añadido.

### ¿Olvidó la contraseña de su cuenta de Google?

Si ha olvidado la contraseña de su cuenta de Google, intente recuperarla desde la página Web de Google.

- 1. En HTC One X o en su ordenador, abra el navegador Web
- 2. Vaya a www.google.com/accounts/recovery.
- **3.** Introduzca la dirección de correo electrónico o el nombre de usuario utilizado para acceder a dicha cuenta de Google.
- 4. Haga clic en Enviar.
- 5. Siga las indicaciones en pantalla para restablecer su contraseña.

### Administrar sus cuentas en linea

Sincronizar todas sus cuentas automáticamente

- 1. Abre el panel de Notificaciones y luego, pulsa en 🙆 > Cuentas y sincronización.
- 2. Pulse en el interruptor de Encendido/apagado de Sincronización automática para encender o apagar la sincronización automática.

### Sincronizar manualmente una cuenta

- 1. Abre el panel de Notificaciones y luego, pulsa en 🔯 > Cuentas y sincronización.
- 2. Pulse en la cuenta que desea sincronizar.
- 3. Pulse en 🗘.

Cambiar los ajustes y los datos sincronizados de una cuenta

- 1. Abre el panel de Notificaciones y luego, pulsa en 🙆 > Cuentas y sincronización.
- 2. Pulse en la cuenta que desea actualizar.
- 3. Pulse en el elemento que desea sincronizar o editar.

### Eliminar una cuenta

Puede eliminar una cuenta para borrar toda la información asociada a ella desde HTC One X. Al eliminar una cuenta no se elimina la información del propio servicio en línea.

- 1. Abre el panel de Notificaciones y luego, pulsa en 🙆 > Cuentas y sincronización.
- 2. Pulse en la cuenta que quiere eliminar.
- 3. Pulse en 📋.

## Contactos

### Acerca de la aplicación Contactos

Con la aplicación Contactos, puedes organizar fácilmente las comunicaciones con contactos a través del teléfono, de mensajería, del correo electrónico y redes sociales.

Y si tienes los mismos contactos de distintos orígenes, puedes fusionar tu información de contactos para que no tengas entradas duplicadas.

Para abrir Contactos, desde la pantalla principal, pulsa en 🗰 > Contactos.

### Su lista de contactos

La aplicación Contactos muestra todos los contactos guardados en el HTC One X y de las cuentas en línea a las que ha accedido.

Su lista de contactos también muestra los contactos guardados en su tarjeta SIM (marcados con 💭).

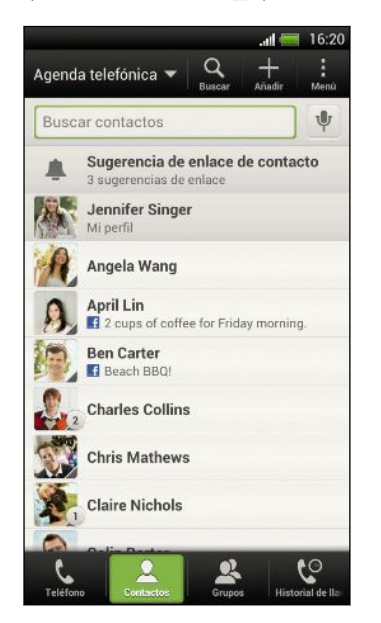

#### Puede:

- Ver su perfil y editar su información de contacto.
- Crear, editar o encontrar contactos.
- Ver actualizaciones de estado.
- Pulsar en un nombre para ver la información guardada de ese contacto.
- Ver un icono de notificación cuando un contacto le ha enviado mensajes nuevos o cuando es el cumpleaños del contacto.
- Compruebe quién está conectado en Google Talk<sup>™</sup>. Los iconos de estado en línea se muestran si usted ha accedido a Google Talk.

### Filtrar su lista de contactos

Elija qué contactos de la cuenta desea mostrar.

- 1. En la ficha Contactos, pulse en  $\mathbf{\nabla}$  en la barra superior.
- 2. Elija las cuentas en línea que contienen los contactos que desea mostrar.
- 3. Pulse en <.

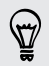

Para establecer las opciones de clasificación de su contactos, pulse en > Ajustes.

### Ajustar opciones de búsqueda de contacto

Además de buscar contactos por nombre, también puede buscar por otros criterios tales como por su nombre de grupo o compañía.

- 1. En la ficha Contactos, pulse en > Ajustes.
- 2. Pulse en Búsqueda de contactos por, y luego elija los tipos de criterios para realizar la búsqueda.

### Configurar su perfil

Guarde su información personal de contacto para enviarla fácilmente a otras personas.

- 1. En la ficha Contactos, pulse en Mi perfil.
- 2. Pulse en Editar mi tarjeta de contacto.
- 3. Introduzca o edite su nombre y los detalles de contacto.
- 4. Pulse en 🔘 (o en la foto actual) para cambiar su foto de contacto.
- 5. Pulse en Guardar.

#### Qué puede ver en su perfil

Cuando pulsa en Mi perfil, verá las fichas siguientes:

### Detalles

Muestra sus detalles de contacto. También verá sus publicaciones más recientes en sus redes sociales (si ha iniciado sesión en redes sociales.) También puede editar su perfil o compartirlo con los demás.

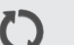

#### Actualizaciones

Muestra las actualizaciones que ha publicado en sus redes sociales.

#### Galería

Muestra los álbumes y fotos de sus redes sociales.

### Añadir un contacto nuevo

- 1. En la ficha Contactos, pulse en 🕂 .
- 2. Pulse en el campo Nombre y, a continuación, escriba el nombre del contacto.

Pulse en 🗹 si desea introducir por separado el nombre, primer apellido y segundo apellido del contacto. Según el tipo de contacto, también podrá añadir un prefijo de nombre (como Don) o un sufijo de nombre (como Dr.).

**3.** Seleccione el Tipo de contacto. Esta opción determina con qué cuenta se sincronizará el contacto.

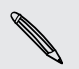

Puede que algunos campos no sean compatibles cuando añada contactos a su tarjeta SIM.

- 4. Introduzca la información del contacto en los campos facilitados.
- 5. Pulse en Guardar.

#### Buscar personas que conozca en redes sociales

HTC One X busca automáticamente a los contactos de su teléfono en las distintas redes sociales en las que haya iniciado sesión. De acuerdo con las direcciones de correo electrónico y los detalles de contacto coincidentes, puede enviar a sus contactos solicitudes para que se unan a su red social.

Para activar o desactivar esta opción, pulse en > Ajustes en la ficha Contactos, y luego seleccione o desactive la opción Buscar personas que conozca.

Para actualizar manualmente la lista de sugerencias de personas, pulse en Administrar contactos > Contactos vinculados. En la ficha Notificaciones, pulse en
> Actualizar.

### Enviar solicitudes de red social a sus contactos

- 1. Pulse en la notificación Personas que conozca (cuando esté disponible en la ficha Contactos).
- 2. Elija las personas que desea seguir o enviar solicitudes de amistad a través de las redes sociales en las que ha iniciado sesión.

### Importar o copiar contactos

#### Importar contactos de su tarjeta SIM

- 1. En la ficha Contactos, pulse en Administrar contactos.
- 2. Pulse en Importar/Exportar contactos > Importar contactos desde la tarjeta SIM.

- 85 Contactos
  - **3.** Si tiene una cuenta de Google o Exchange ActiveSync, pulse en el tipo para los contactos importados.
  - 4. Seleccione los contactos que desea importar.
  - 5. Pulse en Guardar.

Importar un contacto desde una cuenta de Exchange ActiveSync

- 1. En la ficha Contactos, introduzca el nombre o dirección de correo electrónico del contacto en la casilla de búsqueda.
- 2. Pulse en Busque contactos en su Directorio de empresa.
- 3. Pulse en el nombre del contacto que desee copiar a HTC One X.
- 4. Pulse en 🕂 para guardar el contacto en su cuenta de Exchange ActiveSync.

### Copiar contactos de una cuenta a otra

- 1. En la ficha Contactos, pulse en > Administrar contactos.
- 2. Pulse en Copiar contactos, y luego elija un tipo de contacto o una cuenta en línea de la que copiarlos.

Se pueden copiar los contactos de sus cuentas de redes sociales.

**3.** Seleccione un tipo de contacto o una cuenta en la que guardarlo.

### Combinar información de contacto

Evite duplicar entradas combinando información de contacto de distintos orígenes, tales como sus cuentas de redes sociales, en un contacto.

### Aceptar sugerencias de enlace de contactos

Cuando el HTC One X encuentre contactos que se puedan combinar, verá una notificación de enlace al abrir la aplicación Contactos.

- 1. En la ficha Contactos, pulse en la notificación de sugerencia de enlace cuando esté disponible. Verá una lista de contactos sugeridos para combinar.
- 2. Elija los contactos que desea combinar.

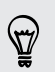

Si no desea recibir sugerencias de enlace de contacto, en la ficha Contactos, pulse en **>** Ajustes. Desactive la opción Sugerir enlace de contacto.

### Combinar información de contacto manualmente

- 1. En la ficha Contactos, pulse en el nombre del contacto (no en el icono o la foto) que desee enlazar.
- 2. Pulse en 🗸 🤉 .
- **3.** Puede:
  - En Sugerir enlaces, pulse en 💋 para enlazar el contacto a una cuenta.
  - En Añadir contacto, pulse en una de las opciones para enlazar a otro contacto.

### Romper el enlace

.....

- 1. En la ficha Contactos, pulse en el nombre del contacto (no en el icono o la foto) cuyo enlace de información de contacto quiera romper.
- 2. Pulse en GO.
- 3. En la sección Contactos vinculados, pulse en 🏵 junto a un tipo de cuenta para romper el enlace.

### Información del contacto y conversaciones

Cuando pulse en un contacto en la pantalla de Contactos, se abre la pantalla de detalles del contacto.

La pantalla de detalles del contacto incluye las fichas siguientes:

|            | Detalles                                                                                                    |
|------------|----------------------------------------------------------------------------------------------------|
|            | Muestra la información guardada de ese contacto. Le permite estar                                                                                                    |
|            |                                                                                                    |
| :=         | Cadena                                                                                                    |
|            | Muestra mensajes SMS y correos electrónicos que ha recibido del contacto.<br>También muestra todas las llamadas entrantes, salientes y perdidas que ha<br>realizado o recibido el contacto.                                                                                   |
|            |                                                                                                    |
| Ŋ          | Actualizaciones                                                                                                    |
| Ö          | Actualizaciones<br>Muestra las actualizaciones y eventos del contacto desde cuentas de redes<br>sociales.                                                                                                    |
| Ö          | Actualizaciones<br>Muestra las actualizaciones y eventos del contacto desde cuentas de redes<br>sociales.<br>Si ve una notificación del cumpleaños del contacto en la sección Eventos,<br>puede pulsar en la notificación y elegir cómo desea saludar al contacto.            |
| <b>(</b> ) | Actualizaciones<br>Muestra las actualizaciones y eventos del contacto desde cuentas de redes<br>sociales.<br>Si ve una notificación del cumpleaños del contacto en la sección Eventos,<br>puede pulsar en la notificación y elegir cómo desea saludar al contacto.<br>Galería |

#### 87 Contactos

#### Editar información de un contacto

1. En la ficha Contactos, pulse durante varios segundos en el contacto y después, pulse en Editar contacto.

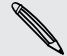

Los contactos de Facebook y Twitter™ no pueden editarse.

- 2. Introduzca la nueva información.
- 3. Pulse en Guardar.

#### Eliminar contactos

- 1. En la ficha Contactos, pulse en > Eliminar contactos.
- 2. Seleccione los contactos que desea eliminar.
- 3. Pulse en Borrar.

### Grupos de contacto

Asigne contactos a grupos de manera que pueda enviar fácilmente un mensaje o correo electrónico a todo un grupo. También puede sincronizar grupos en HTC One X con los grupos en su cuenta de Google, accesible a través del navegador Web del ordenador. También hemos añadido el grupo Frecuente como un tipo de grupo especial que guarda automáticamente los contactos a los que usted llama habitualmente o de los que recibe llamadas.

### Crear un grupo

- 1. En la ficha Grupos, pulse en 🕂 .
- 2. Introduzca un nombre para el grupo.
- 3. Pulse en 🔘 para seleccionar una foto para el grupo.
- 4. Pulse en > Añadir contacto al grupo.
- 5. Seleccione los contactos que desea añadir, y luego pulse en Guardar.
- 6. Una vez completado su grupo, pulse en Guardar.

### Editar un grupo de contactos

- 1. En la ficha Grupos, pulsa durante varios segundos en el grupo y después pulsa en Editar grupo.
- 2. Puedes:
  - Pulsar en el nombre del grupo para cambiar el nombre. Sólo puedes cambiar el nombre de los grupos que has creado.
  - Pulsar en el icono junto al nombre del grupo para cambiar o eliminar la foto del grupo.
  - Pulsar en > Añadir contacto al grupo para añadir más miembros.
  - Para reorganizar los miembros del grupo, pulsa durante varios segundos en al final del nombre del contacto y después arrástralo a su nueva posición.
  - Pulsa en  $\otimes$  junto a un contacto para eliminarlo del grupo.
- 3. Pulsa en Guardar.

### Enviar un mensaje o correo electrónico a un grupo

Se le cargará por cada mensaje de texto que envíe. Por ejemplo, si envía un mensaje a un grupo de cinco personas, se le cobrarán cinco mensajes.

- 1. En la ficha Grupos, pulse en el grupo al que quiere enviar un mensaje o un correo electrónico.
- 2. Vaya a la ficha Acción del grupo.
- 3. Elija si desea enviar un mensaje de texto o correo electrónico.

#### Reorganizar sus grupos de contactos

- 1. En la ficha Grupos, pulse en > Editar grupos.
- 2. Pulse durante varios segundos en 🧮 al final del grupo que desea mover y luego arrástrelo hasta su nueva posición.
- 3. Pulse en Guardar.

#### Eliminar grupos

Sólo puede eliminar los grupos que ha creado usted.

En la ficha Grupos, puede:

- Pulsar durante varios segundos en un grupo que dese eliminar, y después pulse en Borrar grupo.
- Pulse en > Editar grupos para elegir diversos grupos de contactos para eliminar.

### Añadir widgets de Contactos

Permanezca conectado con las personas que le importan añadiendo un widget de contactos para cada uno de sus grupos.

- 1. Pulsa sin soltar en un espacio vacío de la pantalla principal.
- 2. En la ficha Widgets, pulse en Todos los widgets > Contactos.
- **3.** Elija el estilo de widget y luego arrástrelo hasta la imagen en miniatura de la pantalla principal a la que desee añadirlo.
- 4. Seleccione el grupo que desea añadir como un widget.
- 5. Repita los pasos anteriores para añadir otro widget de Contactos.

### Establecer el método de comunicación predeterminado

Elija la acción de comunicación (por ejemplo, llamar o enviar un mensaje) cuando pulse en la foto de un contacto en el widget de Contactos.

- 1. En la pantalla principal, deslízate hasta el widget de Contactos.
- 2. Pulse en la foto de un contacto del widget.
- 3. Pulse en el método de comunicación que desea para el contacto.

Si tiene que cambiar el método de comunicación predeterminado, pulse en el nombre del contacto (no en la foto) y luego pulse en Establecer acción predeterminada.

### Mantener la comunicación con un contacto

- 1. En la pantalla principal, deslízate hasta el widget de Contactos.
- Pulse en la foto de un contacto (no en el nombre) en el widget. Se aplicará el método de comunicación predeterminado que ha establecido para ese contacto.

### Enviar información de contacto

1. En el panel Contactos, realice una de las siguientes acciones:

| Para enviar                           | Haga esto                                                                                                    |
|---------------------------------------|----------------------------------------------------------------------------------------------------|
| Información de contacto<br>de alguien | Pulse durante varios segundos en el nombre del<br>contacto (no el icono o la foto) y luego pulse en<br>Enviar contacto como vCard. |
| Su información de<br>contacto         | Pulse durante varios segundos en <b>Mi perfil</b> , y luego<br>pulse en <b>Enviar mi perfil</b> .                                  |

2. Elija cómo desea enviar la vCard.

#### 90 Contactos

- 3. Seleccione el tipo de información que desea enviar.
- 4. Pulse en Enviar.

### Enviar múltiples tarjetas de contactos

- 1. En la ficha Contactos, pulse en > Enviar contactos.
- 2. Seleccione los contactos cuya información desea compartir
- 3. Pulse en Enviar.
- 4. Elija cómo desea enviar las tarjetas de contacto.

### Hacer copia de seguridad de sus contactos

- 1. En la ficha Contactos, pulse en > Administrar contactos.
- 2. Pulse en Importar/Exportar contactos > Exportar al almacenamiento del teléfono.
- 3. Seleccione una cuenta o tipo de contactos para exportar, después pulse en Aceptar.

#### Restaurar contactos

Sólo podrá restaurar contactos de los que realizó copia de seguridad utilizando la función **Exportar a la memoria del teléfono**.

- 1. En la ficha Contactos, pulse en > Administrar contactos.
- 2. Pulse en Importar/Exportar contactos > Importar de la memoria del teléfono.
- **3.** Si tiene más de una cuenta configurada, pulse en el tipo para los contactos importados.

## Social

### Facebook para HTC Sense

Al iniciar sesión en tu cuenta de Facebook desde los ajustes Cuentas y sincronización o desde la aplicación Facebook (preinstalada o descargada desde inicia sesión automáticamente en Facebook para HTC Sense. Asimismo, puede que necesites autorizar Facebook para HTC Sense para conectar con tu cuenta de Facebook.

Con Facebook para HTC Sense, puedes:

- Ver todos tus contactos de Facebook y tus actualizaciones de estado instantáneas en Contactos.
- Ver fotos de Facebook en Galería.
- Comprobar las actualizaciones de estado de tus amigos de Facebook en Friend Stream<sup>™</sup>.
- Ver eventos y cumpleaños de amigos de Facebook en el Calendario.

### **Twitter para HTC Sense**

Cuando inicies sesión en Twitter para HTC Sense, puedes:

- Ver tus contactos de Twitter y tus últimos tweets en Contactos.
- Enviar tweets y consultar los tweets de tus amigos en Friend Stream.

Si tienes la aplicación Twitter (preinstalada o descargada), iniciar sesión en Twitter para HTC Sense no te permite acceder a la aplicación Twitter y viceversa. Si quieres utilizar la misma cuenta de Twitter en ambos casos, deberás usar siempre la misma información de acceso.

### Acerca de Friend Stream

Con Friend Stream, podrás compartir y obtener actualizaciones de amigos en redes sociales populares en un único feed.

En la pantalla principal, pulsa en 🗰 > Friend Stream.

Cuando pulses en la actualización de estado de alguien, podrás:

- Escribir un comentario.
- Indicar que te gustan las publicaciones de alguien en Facebook.

- Mirar las fotos del álbum de alguien.
- Ver el tweet. Si hay un enlace Web compartido, podrá ver la página Web publicada directamente debajo del tweet.

Cuando pulse en la foto o nombre de alguien, podrá:

- Comprobar los detalles de perfil de la persona.
- Mirar el muro en Facebook de esa persona.
- Comprobar los tweets publicados de la persona.

Pulsa en 🔻 para mostrar las publicaciones de una red social concreta.

Desplázate al resto de fichas para ver más opciones. Puedes pulsar en **E > Editar** fichas para personalizar las fichas de Friend Stream.

### Actualizar su estado en Friend Stream

- 1. En la ficha Todos, pulse en 🕂 .
- 2. Introduzca su actualización de estado.
- 3. Si no desea enviar la actualización de estado a todas sus cuentas de redes sociales, pulse en 📰 y desmarque las redes sociales a excluir.
- 4. Pulse en Listo.
- 5. Pulse en 🖉 .
- 6. Elija lo que desea adjuntar a su tweet o actualización de estado.
- 7. Pulse en Publicar.

### Disfrutar de Facebook en Friend Stream

Publique sus actualizaciones de estado, escriba mensajes en muros o regístrese en un lugar.

Publicar un mensaje en el muro de un amigo en Facebook

- 1. En Friend Stream, pulse en  $\mathbf{\nabla}$  > Facebook.
- 2. Pulse en + > Mi muro.
- 3. Pulse en un amigo de la lista.
- 4. Escriba su mensaje.
- 5. Pulse en 🖉 para adjuntar una foto.
- 6. Pulse en Publicar.

### Comentar y gustar publicaciones de Facebook

Pulse en la actualización de estado de alguien en la ficha Todas y puede hacer lo siguiente:

- Pulse en una foto o en el nombre del álbum indicado en la actualización de estado para ver y comentar las fotos del álbum utilizando la aplicación Galería.
- Pulse en Me gusta para comentar la actualización de estado de esa persona.
- Pulse en el cuadro de texto y luego escriba lo que piensa de la actualización de estado de esa persona.

#### Registrarse en un lugar

Permita que sus amigos de Facebook sepan dónde está registrándose en un lugar.

Para poder encontrar su ubicación, tendrá que habilitar las fuentes de ubicación en Ajustes > Ubicación.

- 1. Vaya a la ficha Ubicaciones y después, pulse en  $oldsymbol{Q}$ .
- 2. Pulsa en un lugar de la lista.
- 3. Pulse en Lugares que visitas.
- 4. Añada su mensaje de estado e incluso etiquete los amigos con los que está.
- 5. Pulse en Lugares que visitas.

### **Tweeting en Friend Stream**

- 1. En Friend Stream, pulse en  $\mathbf{\nabla}$  > Twitter para HTC Sense.
- 2. Pulse en +.
- **3.** Escriba su tweet.
- 4. Pulse en 🖉 o 🍥 para añadir una imagen o su ubicación actual en su tweet.
- 5. Pulse en Publicar.

### Buscar usuarios de Twitter para su seguimiento

- 1. En cualquiera de las fichas, pulse en  $\mathbf{Q}$ .
- 2. Escriba un nombre de Twitter en la casilla de búsqueda.
- 3. Pulse en **Q**.
- 4. En la lista de resultados de la búsqueda, pulse en el usuario de Twitter que quiera seguir.
- 5. Pulse en > Seguir.

#### No seguimiento de un usuario de Twitter

- 1. En la ficha Todos los tweets, pulse en el usuario de Twitter cuyo seguimiento quiera detener.
- 2. Pulse en > Sin seguimiento.

### Enviar un mensaje directo

Sólo puedes enviar un mensaje directo a alguien que te esté siguiendo.

- 1. En la ficha Mensajes directos, pulsa en 🕂 .
- 2. Introduce el nombre de un usuario de Twitter en el campo Para.
- 3. Introduce tu mensaje y después, pulsa en Publicar.

También puedes enviar un mensaje directo pulsando durante varios segundos en un tweet de la persona a la que deseas enviar el mensaje directo y luego, pulsar en **Enviar mensaje directo** en el menú de opciones.

#### Responder a un tweet o retweet

- 1. En la ficha Todos los tweets, pulsa en el tweet que deseas responder o retweet.
- 2. Pulsa en Responder o Retweet.
- 3. Escribe tu respuesta o añade una nota personal al tweet.
- 4. Pulsa en Publicar.

### **Conversar en Google Talk**

Google Talk es un programa de mensajería instantánea de Google. Le permite comunicarse con otras personas que también utilizan Google Talk.

Para abrir Google Talk, desde la pantalla principal, pulse en 🗰 > Talk.

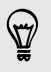

Para conocer lo que puede hacer y obtener ayuda en Google Talk, pulse en **a** > **Ayuda**.

### **Utilizar Google+**

Con Google+, podrá comprobar las actualizaciones de sus amigos, publicar sus propias actualizaciones y chatear con amigos en sus círculos de Google+.

Para abrir Google+, en la página principal, pulse en 🗰 > Google+

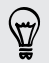

Para conocer lo que puede hacer y obtener ayuda en Google+, pulse en > Ayuda.

## Correo electrónico

### Gmail

### Ver su bandeja de entrada de Gmail

Todos los mensajes de correos electrónicos recibidos se enviarán a su Bandeja de entrada.

En la pantalla principal, pulsa en 🗰 > Gmail.

| <br>Archive, elimine o<br>etiquete múltiples<br>conversaciones                | Pulse en la casilla de verificación<br>situada antes del mensaje o la<br>conversación. A continuación,<br>pulse en los botones en pantalla<br>situados en la parte inferior para<br>elegir qué desea hacer con los<br>mensajes o conversaciones que<br>ha seleccionado. |
|-------------------------------------------------------------------------------|----------------------------------------------------------------------------------------------------|
| Permite mostrar los<br>borradores,<br>mensajes enviados<br>y otras etiquetas. | Pulse en la Bandeja de entrada<br>en la barra superio y luego pulse<br>en otra etiqueta (como Enviados,<br>Borradores o la etiqueta que ha<br>creado) para ver sus mensajes y<br>conversaciones.                                                                        |
| Cambie a su otra<br>cuenta de Gmail                                           | Pulse en <b>Bandeja de entrada</b> en<br>la barra superior y luego pulse en<br>la cuenta a la que desea cambiar.                                                                                                    |

### Enviar una mensaje de correo electrónico en Gmail

- 1. En la bandeja de entrada de la cuenta de Gmail que desee usar, pulse en 🖳.
- 2. Añada uno o más destinatarios.

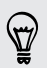

¿Desea enviar en bucle a más destinatarios en una copia visible (CC) o una copia no visible (CCO) del mensaje de correo electrónico? Pulse en > Añadir CC/CCO.

- 3. Introduzca el asunto del correo electrónico y después, redacte su mensaje.
- 4. Si desea adjuntar una foto o vídeo, pulse en > Adjuntar archivo.
- 5. Pulse en ≽ para enviar.

### Responder o reenviar mensajes de correo en Gmail

- 1. En la bandeja de entrada de Gmail, pulse en el mensaje de correo electrónico o en la conversación.
- 2. Para responder al remitente, pulse en **(**). O bien, pulse en **(**) y elija si desea **Responder a todos** o **Reenviar**.
- 3. Realice uno de los pasos siguientes:
  - Si está respondiendo al remitente o ha seleccionado **Responder a todos**, introduzca su respuesta.
  - Si ha seleccionado Reenviar, especifique los destinatarios del mensaje.

Pulse en **Responder incluido en línea** si desea entrelazar su nuevo mensaje con el correo electrónico recibido. Pero esto eliminará cualquier dato adjunto o formateado en el mensaje de correo electrónico original.

4. Pulse en **>** para enviar.

### Obtener ayuda

Para obtener más información sobre el uso de Gmail, en la bandeja de entrada de Gmail, pulse en 🕻 > Ayuda.

### Correo

### Añadir una cuenta de correo electrónico POP3/IMAP

- 1. En la pantalla principal, pulsa en 🗰 > Correo.
- 2. Realice uno de los pasos siguientes:
  - Si es la primera vez que añade una cuenta de correo electrónico en Correo, pulse en Otros (POP3/IMAP) en la pantalla Elegir un proveedor de correo.
  - Si ya ha añadido una cuenta de correo electrónico en Correo, pulse en > Nueva cuenta > Otros (POP3/IMAP).
- **3.** Introduzca la dirección de correo electrónico y la contraseña de su cuenta y después pulse en **Siguiente**.

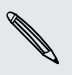

Si se le pide que introduzca más ajustes del correo electrónico, pida ayuda a su proveedor de servicios de correo electrónico.

4. Introduzca el nombre de la cuenta y su nombre, después pulse en Finalizar configuración.

### Añadir una cuenta de Microsoft Exchange ActiveSync

Puedes sincronizar con Microsoft Exchange Server 2003 Service Pack 2 (SP2) o posterior.

Añade hasta 15 cuentas de Exchange ActiveSync en HTC One X.

- 1. En la pantalla principal, pulsa en 🗰 > Correo.
- 2. Realiza uno de los pasos siguientes:
  - Si es la primera vez que añades una cuenta de correo electrónico en Correo, pulsa en Microsoft Exchange ActiveSync en la pantalla Elegir un proveedor de correo.
  - Si ya has añadido una cuenta de correo electrónico en Correo, pulsa en > Nueva cuenta > Microsoft Exchange ActiveSync.
- **3.** Introduce los detalles de la cuenta de Exchange ActiveSync y después, pulsa en **Siguiente**.

Si en tu caso, tu Exchange Server corporativo no admite la detección automática, deberás introducir los ajustes de Exchange Server. Solicita más información al administrador de Exchange Server.

- 4. Elige las opciones de sincronización que desees y luego pulsa en Siguiente.
- 5. Introduce el nombre de la cuenta y después pulsa en Finalizar configuración.

### Comprobar su bandeja de entrada del Correo

Al abrir la aplicación Correo, se muestra la bandeja de entrada de una de las cuentas de correo electrónico que ha configurado en HTC One X.

Para alternar entre cuentas de correo electrónico, pulse en la barra que muestra la cuenta actual de correo electrónico y luego pulse en otra cuenta.

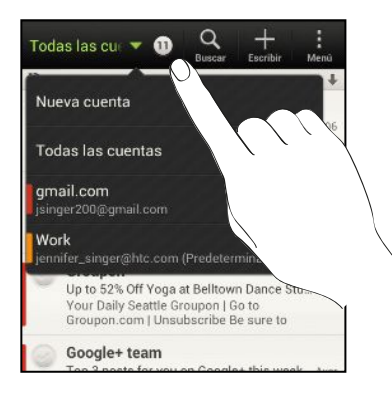

### Ver la bandeja de entrada unificada de todas sus cuentas de correo electrónico

Puede ver el correo electrónico de todas sus cuentas en un sólo lugar sin tener que cambiar a distintas cuentas.

JSólo tiene que puntear en la barra que muestra la cuenta actual de correo electrónico y luego puntear en **Todas las cuentas**. Los mensajes de correo electrónico están codificados por colores para que usted puede fácilmente distinguir a qué cuentas de correo electrónico pertenecen.

En la bandeja de entrada unificada pueden mostrarse hasta 15 cuentas de correo electrónico.

### Organizar mensajes de correo electrónico

¿Tiene una gran cantidad de mensajes de correo electrónico en su bandeja de entrada? Organice sus mensajes en fichas para encontrar rápidamente los mensajes que desee.

- 1. Cambie a la cuenta de correo electrónico que desea usar.
- 2. En la bandeja de entrada, pulse en > Editar fichas.
- **3.** Pulse durante unos segundos en una ficha y arrástrela a la fila inferior para añadirla.
- 4. Pulse < , y después deslícese a la ficha añadida.

#### Actualizar manualmente una cuenta de correo electrónico

Cualquiera que sean sus ajustes de sincronización, también puede sincronizar los correos electrónicos enviados y recibidos manualmente en cualquier momento.

- Cuando visualice una cuenta de correo electrónico, pulse en > Actualizar.
- Si tiene diversas cuentas de correo electrónico, puede actualizarlas al mismo tiempo. Vaya en primer lugar a la bandeja de entrada Todas las cuentas. Después pulse en > Actualizar.

#### Ordenar los mensajes de correo electrónico

Puede ordenar sus mensajes de correo electrónico por fecha de recepción, prioridad, asunto, emisor o tamaño.

En la bandeja de entrada de su cuenta de correo electrónico, pulse en **> Clasificar** y elija entre las distintas opciones de clasificación.

Para desplazarse rápidamente por la lista de mensajes basándose en la opción de clasificación que haya seleccionado, pulse durante varios segundos con dos dedos en cualquier mensaje de correo electrónico y luego arrástrelo hacia arriba o hacia abajo.

### Enviar un mensaje de correo electrónico

- 1. En la pantalla principal, pulsa en 🗰 > Correo.
- 2. Cambie a la cuenta de correo electrónico que desea usar.
- **3**. Pulse en **+**.
- 4. Añada uno o más destinatarios.

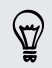

¿Desea enviar en bucle a más destinatarios en una copia visible (CC) o una copia no visible (CCO) del mensaje de correo electrónico? Pulse en > Mostrar CC/CCO.

- 5. Introduzca el asunto y después, redacte su mensaje.
- 6. Elija entre lo siguiente:
  - Dé formato al texto de su mensaje de correo electrónico. Pulse durante varios segundos en una palabra de su mensaje y luego arrastre los marcadores de inicio y fin para resaltar el texto al que desea dar formato. Pulse en Estilo y luego elija una opción de edición de texto.
  - Añada un adjunto. Pulse en Adjuntar y luego elija lo que desee.
  - Establezca la prioridad para un mensaje importante. Pulse en 
     Establecer prioridad.
- 7. Pulse en Enviar, o para enviarlo más tarde, pulse en Guardar.

### Reanudar un correo electrónico de borrador

- En la bandeja de entrada de la cuenta de correo electrónico, pulse en 
   Carpeta > Borradores.
- 2. Pulse en el mensaje.
- 3. Cuando termine la edición del mensaje, pulse en Enviar.

Leer y responder a un mensaje de correo electrónico

- 1. En la pantalla principal, pulsa en 🗰 > Correo.
- 2. Cambie a la cuenta de correo electrónico que desea usar.
- 3. En la bandeja de entrada de la cuenta de correo electrónico, pulse en el correo electrónico o conversación que desea leer.

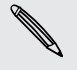

Si desea leer un mensaje en concreto dentro de una conversación de correo electrónico, pulse en 💽 para ampliar la conversación y luego pulse en el mensaje de correo electrónico.

4. Pulse en Responder o en Responder a todos.

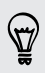

Pulse en para ver más acciones para el correo electrónico.

### ¿Dónde están mis mensajes de correo electrónico no leídos?

Los mensajes de correo electrónico no leídos aparecen en negrita en la bandeja de entrada. Si está viendo la bandeja de entrada unificada de todos sus cuentas de correo electrónico, aparecerán también barras de colores junto a los mensajes de correo electrónico no leídos. Las barras de colores indican la cuenta de correo electrónico en la que se ha recibido el mensaje en cuestión.

Para agrupar todos los mensajes de correo electrónico no leídos, añada la ficha No leído a su bandeja de entrada.

- 1. Cambie a la cuenta de correo electrónico que desea usar.
- 2. En la bandeja de entrada, pulse en > Editar fichas.
- **3**. Pulse durante unos segundos en la ficha **No leído** y arrástrela a la fila inferior para añadirla.
- 4. Pulse < , y después, pulse en la ficha No leídas.

Guardar un mensaje de correo electrónico en la aplicación Tareas

Guarde un correo electrónico en su lista de Tareas para que no se olvide de responder.

- 1. En la bandeja de entrada de una cuenta de correo electrónico, pulse durante varios segundos en el mensaje de correo electrónico y luego pulse en Guardar como tarea.
- 2. En la pantalla Nueva tarea, introduzca los detalles de la tarea y luego pulse en Guardar.

### Buscar mensajes de correo electrónico

- 1. Pulse en Q.
- Si desea refinar o filtrar la búsqueda, pulse en <sup>(i)</sup>, compruebe las opciones de búsqueda y luego pulse en Aceptar. Por ejemplo, puede centrar la búsqueda en una parte de un correo electrónico o filtrar correos electrónicos con archivos adjuntos o etiquetados como de alta prioridad.
- 3. En la casilla de búsqueda, introduzca las palabras que desea buscar.

Pulse en un resultado para abrir el correo electrónico.

#### Buscar correos electrónicos de un contacto

¿Recuerda el remitente pero no encuentra un correo electrónico concreto de ese contacto?

- 1. Cambie a la cuenta de correo electrónico que desea usar.
- 2. Pulse durante varios segundos en un correo electrónico de un contacto.
- 3. Pulse en Buscar el correo del remitente. Aparecerá una lista de correos electrónicos del contacto.

### Trabajar con el correo electrónico Exchange ActiveSync

### Añadir una bandera al correo electrónico

- 1. Cambie a la cuenta de Exchange ActiveSync.
- 2. Mientras visualiza la bandeja de entrada, pulse en el icono con un indicador que aparece junto a un mensaje de correo electrónico o conversación.

Para marcar un mensaje de correo electrónico dentro de una conversación, pulse en 💽 para ampliar la conversación y luego pulse en el icono con un indicador del mensaje de correo electrónico.

### Configurar el estado Fuera de oficina

- 1. Cambie a la cuenta de Exchange ActiveSync.
- 2. Pulse en > Fuera de la oficina.
- 3. Pulse en su estado de oficina actual y luego seleccione Fuera de la oficina.
- 4. Establezca las fechas y horas.
- 5. Introduzca el mensaje de respuesta automática.
- 6. Si desea un mensaje de respuesta automático para remitentes de fuera de su organización, pulse en Enviar mensaje de respuesta automática a remitentes externos, y luego introduzca el mensaje de respuesta automática en el cuadro que aparece.
- 7. Pulse en Guardar.

#### Enviar una invitación a un evento

- 1. Cambie a la cuenta de Exchange ActiveSync.
- 2. Pulse en > Nueva invitación a evento.
- 3. Introduzca los detalles de la reunión.
- 4. Pulse en Guardar.

### Administrar sus mensajes de correo electrónico

#### Mover mensajes de correo electrónico a otra carpeta

- 1. Cambie a la cuenta de correo electrónico que desea usar.
- 2. Seleccione los mensajes de correo electrónico que desea mover.

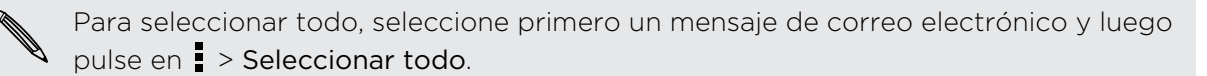

3. Pulse en Mover a, y luego seleccione una carpeta.

#### Eliminar mensajes de correo electrónico

- 1. Cambie a la cuenta de correo electrónico que desea usar.
- 2. Pulse en los botones de verificación de los mensajes de correo electrónico que desea eliminar.

Para seleccionar todo, seleccione primero un mensaje de correo electrónico y luego pulse en > Seleccionar todo.

3. Pulse en Borrar.

#### Cambiar a otras carpetas de correo electrónico

- En la bandeja de entrada de la cuenta de correo electrónico, pulse en 
   Carpeta.
- 2. Pulse en la carpeta de correo que contiene los mensajes que desea ver.

### Cambiar los ajustes de la cuenta de correo electrónico

Puede modificar los ajustes de notificaciones de correo electrónico, añadir una firma de correo electrónico, eliminar una cuenta, etc.

- 1. Cambie a la cuenta de correo electrónico que desea modificar.
- 2. Pulse en > Ajustes.

### Sincronizar el correo electrónico con menos frecuencia

Cuando no necesites sincronizar el correo electrónico con frecuencia, utiliza Sincronización inteligente para ampliar automáticamente el tiempo antes de que HTC One X sincronice tu cuenta de correo electrónico. Sincronización inteligente te ayuda a ahorrar energía de la batería.

- 1. Cambia a la cuenta de correo electrónico donde deseas utilizar Sincronización inteligente.
- 2. Pulsa en > Ajustes > Sincronizar, enviar y recibir.
- 3. Pulsa en Sincronizar hora de máxima actividad > Sincronización inteligente.

#### 103 Correo electrónico

- 4. Pulsa en Horas de mínima actividad > Sincronización inteligente.
- 5. Pulsa en < .

Sincronización inteligente entonces aumenta el tiempo de sincronización del correo electrónico después de cada sincronización automática y no abre la aplicación Correo. Para sincronizar el correo electrónico en cualquier momento, abre la aplicación Correo y marca tu bandeja de entrada.

## Calendario

### Acerca del Calendario

No vuelva a perderse una fecha importante. Utilice la aplicación Calendario para programar sus eventos, reuniones y citas.

Puede configurar HTC One X para que permanezca en sincronización con calendarios como Calendario de Google, Calendario de Outlook y Calendario de Microsoft ActiveSync Exchange.

Si ha iniciado sesión en sus cuentas de redes sociales, los correspondientes eventos de calendario aparecerán en Calendario.

### Crear un evento

Puede crear eventos que se sincronicen con sus calendarios de Google o Exchange ActiveSync, así como eventos del HTC One X.

- 1. En la pantalla principal, pulsa en 🗰 > Calendario.
- 2. En cualquier vista del Calendario, pulse en 🕂 .
- 3. Pulse en el nombre del calendario para seleccionar el calendario al que puede añadir el evento.
- 4. Para invitar a gente, pulse en 上 y elija a quién desea invitar.
- 5. Introduzca y ajuste los detalles del evento.
- 6. Pulse en Guardar.

### Ver el Calendario

- 1. Pulse en una ficha del Calendario.
- 2. Elija entre lo siguiente:
  - En cualquier vista del Calendario, vuelva a la fecha actual pulsando en Hoy.
  - En las vistas de día, semana y agenda, los eventos están codificados por colores para indicar a qué cuenta o tipo de calendario pertenecen. Para averiguar qué representa cada color, pulse en ▼.

### Vista Mes

En la vista de Mes, verá los marcadores en los días en que hay algún evento.

Realice lo siguiente en la vista de mes:

- Pulse en un día para ver los eventos de ese día.
- Pulse durante varios segundos en un día para abrir un menú de opciones desde el que también puede elegir entre crear un evento o cambiar a la vista de Día o Agenda.
- Deslice el dedo hacia arriba o abajo en la pantalla para ver los meses anteriores o siguientes.

### Vistas de Día y de Agenda

La vista de Día muestra tus eventos por día, mientras que la vista de Agenda muestra una lista de todos los eventos en orden cronológico.

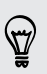

Pulsa en un cumpleaños, aniversario o evento de todo el día para enviar un mensaje de felicitación o crear una nota para ese evento.

En la vista de día, puedes:

- Pulsar durante varios segundos en un intervalo de tiempo para crear un evento nuevo en esa hora.
- Deslizarte hacia la izquierda o derecha en la pantalla para ver las semanas anteriores o siguientes.
- Ver el tiempo del día, pero sólo si estás dentro de los próximos siete días de previsión. Puedes pulsar en el tiempo para cambiar este ajuste y que muestre otra ciudad.
- Ver la hora del evento en otra zona horaria. Pulsa en > Doble zona horaria > Elegir ubicación e introduce la segunda ubicación.

#### Vista de Semana

La vista de Semana muestra una tabla de los eventos correspondientes a una semana.

En la vista de semana, podrá:

- Pulsar durante varios segundos en un intervalo de tiempo para crear un evento nuevo en esa hora.
- Pulse en un evento (indicado como bloques de colores) para ver sus detalles.
- Deslizarse hacia la izquierda o derecha en la pantalla para ver las semanas anteriores o siguientes.

### Gestionar eventos del Calendario

### Editar un evento

Sólo puede editar eventos que ha creado.

1. Mientras visualiza una página Web, pulse en 🗹 .

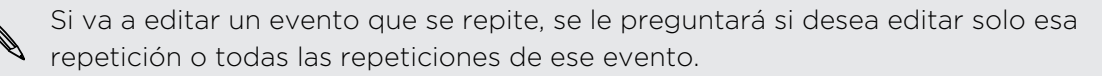

- 2. Realice sus cambios en el evento.
- **3.** Pulse en **Guardar**. O bien pulse en **Enviar actualización** si ha invitado personas al evento.

### Eliminar un evento

Elija entre lo siguiente:

- Mientras visualiza un evento, pulse en > Eliminar evento.
- En la vista de Día, Agenda o Semana, pulse durante varios segundos en un evento y después, pulse en **Borrar** o en **Eliminar evento**.

Si el evento se repite, se le pedirá si desea eliminar sólo esa coincidencia o todas las coincidencias del Calendario.

### Compartir un evento

Puede compartir un evento del calendario como un vCalendar utilizando Bluetooth o enviándolo como un archivo adjunto con su correo electrónico o mensaje.

- 1. Realice uno de los pasos siguientes:
  - Mientras visualiza una página Web, pulse en > Reenviar.
  - En la vista de Día, Agenda o Semana, pulse durante varios segundos en un evento y después, pulse en **Reenviar**.
- 2. Elija cómo desea enviar el evento.

### Aceptar o rechazar una invitación a un evento

Vete a la ficha **Invitados** para ver las invitaciones a eventos que aún no has aceptado o rechazado.

- Debes configurar una cuenta de Exchange ActiveSync para recibir invitaciones a eventos en el Calendario.
  - Si no ves la ficha Invitados, pulsa en 
     > Editar fichas, pulsa durante varios segundos en Invitados y luego arrástralo hasta la fila inferior.
  - 1. Pulsa en la ficha Invitados y luego pulsa en una invitación a un evento.
  - 2. Acepta, rechaza o acepta provisionalmente la invitación o sugiere una nueva fecha.

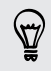

Pulsa en para elegir entre más opciones como mover la invitación a una carpeta, etc.

### Configurar recordatorios para sus eventos

¿Tiene un evento importante que debe recordar? Calendario le permite recordarle fácilmente sus eventos importantes.

- 1. Mientras visualiza un evento de calendario, pulse en Recordatorio.
- 2. Elija el periodo de tiempo por anticipado en que desea que se le recuerde el evento.

Puede ajustar la duración predeterminada del recordatorio o elegir un tono de recordatorio en los ajustes del Calendario.

# Descartar o posponer recordatorios de eventos

Si ha configurado al menos un recordatorio para un evento, el icono de próximo evento 🗃 aparecerá en el área de notificaciones de la barra de estado para recordárselo.

- 1. Abra el panel de Notificaciones.
- 2. Pulse en la notificación de recordatorio de evento.
- 3. Realice uno de los pasos siguientes:
  - Elija posponer o descartar todos los recordatorios de eventos.

### Mostrar u ocultar calendarios

- 1. En cualquier vista del Calendario, pulse en  $\mathbf{V}$ .
- Seleccione o deseleccione el calendario que desee mostrar u ocultar, y luego pulse en <./li>

• También puede mostrar u ocultar tareas que haya creado en el HTC One X.

### Cambiar los ajustes del Calendario

Puede cambiar los ajustes del Calendario para especificar cómo se muestran los eventos y cómo avisarle cuando haya eventos próximos.

En cualquier vista del Calendario, pulse en > Ajustes.

Los calendarios se mantienen sincronizados en HTC One X, incluso si están ocultos.
# Servicios y memoria en línea

# Dropbox

# Utilizar Dropbox en HTC One X

Con la integración de Dropbox en HTC One X, siempre tendrás acceso a tus fotos, vídeos y documentos en cualquier lugar y momento. Puedes acceder, editar o ver este contenido en HTC One X, en tu ordenador u otros dispositivos móviles desde donde tengas acceso a Dropbox.

En HTC One X, configura tu cuenta de Dropbox para que puedas:

- Disfrutar de 23 GB de memoria adicional gratuita en Dropbox durante dos años.
- Acceder a tus fotos y vídeos que están guardados en Dropbox directamente desde Galería.
- Así te olvidarás de los largos archivos adjuntos compartidos por correo electrónico. Simplemente envía un enlace a tus archivos de Dropbox.
- Utiliza Polaris Office para acceder y editar tus documentos de Office guardados en Dropbox.
- Utiliza el Visor de PDF para acceder a tus documentos PDF que están guardados en Dropbox.
- Guarda documentos desde HTC One X directamente en tu Dropbox.
- Comprueba tu espacio de memoria restante en Dropbox en cualquier momento.
- Busca archivos. Sólo tienes que incluir Dropbox como uno de los elementos que se pueden buscar en Google Buscar.

#### Acerca de la oferta de memoria gratuita y adicional de Dropbox

La memoria adicional de 23 GB de Dropbox es una oferta especial que está disponible en HTC One X y en otros dispositivos HTC que utilizan Android<sup>™</sup> con HTC Sense<sup>™</sup> 4.0. Esta oferta está al alcance tanto de usuarios de Dropbox nuevos como ya existentes.

- Para disfrutar de la memoria gratuita y adicional de Dropbox durante dos años, debes configurar tu cuenta de Dropbox desde HTC One X (y no desde el ordenador u otro dispositivo HTC) y completar las indicaciones del asistente Comenzar en el sitio Web de Dropbox (www.dropbox.com/gs).
- Si eres un usuario nuevo de Dropbox, al configurar tu cuenta de Dropbox desde HTC One X recibirás 2 GB de almacenamiento predeterminado además de los 23 GB mencionados.

- Esta memoria gratuita adicional es una oferta única. Y sólo podrás utilizarla en un dispositivo HTC.
- Recuerda que no se puede utilizar de nuevo si creas o inicias sesión en Dropbox con una cuenta diferente, ya que sólo se adjudica una vez.

## Configurar tu cuenta de Dropbox

Para recibir los 23 GB adicionales de memoria gratuita en Dropbox durante dos años, configura tu cuenta de Dropbox desde HTC One X y completa los pasos del asistente Comenzar desde el sitio Web de Dropbox.

- 1. Abre el panel de Notificaciones y luego, pulsa en 🙆 > Cuentas y sincronización.
- 2. Pulsa en + > Dropbox.
- 3. Sigue las instrucciones en pantalla para crear o iniciar sesión en tu cuenta.
- 4. Utiliza el navegador Web de tu ordenador, vete al sitio Web de Dropbox (www.dropbox.com), inicia sesión en tu cuenta y completa los pasos del asistente Comenzar.

Desde la pantalla principal, también puedes pulsar en **IIII** > **Dropbox** para utilizar la aplicación Dropbox y configurar tu cuenta.

# Compartir tus fotos y vídeos en Dropbox

Utiliza la aplicación Galería para cargar tus fotos y vídeos en Dropbox. Después, puedes compartir el enlace a tu Dropbox para que tus amigos puedan ver las fotos y vídeos.

#### Cargar tus fotos y vídeos en Dropbox desde Galería

- 1. En la pantalla principal, pulsa en 🗰 > Galería.
- 2. Pulsa en el álbum que contiene las fotos o vídeos que deseas compartir.
- 3. Pulsa en Compartir > Dropbox.
- 4. Selecciona las fotos o vídeos que deseas cargar y después, pulsa en Siguiente.
- 5. Crea o elige una carpeta en Dropbox y después pulsa en Cargar.
- Para ver tus cargas directamente desde Galería, colócalas en la carpeta Fotos en tu Dropbox. O en Fotos, crea una carpeta y añádelas a dicha carpeta.
- Las nuevas capturas de la cámara se cargarán automáticamente si activas la característica Carga de cámara cuando configures tu cuenta de Dropbox en HTC One X. Si no la activaste antes, puedes abrir la aplicación Dropbox y después, pulsar en 
   > Activar carga de cámara.

#### Ver las fotos y vídeos cargados desde Galería

La carpeta Cargas de cámara así como las subcarpetas en la carpeta Fotos en tu Dropbox son accesibles desde la aplicación Galería. Éstas aparecerán como álbumes.

- 1. En la pantalla principal, pulsa en 🗰 > Galería > Álbumes.
- 2. Pulsa en ▼ > Dropbox.
- **3.** Cuando veas un mensaje que muestra HTC Sense quiere acceder a Dropbox, asegúrate de pulsar en **Permitir**.

Este mensaje sólo aparece la primera vez que accedes a tus fotos y vídeos de Dropbox desde Galería.

4. Pulsa en un álbum para ver las fotos y vídeos que contiene.

## Compartir el enlace a tu Dropbox

Comparte el enlace al álbum completo de fotos y vídeos que está en tu Dropbox para que otros puedan acceder a él.

- 1. En la pantalla Galería de la aplicación Galería, pulsa en ▼ > Dropbox.
- 2. Pulsa en un álbum y después, pulsa en Compartir.
- 3. Elige cómo deseas compartir el enlace a este álbum, ya sea enviándolo por correo electrónico o publicándolo en las redes sociales.

Utiliza la aplicación Dropbox si simplemente quieres compartir una foto o vídeo. Pulsa en 📀 que aparece junto al archivo y después, pulsa en **Compartir**.

# Enviar los enlaces a archivos de Dropbox por correo electrónico

Olvídate de los archivos adjuntos al correo electrónico. Utiliza la aplicación Correo y podrás incluir fácilmente los enlaces a tus archivos de Dropbox y enviarlos en tu correo electrónico.

- 1. En la pantalla principal, pulsa en 🗰 > Correo.
- 2. Si tienes varias cuentas de correo electrónico, elige la que quieras utilizar en este caso.
- **3.** Crea un mensaje de correo electrónico nuevo y añade los destinatarios o bien, responde a un correo electrónico.
- 4. Puedes:
  - Pulsar en Adjuntar > Documento y después, elegir un tipo de documento.
  - Pulsar en Adjuntar > Archivo si quieres elegir cualquier tipo de archivo.
- 5. Pulsa en Dropbox.
- 6. Abre la carpeta que contiene los archivos que quieres y después, selecciona aquellos que deseas compartir.

- 112 Servicios y memoria en línea
  - 7. Pulsa en Listo.

Entonces verás los enlaces a los archivos seleccionados añadidos al mensaje de correo electrónico.

8. Pulsa en Enviar.

# Guardar documentos en Dropbox

## Guardar un documento de Office en Dropbox

Si utilizas Polaris Office, puedes crear o abrir un documento y guardarlo en tu Dropbox.

- 1. En la pantalla principal, pulsa en 🗰 > Polaris Office.
- 2. Crea un documento nuevo o abre uno ya existente.
- 3. Pulsa en > Archivo > Guardar como.
- 4. Introduce un nuevo nombre de archivo.
- 5. Pulsa en la casilla debajo de Ubicación y después, pulsa en Dropbox.
- 6. Pulsa en Guardar.

Tu documento se guardará en la carpeta Polaris Office en la raíz de tu carpeta Dropbox.

Después de abrir un documento, también puedes pulsar en > Archivo > Compartir > Dropbox para cargar el documento en una carpeta de Dropbox.

# Editar un documento de Office en Dropbox

Con Polaris Office, puedes ver o editar un documento que está guardado en tu Dropbox.

- 1. En la pantalla principal, pulsa en 🗰 > Polaris Office.
- 2. Pulsa en Dropbox.
- 3. Abre la carpeta que contiene el documento que deseas ver o editar.
- 4. Pulsa en el documento para abrirlo y verlo.
- 5. Para hacer cambios, pulsa en Editar.
- 6. Después de editar el documento, pulsa en > Archivo.
- 7. Guarda el documento o guárdalo como un archivo nuevo en Dropbox.

#### Guardar un documento PDF en Dropbox

Si utilizas el Visor de PDF, puedes abrir un documento y guardarlo en tu Dropbox.

- 1. Desde la pantalla principal, pulsa en 🗰 > Visor de PDF.
- 2. Desplázate hasta el documento PDF que quieras y ábrelo.
- 3. Pulsa en > Guardar como.
- 4. Introduce un nuevo nombre de archivo.

- 5. Pulsa en la casilla debajo de Ubicación y después, pulsa en Dropbox.
- 6. Pulsa en Aceptar.

Tu documento se guardará en la carpeta Visor de PDF en la raíz de tu carpeta Dropbox.

Después de abrir un documento, también puedes pulsar en Compartir > Dropbox para cargar el documento en una carpeta de Dropbox.

## Comprobar tu espacio de memoria en Dropbox

Puedes comprobar cuánto espacio libre tienes en tu cuenta de Dropbox antes de añadir más contenido.

Antes de que la información sobre la memoria de Dropbox aparezca en ajustes, debes acceder a tu Dropbox desde una aplicación (como Galería) y permitir que HTC Sense acceda a tu Dropbox.

Abre el panel de Notificaciones y luego, pulsa en 🔯 > Memoria.

Desde Memoria en línea, verás el espacio que aún tienes disponible en Dropbox.

## Desvincular HTC One X de Dropbox

De forma remota puedes desvincular HTC One X de tu Dropbox, en caso de haber perdido el dispositivo.

- 1. En el navegador Web de tu ordenador, inicia sesión en el sitio Web de Dropbox (www.dropbox.com).
- 2. En la parte derecha de cualquier página en el sitio Web, haz clic en **Cuenta**. (O haz clic en el nombre de la cuenta y después en **Ajustes**).
- 3. Haz clic en la ficha Mis ordenadores.
- 4. Haz clic en Desvincular a la derecha de tu dispositivo Android.
- 5. Haz clic en la ficha Mis aplicaciones.
- 6. Elimina HTC Sense. Haz clic en la marca X a la derecha de este elemento.

# **SkyDrive**

## Acerca de SkyDrive para HTC Sense

Con la memoria en línea de SkyDrive<sup>®</sup> puedes guardar todas tus fotos y documentos en un mismo lugar. Puedes acceder a ello en cualquier momento desde HTC One X o desde tu ordenador u otro dispositivo móvil con acceso a SkyDrive.

Puedes:

- Utilizar Galería para subir tus fotos. También podrás acceder a las fotos que tienes guardadas en la memoria de SkyDrive.
- Así te olvidarás de los largos archivos adjuntos compartidos por correo electrónico. Simplemente envía un enlace a los archivos que están guardados en SkyDrive.
- Utiliza Polaris Office para editar tus documentos de Office guardados en SkyDrive.
- Utiliza el Visor de PDF para ver tus documentos PDF guardados en SkyDrive.
- Guarda documentos desde HTC One X directamente en tu memoria de SkyDrive.

# Iniciar sesión en SkyDrive

Para utilizar SkyDrive como tu memoria en línea, inicia sesión usando tu Id. de Windows Live<sup>®</sup>.

- 1. Abre el panel de Notificaciones y luego, pulsa en 🚳 > Cuentas y sincronización.
- 2. Pulsa en + > SkyDrive para HTC Sense.
- **3.** Sigue las instrucciones en pantalla para iniciar sesión o crea antes tu ld. de Windows Live si aún no tienes uno.

# Cargar tus fotos en SkyDrive desde Galería

- 1. En la pantalla principal, pulsa en 🗰 > Galería > Álbumes.
- 2. Pulsa en el álbum que contiene las fotos que quieres.
- 3. Pulsa en Compartir > SkyDrive para HTC Sense.
- 4. Selecciona una o más fotos que quieras cargar y después, pulsa en Siguiente.
- 5. Selecciona una carpeta en SkyDrive y después, pulsa en Listo.

# Enviar enlaces a archivos de SkyDrive por correo electrónico

Para compartir los archivos guardados en SkyDrive por correo electrónico, no necesitas descargarlos y adjuntarlos al mensaje. Utiliza la aplicación Correo y podrás incluir fácilmente los enlaces a tus archivos de SkyDrive y enviarlos en tu correo electrónico.

- 1. En la pantalla principal, pulsa en 🗰 > Correo.
- 2. Si tienes varias cuentas de correo electrónico, elige la que quieras utilizar en este caso.
- **3.** Crea un mensaje de correo electrónico nuevo y añade los destinatarios o bien, responde a un correo electrónico.
- 4. Puedes:
  - Pulsar en Adjuntar > Documento y después, elegir un tipo de documento.
  - Pulsar en Adjuntar > Archivo si quieres elegir cualquier tipo de archivo.
- 5. Pulsa en SkyDrive.

- 6. Abre la carpeta que contiene los archivos que quieres y después, selecciona aquellos que deseas compartir.
- 7. Pulsa en Listo.

Entonces verás los enlaces a los archivos seleccionados añadidos al mensaje de correo electrónico.

8. Pulsa en Enviar.

# Guardar documentos en SkyDrive

#### Guardar un documento de Office en SkyDrive

Si utilizas Polaris Office, puedes crear o abrir un documento y guardarlo en la memoria en línea de SkyDrive.

- 1. En la pantalla principal, pulsa en 🗰 > Polaris Office.
- 2. Cómo crear o abrir un documento.
- 3. Pulsa en > Archivo > Guardar como.
- 4. Introduce un nuevo nombre de archivo.
- 5. Pulsa en la casilla debajo de Ubicación y después, pulsa en SkyDrive.
- 6. Pulsa en Guardar.

Después de abrir un documento, también puedes pulsar en > Archivo >
 Compartir > SkyDrive para HTC Sense para subir el documento a una carpeta de SkyDrive.

#### Editar un documento de Office en SkyDrive

Con Polaris Office, puedes ver o editar un documento guardado en la memoria de SkyDrive.

- 1. En la pantalla principal, pulsa en 🗰 > Polaris Office.
- 2. Pulsa en SkyDrive.
- 3. Abre la carpeta que contiene el documento que deseas ver o editar.
- 4. Pulsa en el documento para abrirlo.
- 5. Para hacer cambios, pulsa en Editar.
- 6. Después de editar el documento, pulsa en > Archivo.
- 7. Guarda el documento o guárdalo como un archivo nuevo en SkyDrive.

#### Guardar un documento PDF en SkyDrive

Si utilizas el Visor de PDF, puedes abrir un documento y guardarlo en la memoria en línea de SkyDrive.

- 1. Desde la pantalla principal, pulsa en 🗰 > Visor de PDF.
- 2. Desplázate hasta el documento que quieras y ábrelo.
- 3. Pulsa en > Guardar como.

- 4. Introduce un nuevo nombre de archivo.
- 5. Pulsa en la casilla debajo de Ubicación y después, pulsa en SkyDrive.
- 6. Pulsa en Aceptar.

Después de abrir un documento, también puedes pulsar en > Compartir >
 SkyDrive para HTC Sense para subir el documento a una carpeta de SkyDrive.

# **HTC Watch**

# Acerca de HTC Watch

Con nuestro servicio de vídeo en línea HTC Watch, puede comprar sus películas o series de TV favoritas y disfrutar viéndolas.

Puede:

- Alquile o compre películas y series de TV. Tendrá que crear antes su cuenta de HTC Watch.
- Vea los tráilers antes de comprar sus películas.
- Recomiende una película o una serie de TV a sus familiares y amigos.
- Ver sus vídeos comprados en hasta cinco dispositivos de HTC que tengan acceso a HTC Watch utilizando la misma cuenta.

HTC Watch solo está disponible en determinados países.

# Crear o acceder a su cuenta de HTC Watch

- 1. En la pantalla principal, pulsa en 🗰 > Watch.
- 2. Pulse en > Ajustes > Cuenta.
- **3.** Cree una nueva cuenta de HTC Watch o acceda directamente si ya tiene su cuenta.

#### Alquilar o comprar un vídeo

Asegúrese de utilizar una tarjeta de crédito que esté registrada en la misma región que la asociada con su cuenta de HTC Watch.

- 1. En la aplicación HTC Watch, explore nuestra tienda de vídeos o pulse en  ${\bf Q}$  para buscar un título.
- 2. Pulse en un vídeo para ver los detalles, como los actores y la sinopsis.

#### 117 Servicios y memoria en línea

- 3. Mientras lo visualiza, puede:
  - Ver el tráiler, si está disponible. Pulsar en ▶ para reproducirlo.
  - Recomendar el vídeo compartiendo su enlace. Pulsar en > Compartir y luego elegir cómo desea compartirlo.
- 4. Pulse en el botón de precio para alquilar o comprar el vídeo.
- 5. Si esta es la primera vez que alquila o compra, añada la información de su tarjeta de crédito y la información de facturación.
- 6. Confirme su alquiler o compra.

Puede ir a la biblioteca para comprobar sus descargas.

# Administrar sus descargas

Utilice la biblioteca para administrar sus descargas y ver todas sus compras. También puede empezar a ver un vídeo a medida que se descarga.

En Mi biblioteca en la pantalla principal de HTC Watch, puede:

- Pulse en la miniatura **Descargando** para consultar el progreso de la descarga.
- Pulse en Mis películas o en Mis series de TV para ver una lista completa de los vídeos que ha comprado o alquilado.

Mientras se descarga un vídeo, puede pulsar en él para empezar a verlo. Puede pausar una descarga, reanudarla o volver a descargar un vídeo.

# Cambiar los ajustes

En la aplicación HTC Watch, pulsa en > Ajustes. Puede modificar los ajustes de su cuenta, editar o eliminar información de su tarjeta de crédito y mucho más.

# Comprobar qué está vinculado con su cuenta de HTC Watch

Cuando descargue vídeos de la tienda de vídeos, su dispositivo HTC se añadirá automáticamente a su cuenta de HTC Watch. Si tiene más de un dispositivo HTC que tenga acceso a HTC Watch, podrá descargar vídeos hasta en cinco dispositivos. Puede comprobar qué dispositivos HTC están vinculados con su cuenta de HTC Watch.

- 1. En la aplicación HTC Watch, pulsa en > Ajustes.
- 2. Pulse en Administrar dispositivo.

Puede desvincular o eliminar un dispositivo HTC de su cuenta.

# Eliminar su cuenta de HTC Watch

- 1. En la aplicación HTC Watch, pulsa en > Ajustes.
- 2. Pulse en Cuenta > 📋 .

## Principales preguntas en HTC Watch

#### ¿Por qué me piden que vuelva a iniciar sesión en mi cuenta?

Siempre que haya transcurrido un intervalo de tiempo (unos 20 minutos), se le pedirá de nuevo que inicie sesión en su cuenta de HTC Watch antes de poder continuar alquilando o adquiriendo vídeos o acceder a algunos ajustes. Se trata de una precaución de seguridad para comprobar su identidad y asegurarse de que usted sabe que es su cuenta.

#### ¿Cuánto dura el periodo de alquiler de un vídeo?

En función de los términos del estudio y del país en que descargó el vídeo, el periodo de alquiler es de 24 o 48 horas, a partir de la primera visualización.

Si no está viendo un vídeo de forma inmediata, cuenta con un periodo de 30 días antes de que expire el alquiler.

#### ¿Por qué HTC Watch no me permite eliminar un dispositivo y añadir uno de nuevo?

Solo puede eliminar un dispositivo HTC cada 120 días.

 $\langle \!\!\! \nabla \!\!\! \rangle$ 

# HTC Car

# En la carretera con HTC Car

Ahora cuando conduzca, podrá usar fácilmente su HTC One X para llegar a su destino, entretenerse y mantenerse en contacto con las personas que le importan. Accede fácilmente a música, mapas, navegación y llamadas telefónicas con HTC Car.

- 1. HTC Car se inicia instantáneamente al montar el HTC One X en el kit para el coche de HTC.
- 2. En el panel principal de HTC Car puedes:
  - Deslizarte a la izquierda o derecha para ir a otros paneles como Música o Contactos.
  - Desde el panel principal, pulsa en un acceso directo para hacer algo directamente. Por ejemplo, si pulsas en el acceso directo Música se reproduce inmediatamente la última canción que estabas escuchando.

Al utilizar HTC Car, vuelves al panel principal desde cualquier pantalla al pulsar 🛆.

HTC Car permite volver fácilmente al modo de teléfono normal. Solo tienes que sacar tu HTC One X del kit para el coche de HTC y HTC Car se cerrará automáticamente.

También puedes cerrar manualmente HTC Car pulsando en < desde el panel principal.

# **Reproducir música en HTC Car**

- 1. Desde el panel principal, desliza el dedo hacia la izquierda hasta que veas el panel Música.
- 2. Desliza el dedo hacia arriba desde la parte inferior de la pantalla. Después puedes explorar música por categorías o buscar en tu colección.

- 3. Pulsa en un álbum, canción o lista de reproducción para escucharla.
- 4. La próxima vez que quieras reproducir la misma canción, puedes:
  - Pulsar en el acceso directo **Música** en el panel principal para reproducir la última canción que estabas escuchando.
  - Vuelve al panel Música y pulsa en cualquiera de los álbumes recientes.

Cuando HTC One X esté conectado a un dispositivo multimedia Bluetooth, puedes cambiar el perfil de sonido. En la pantalla Reproduciendo, pulsa en 📰 y luego pulsa en el perfil que desees.

#### Escuchar emisoras de Internet en HTC Car

HTC Car ofrece fácil acceso a las emisoras de Internet para que disfrutes escuchándolas.

- 1. Desde el panel principal, desliza el dedo hacia la izquierda hasta que veas el panel Emisoras de Internet.
- 2. Desliza el dedo hacia arriba desde la parte inferior de la pantalla. Entonces puedes:
  - Buscar las emisoras disponibles por categoría.
  - Pulsa en Q para acceder y buscar emisoras por palabra clave como nombre de artista o tema.
- 3. Pulsa en una emisora para empezar a escucharla.
- 4. La próxima vez que quieras sintonizar la misma emisora, puedes:
  - Pulsar en el acceso directo Emisoras de Internet en el panel principal para sintonizar las últimas emisoras que escuchaste.
  - Vuelve atrás al panel Emisoras de Internet y pulsa en cualquiera de las emisoras recientes.

# Encontrar su ubicación con HTC Car

HTC Car le ayuda a saber llegar a su destino. Acceda fácilmente a los mapas y descubra su ubicación actual. Busque lugares de interés cercanos para el fin de semana. HTC Car le ofrece la información necesaria para que no se pierda.

#### Saber dónde te encuentras

- 1. Desliza el dedo a la derecha hasta que veas el panel Navegación.
- 2. Pulsa en 🔋 para ver el mapa.
- 3. Acercar y alejar, y moverse por el mapa.

#### Explorar lo que te rodea

¿Te sientes aventurero? Con sólo unas pulsaciones, puedes encontrar rápidamente lugares interesantes a tu alrededor.

- 1. Desliza el dedo hacia la derecha para ver el panel Navegación y después, pulsa en
- 2. Pulsa en una categoría o introduce tus propias palabras clave de búsqueda.

#### Obtener indicaciones en HTC Car

- Por defecto, HTC Car utiliza Google Maps<sup>™</sup> como la aplicación de navegación. En países donde Google Maps no admite la navegación paso a paso, puedes configurar HTC Car para que utilice la aplicación Locations de HTC.
  - 1. Desliza el dedo a la derecha hasta que veas el panel Navegación.
  - 2. Puedes:

| Buscar un lugar nuevo                                                | Pulsa en 🍓. |
|----------------------------------------------------------------------|-------------|
| Busca un lugar previamente buscado                                   | Pulsa en 🕒. |
| Obtén indicaciones para acudir a un evento próximo del<br>Calendario | Pulsa en 龖. |

- 3. Pulsa en un elemento para ver los puntos de partida y destino en el mapa.
- 4. Pulsa en Iniciar navegación para obtener las indicaciones.

# Mantenerse en contacto con sus contactos

El hecho de que esté conduciendo no significa que tenga que estar aislado del resto del mundo. Con HTC Car, podrá recibir llamadas, realizar llamadas y recibir notificaciones.

# Gestionar llamadas entrantes en HTC Car

Con un simple gesto, puedes elegir cómo deseas gestionar una llamada entrante.

- Desliza el dedo a la derecha para responder.
- Desliza el dedo a la izquierda para rechazar.

#### Realizar llamadas telefónicas en HTC Car

- En el panel principal, pulsa en el acceso directo **Teléfono** para abrir el panel de marcado.
- Para hacer una llamada desde tu agenda telefónica, desplázate por la pantalla hasta que veas el panel Contactos. Después, desplázate hacia arriba desde la parte inferior para ir a tu agenda telefónica.

# Cambiar los ajustes de HTC Car

Elige los accesorios predeterminados de Bluetooth, configura HTC Car para que se inicie automáticamente y mucho más.

En el panel principal, pulsa en los iconos de estado debajo del reloj.

# Viajar y mapas

# Ajustes de localización

## Activar los servicios de ubicación

A fin de encontrar su ubicación en el HTC One X, debe habilitar las fuentes de ubicación.

- 1. Abra el panel de Notificaciones y luego pulse en Ajustes > Ubicación.
- 2. Seleccione una o ambas de las opciones siguientes:

| Servicio de<br>ubicaciones de<br>Google | Utiliza Wi-Fi en su conexión de datos móviles para<br>encontrar su ubicación aproximada.           |
|-----------------------------------------|----------------------------------------------------------------------------------------------------|
| Satélites GPS                           | Encuentre su ubicación de GPS. Esto precisa una vista clara del cielo y más energía de la batería. |

# Locations

# Acerca de Locations

Busca lugares de interés, consigue las direcciones de los lugares que deseas visitar y conduce utilizando la navegación por GPS punto por punto con Locations. Locations es el compañero perfecto de viaje, tanto si estás en casa como en otro país. Con Locations, podrás descargar mapas previamente para que no tengas que preocuparte sobre si tienes o no una conexión a Internet cuando estás de viaje o sobre las costosas tarifas de itinerancia de datos si estás en el extranjero.

Si te encuentras en una zona con muchos edificios en el entorno, puede que Locations tarde mucho en fijar su ubicación.

# Encontrar tu ubicación y lo que hay cerca

- 1. En la pantalla principal, pulsa en 🗰 > Locations.
- 2. Si no ves tu ubicación actual en el mapa, pulsa en 🖤.
- 3. Pulse en Enlaces rápidos > Cercano.
- 4. Selecciona una categoría que te interese para ver los lugares cercanos.

## Búsqueda de un lugar de interés

Puedes realizar la búsqueda utilizando un nombre de un establecimiento, calle o ciudad. Las coincidencias sugeridas se mostrarán mientras escribes.

- 1. En Locations, pulsa en  $\mathbf{Q}$ .
- 2. Pulsa en Puntos de interés.
- 3. Introduce el lugar que quieres buscar.

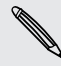

Si no ves lo que estás buscando, pulsa en Búsqueda ampliada para ampliar la búsqueda.

4. Pulsa en un establecimiento para obtener direcciones, mostrar en el mapa, etc.

# Buscar una dirección

- 1. En Locations, pulsa en  $\mathbf{Q}$  > Dirección.
- 2. Introduce tanta información como sea posible de la dirección que conoces.

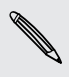

Si no ves lo que estás buscando, pulsa en Búsqueda ampliada para ampliar la búsqueda.

Se mostrará la información que coincida.

3. Pulsa en la dirección que estás buscando.

Desde las opciones disponibles, elija mostrar en el mapa, obtener direcciones, etc.

# Elegir el mapa desde el cual buscar

- 1. En Locations, pulsa en  $\mathbf{Q}$ .
- 2. Antes de realizar tu búsqueda, pulsa en el recuadro Búsqueda de región actual y luego elige el país que deseas.

Si no tienes un mapa descargado de ese país, Locations buscará en su mapa en línea.

#### Visualizar mapas

En la pantalla principal, pulsa en 🗰 > Locations. Se abre un mapa, mostrando tu ubicación actual.

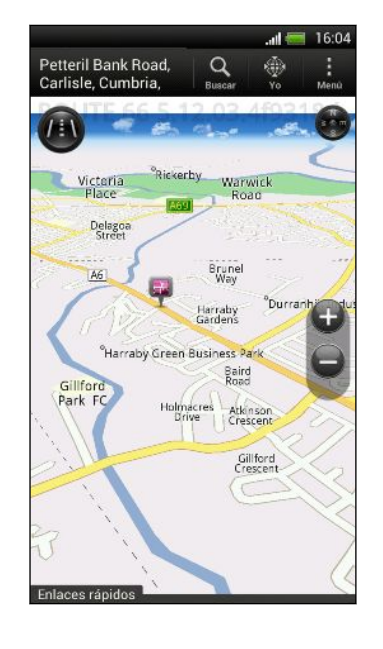

| Q                  | Pulsa para buscar un punto de interés<br>o una dirección.                                    |
|--------------------|----------------------------------------------------------------------------------------------|
|                    | Pulsa para alternar entre las vistas en<br>2D y 3D.                                          |
| <b>¥</b>           | Punto de interés. Pulsa para ver los<br>detalles, llamar, obtener indicaciones,<br>etc.      |
|                    | Tu ubicación actual.                                                                         |
| 3                  | Pulsa para utilizar o no la brújula.                                                         |
| 69                 | Este icono aparecerá cuando controles<br>manualmente la dirección del mapa<br>con dos dedos. |
| ••                 | Botones de zoom. (Pulsa en la pantalla<br>para mostrar los botones de zoom.)                 |
| Enlaces<br>rápidos | Pulsa para mostrar más fichas, tales<br>como Footprints o Viajes.                            |

Elegir qué puntos de interés se mostrarán en el mapa

- 1. Mientras visualizas un mapa, pulsa en > Ver (o en Más > Ver).
- Elige los puntos de interés que quieres o no quieres ver cuando visualices un mapa.

También puede elegir mostrar o no footprints y edificios en 3D en el mapa.

3. Pulsa en Aceptar.

#### Fijar una ubicación en el mapa

Fije una ubicación favorita en el mapa y añádala como un footprint, obtenga las direcciones hacia la misma o bien compártala con amigos.

- 1. Mientras visualiza un mapa, pulse durante varios segundos en el área del mapa que desea fijar.
- 2. Pulse en 🇳 , y luego elija lo que desea hacer.

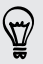

Para quitar todos los pins del mapa, mientras visualiza un mapa, pulse en **Sorrar** pin (o en Más > Borrar pin).

Cambiar el idioma de nombres de calle y lugares de interés

- Mientras visualiza un mapa, pulse en > Ajustes > Mapa > Idioma del mapa (o Más > Ajustes > Mapa > Idioma del mapa.
- 2. Elija entre lo siguiente:

| Idioma de mapa<br>nativo | Utilice el idioma nativo del mapa si desea utilizar el idioma<br>local del mapa. Por ejemplo, si está mirando un mapa de<br>Japón, éste utilizará los caracteres del japonés. |
|--------------------------|----------------------------------------------------------------------------------------------------|
| ldioma que               | Utilícelo si desea utilizar el ajuste de su idioma actual. Es                                                                                                    |
| mejor se ajuste          | posible que esto no esté disponible para todos los mapas.                                                                                                    |

# Grabar los lugares favoritos con HTC Footprints

HTC Footprints<sup>™</sup> te ofrece una manera fácil de grabar los lugares favoritos y así volver a visitarlos. Puedes hacer una foto de un lugar como un restaurante, una excursión de interés y guardarla junto con una posición GPS precisa, dirección de calle, número de teléfono, etc.

La próxima vez que visites el mismo lugar, sólo tendrás que acceder al footprint. A continuación, puedes ver la ubicación en el mapa, buscarla en la Web, etc.

## Añadir una ubicación como un footprint

- 1. Busque el destino al que desea ir.
- 2. Pulsa en Guardar en Footprints.
- **3.** Puede:
  - Pulsar en Z para ajustar la posición del footprint en el mapa.
  - Pulsar en in y después, elegir las etiquetas apropiadas para la ubicación.
  - Pulsar en **Capturar** para hacer una foto y añadirla como una foto del footprint.
  - Pulsar en > Editar para añadir una nota para el footprint.
  - Pulsar en > Grabar voz para añadir una nota de voz al footprint.
- 4. Pulse en Listo.

#### Definir un footprint como tu ubicación casa

Guarda tu dirección particular como un footprint para hacer que sea más fácil definirla como tu destino.

- 1. En tu ubicación casa, abre Locations y después, pulsa en Enlaces rápidos > Footprints.
- 2. Pulsa en 💞.

- 3. Edita los detalles si lo deseas y después, pulsa en Listo.
- 4. Pulsa en Establecer mi casa, y luego selecciona de la lista tu dirección particular.

🖞 🛛 Para cambiar tu dirección particular en cualquier momento, pulsa en 💌.

#### Volver a visitar un footprint

- 1. En la ficha Footprints, pulsa en una categoría.
- 2. Pulsa en el footprint que quieras volver a visitar.
- **3.** En Acciones, elige si ver el footprint en el mapa, obtener direcciones, encontrar establecimientos cercanos y mucho más.

## Editar o eliminar un footprint

- 1. En la ficha Footprints, pulsa en una categoría.
- 2. Pulse durante varios segundos en el footprint que desea editar o eliminar.
- 3. Pulse en Editar o Eliminar en el menú de opciones.

#### Compartir sus footprints

- 1. En la ficha Footprints, pulsa en una categoría.
- 2. Pulse durante varios segundos en el footprint que desea.
- 3. Pulse en Compartir, y luego elija cómo desea compartir el footprint.

#### Eliminar múltiples footprints

- 1. En la ficha Footprints, pulsa en una categoría.
- 2. Pulse en > Borrar.
- 3. Seleccione los footprints que desea eliminar y luego pulse en Borrar.

#### Exportar tus footprints

Haz una copia de seguridad de los footprints para exportarlos. También puedes abrir archivos de footprints exportados en otras aplicaciones como Google Earth<sup>™</sup> en tu ordenador.

- 1. En la ficha Footprints, pulsa en una categoría.
- 2. Pulsa en > Exportar y después en Aceptar. Los footprints se exportan como archivos .kmz. Si has exportado múltiples footprints al mismo tiempo, se guardarán juntos en un archivo .kmz.

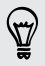

Después de exportar, pulsa en Enviar si quieres compartir el archivo .kmz.

#### Importar footprints

Importar la copia de seguridad de footprints realizada previamente. También puede importar archivos .kmz que guardó en otras aplicaciones.

- 1. En la ficha Footprints, pulse en > Importar.
- 2. Pulse en Datos de footprints y después, pulse en el archivo que desea importar.

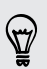

También puede pulsar en **Fotos** para importar una imagen que tenga información de footprints añadida a la misma.

## Planificando sus viajes

Utilice Viajes para planificar su itinerario. Localice lugares en una ciudad o país que desee visitar, y luego obtenga fácilmente direcciones de un destino al siguiente.

#### Crear un viaje

- 1. En la pantalla principal, pulsa en 🗰 > Locations.
- 2. Pulsa en Enlaces rápidos > Viajes.
- 3. En la ficha Viajes, pulsa en + > Crear un viaje nuevo.
- 4. Escribe un nombre para tu viaje.
- 5. Pulsa en 🕂, y luego busca un lugar de interés de las opciones disponibles.
- 6. Añade más lugares que desees visitar.
- 7. Pulsa en Guardar.

#### Obtener direcciones de los lugares de interés

- 1. En la ficha Viajes , pulse en un viaje para abrirlo.
- 2. Pulse en 🕹 para ver el mapa.
- 3. Pulse en **Ξ**<sup>•</sup>. El mapa muestra la ruta hacia los lugares que ha añadido, empezando por el primer elemento de su itinerario.
- 4. Realice uno de los pasos siguientes:
  - En la parte inferior de la pantalla, pulse en < o > para seguir la ruta de su itinerario.
  - Deslice hacia arriba la barra de direcciones y luego pulse en las instrucciones para seguir la ruta de su itinerario.

#### Gestionar un viaje

¿Cambió de planes de viaje? Después de crear un viaje, puede añadir, reordenar o eliminar lugares del viaje.

- 1. En la ficha Viajes, pulse en un viaje para abrirlo.
- 2. Elija entre lo siguiente:

| Añadir más<br>lugares | <ol> <li>Pulse en +.</li> <li>Busque un lugar de interés de las opciones disponibles.</li> </ol>                                                                                                    |
|-----------------------|----------------------------------------------------------------------------------------------------|
| Reorganizar<br>viajes | <ol> <li>Pulse en &gt; Editar.</li> <li>Pulse durante varios segundos en al final del<br/>elemento que desea mover. Cuando la fila aparezca<br/>resaltada, arrástrela a su nueva posición y después,<br/>suéltela.</li> <li>Pulse en Listo.</li> </ol> |
| Eliminar lugares      | <ol> <li>Pulse en &gt; Editar.</li> <li>Marque los lugares que desea eliminar.</li> <li>Pulse en Listo.</li> </ol>                                                                                                    |

#### Eliminar viajes

- 1. En la ficha Viajes, pulse en > Borrar.
- 2. Seleccione los viajes que desea eliminar.
- 3. Pulse en Borrar.

#### Exportar sus viajes

Haga copia de seguridad de los viajes exportándolos y guardándolos como archivos .tcz.

En la ficha Viajes, pulse en **> Exportar**.

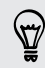

Para deseleccionar todos los viajes, pulse en **> Deseleccionar todo**.

Los viajes exportados se guardan como archivos .tcz. Si ha exportado múltiples viajes al mismo tiempo, se guardarán juntos en un archivo .tcz.

#### Importar viajes

Vuelva a traer los viajes de los que hizo previamente copia de seguridad como archivos .tcz.

- 1. En la ficha Viajes, pulse en > Importar.
- 2. Pulse en el archivo que desee importar y luego pulse en Importar.

#### Obtener direcciones

Obtenga direcciones detalladas a las que desee ir.

#### Obtener direcciones desde su ubicación actual

1. En Locations, busque el destino al que desea ir.

¿Ha guardado footprints? También puede definir un footprint como su destino. Vaya a la ficha Footprints, y luego elija un footprint.

- 2. Pulse en Direcciones.
- **3.** Elija cómo quiere llegar a su destino. El mapa se abre mostrando la ruta a su destino.
- 4. Realice uno de los pasos siguientes:
  - En la parte inferior de su pantalla, pulse en 

     para seguir la ruta a su destino.
  - Deslice hacia arriba la barra de direcciones y luego pulse en las instrucciones para seguir la ruta a su destino.

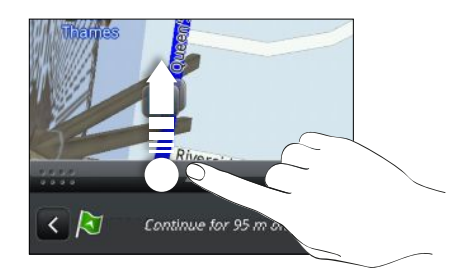

Si tiene una navegación punto a punto para ese país, pulse en I para iniciar la navegación punto a punto.

Obtener direcciones estableciendo una ubicación inicial y final

- 1. Mientras visualiza un mapa, pulse en > Direcciones .
- 2. Pulse en el recuadro de texto Mi ubicación, y luego busque la ubicación inicial que desea.
- 3. Pulse en el recuadro de texto Punto de finalización, y luego busque el destino que desea.
- 4. Pulse en Conduciendo o A pie según cómo desee llegar a su destino.
- 5. Realice uno de los pasos siguientes:
  - En la parte inferior de su pantalla, pulse en < o > para seguir la ruta a su destino.
  - Deslice hacia arriba la barra de direcciones y luego pulse en las instrucciones para seguir la ruta a su destino.

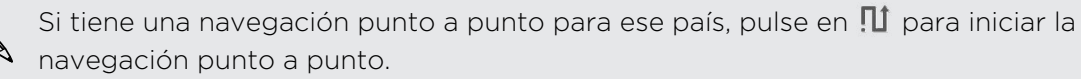

# Utilizar la navegación punto a punto

- Comprueba si tienes la navegación punto a punto para el país o región en que te encuentras.
  - Para utilizar la navegación punto a punto, se tiene que seleccionar la opción Satélites GPS en Ajustes > Ubicación.
  - 1. En Locations, busca el destino al que deseas ir.

¿Has guardado footprints? También puedes definirlo como tu destino. Vete a la ficha Footprints y luego elige un footprint.

#### 2. Pulsa en Navegación premium.

#### Ajustar las preferencias de navegación

Elige cómo deseas que Locations trace la ruta. Puedes indicar a Locations que evite autopistas o carreteras de peaje, que muestre información de la carretera, elegir tus preferencias de ruta, etc.

- 1. Durante la navegación punto a punto, pulsa en el 🙆 > Navegador.
- 2. Establece tus preferencias seleccionando o punteando en un elemento.

#### Desactivar las alertas de radares de tráfico y velocidad

Si cuentas con el servicio de radares de tráfico, puedes elegir desactivar temporalmente este servicio.

- 1. Durante la navegación punto a punto, pulsa en 🞯 > Advertencias.
- 2. Desmarca los botones de verificación Advertencia de velocidad y Advertencia de radar de tráfico.

#### Responder a una llamada durante el uso de la navegación

Cuando entra una llamada, todo el mapa se desplaza un poco hacia arriba para que pueda ver la llamada entrante y responderla. No se preocupe, aún podrá usar la navegación, puesto que nos hemos asegurado que la pantalla de llamadas sólo ocupe el menor espacio posible en la parte inferior de la pantalla.

## Gestionar Servicios de ubicaciones

Comprueba los mapas, la navegación, información de radares de tráfico y las voces para instrucciones por voz punto a punto que ya están en HTC One X.

- 1. En la pantalla principal, pulsa en 🗰 > Locations.
- 2. Pulsa en > Más. En la ficha Adquirido, verás una lista de servicios que ya tienes en HTC One X.

#### Descargar mapas y comprar servicios

¿Vas de vacaciones a otro país? Puedes descargar el mapa del país que vas a visitar de forma gratuita. También puede descargar o adquirir servicios adicionales tales como instrucciones de navegación, radares de tráfico e instrucciones por voz punto a punto.

P Necesitas conectarte a Internet para descargar o comprar mapas y servicios.

- 1. En la pantalla principal, pulsa en 🗰 > Locations.
- 2. Pulsa en > Más.
- 3. Desplázate hasta la ficha del elemento o servicio que deseas descargar.
- 4. En función de lo que hayas seleccionado, pulsa en Descargar o Comprar.

Si tienes un código de comprobante, introdúcelo pulsando en **Código de comprobante** en la parte superior de la ficha Navegación.

# **Google Maps**

#### Acerca de Google Maps

Google Maps le permite hacer un seguimiento de su posición actual, ver la situación real del tráfico y recibir direcciones detalladas de su destino.

También le ofrece una herramienta de búsqueda donde puede encontrar lugares de interés o una dirección en un mapa o ver lugares a nivel de calle.

• Para encontrar su ubicación con Google Maps, necesita habilitar las fuentes de ubicación.

• La aplicación Google Maps no abarca todos los países o ciudades.

#### Conocer los mapas

Al abrir Google Maps, puedes encontrar fácilmente tu ubicación en el mapa o comprobar los lugares cercanos moviendo, acercando y alejando en el mapa.

Para encontrar tu ubicación con Google Maps, necesitas habilitar las fuentes de ubicación.

- 1. En la pantalla principal, pulsa en 🗰 > Maps.
- 2. Pulsa en 🝥 para mostrar tu ubicación actual. El marcador azul ≽ o 🥌 muestra tu ubicación actual en el mapa.
- 3. Pulsa en 😵 para activar o desactivar el modo brújula. En el modo brújula, el mapa cambia a una visión angular y se orienta automáticamente según la dirección hacia donde mires.

#### Buscar una ubicación

En Google Maps, puedes buscar una ubicación, como por ejemplo una dirección, un tipo de negocio o establecimiento (por ejemplo, museos).

- 1. En Maps, pulsa en **Q**.
- 2. Introduce el lugar que quieres buscar en la casilla de búsqueda.
- 3. Pulsa en la tecla del teclado Enter para buscar la ubicación que has introducido o pulsa en un elemento de búsqueda sugerido. Los resultados de la búsqueda se muestran como marcadores en el mapa.
- 4. Elige entre lo siguiente:
  - Pulsa en un marcador <sup>(\*)</sup>. Se abrirá un recuadro indicando el nombre de la ubicación. Si es lo que buscas, pulsa en el recuadro.
  - Pulsa en Lista de resultados para mostrar los resultados de la búsqueda como una lista y luego pulsa en la ubicación.

En la pantalla se muestra la información sobre la ubicación seleccionada.

5. Pulsa en los botones en pantalla para ver la ubicación en un mapa, obtener direcciones, ver la ubicación en Vista de la calle, si está disponible, etc. Desplázate hacia abajo en la pantalla para ver más opciones.

#### Borrar el mapa

Después de haber buscado en un mapa, puede quitar los diversos marcadores trazados en el mismo.

Pulse en > Borrar mapa.

## Comprobar los detalles de una ubicación

- 1. Pulse durante varios segundos en una ubicación en el mapa. Se abre un recuadro sobre la ubicación, con el nombre de a ubicación, una parte de la dirección y una miniatura en Vista de la calle (de estar disponible).
- 2. Pulse en el recuadro para ver más información. Puede obtener direcciones hasta la ubicación, buscar lugares de interés cercanos, etc.

## Búsqueda de un lugar de interés cercano a ti

Utiliza Lugares para encontrar lugares de interés cerca de tu ubicación actual. Lugares utiliza Google Maps para buscar lugares habituales que desearás encontrar, tales como la gasolinera o el cajero automático más cercano.

Antes de utilizar Lugares, deberás habilitar las fuentes de ubicación.

- 1. En la pantalla principal, pulsa en 🗰 > Lugares.
- Pulsa en el tipo de lugar que quieres buscar o pulsa en Q para introducir lo que buscas. Cuando se encuentran varios lugares, los resultados de la búsqueda aparecen en una lista.
- 3. Puedes:
  - Pulsar en Vista de mapa para ver dónde están estos lugares en el mapa.
  - Desde la lista de resultados de la búsqueda, pulsa en un lugar para ver más información.

#### Obtener direcciones

Obtenga direcciones detalladas de su destino. Google Maps puede facilitar direcciones para viajar a pie, en transporte público o en coche.

- 1. Mientras visualiza un mapa, pulse en  $\diamondsuit$ .
- 2. Elija entre lo siguiente:
  - Utilice su ubicación actual como el punto de inicio o introduzca una ubicación desde la cual empezar en el primer recuadro de texto. A continuación, introduzca su destino en el segundo recuadro de texto.

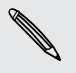

Si el lugar que ha establecido como su destino tiene diversas ubicaciones disponibles, elija a cuál desea ir.

3. Elija cómo quiere llegar a su destino.

- 4. Pulse en Obtener direcciones.
- 5. Pulse en Lista de direcciones para ver las direcciones.

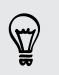

También puede pulsar en los botones de flecha en el mapa para seguir las direcciones.

Cuando termine de ver o de seguir las direcciones, pulse en 💐 para restablecer el mapa. Su destino se guarda automáticamente en el historial de Google Maps.

# Encontrar a sus amigos con Google Latitude (disponible según el país)

El servicio Google Latitude<sup>®</sup> de ubicación del usuario le permite tanto a usted como a sus amigos compartir ubicaciones y mensajes de estado. También le permite obtener direcciones de la ubicación de sus amigos, enviar detalles de la ubicación por correo electrónico, etc.

Su ubicación no se comparte de forma automática. Debe unirse a Latitude, y después, invitar a sus amigos a que vean su ubicación o aceptar sus invitaciones. Sólo los amigos que haya invitado de forma explícita o que hayan aceptado podrán ver su ubicación.

#### Abrir y unirse a Latitude

- 1. En la pantalla principal, pulsa en 🗰 > Maps.
- 2. Mientras visualizas un mapa, pulsa en > Unirme a Latitude.
- **3.** Una vez que te has unido a Latitude y cerrado la aplicación, puedes hacer lo siguiente para abrirlo desde la pantalla principal:
  - Pulsa en > Latitude.

#### Obtener ayuda

Si precisa ayuda o tiene preguntas acerca de Maps o Latitude, pulse en **S** > Ayuda (o en Más > Ayuda).

# Aplicaciones esenciales

# Utilizar la aplicación Reloj

# Acerca del widget del Reloj de Reloj

Utilice el widget del Reloj HTC para ver la fecha, hora y ubicación actuales. También puede utilizar el Reloj para ver la hora en otra ciudad.

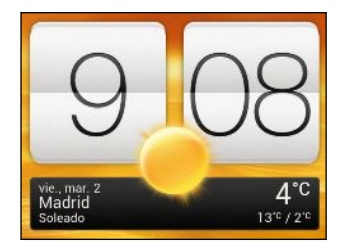

## Cambiar la ubicación en el widget Reloj

De forma predeterminada, el widget Reloj muestra su tiempo actual. Puede personalizar el widget Reloj en su pantalla principal para mostrar el tiempo de otra ubicación.

- 1. Pulse durante varios segundos en el widget Reloj y luego arrástrelo hasta el botón Editar.
- 2. Elija una ciudad.

Si no ve la ciudad que desea, pulse en 🕂 para buscarla y añadirla.

3. Pulse en Listo.

Puede añadir más que un widget Reloj para ir a la pantalla principal ampliada.

# Acerca de la aplicación Reloj

La aplicación Reloj es más que un reloj sencillo que indica la fecha y hora. Utiliza HTC One X como un reloj internacional para ver qué hora es en diversas ciudades del mundo. También puedes configurar alarmas o controlar tu tiempo gracias al cronómetro o temporizador.

Para abrir la aplicación Reloj, pulsa en **IIII** en la pantalla principal y luego, pulsa en **Reloj**. Pulsa en las fichas de la fila inferior o desliza el dedo por las fichas para alternar entre diferentes funciones.

# Ajustes de Hora internacional

#### Ajustar su ciudad

- 1. En la ficha Hora internacional, pulse en > Ajustes principales.
- 2. Introduzca el nombre de su ciudad.
- 3. Desplácese por la lista y pulse en su ciudad.

#### Ajustar la fecha y la hora manualmente

- 1. En la ficha Hora internacional, pulsa en > Ajustes de hora local.
- 2. Borra Fecha y hora automáticas y Zona horaria automática y luego establece la zona horaria, fecha y hora según sea necesario.

## Añadir una ciudad a la pantalla Hora internacional

- 1. En la ficha Hora internacional, pulse en 🕂 .
- 2. Introduzca el nombre de la ciudad que desee añadir.
- 3. Desplácese por la lista y pulse en la ciudad que desea añadir.

# Ajustar una alarma

Puedes establecer una o más alarmas.

- 1. En la ficha Alarmas, selecciona los botones de verificación de una alarma y luego, pulsa en esa alarma.
- 2. En la pantalla Establecer alarmas, arrastra el dedo hacia arriba o abajo para girar las ruletas del tiempo y establecer la hora de la alarma.
- 3. Si deseas que se repita la alarma, pulsa en **Repetir** y configura cuándo deseas que se apague la alarma.
- 4. Pulsa en Listo.
- Para desactivar una alarma, desmarca los botones de verificación de esa alarma.
- Si tienes que configurar más de tres alarmas, pulsa en +.

#### Eliminar una alarma

57/

- 1. En la ficha Alarmas, pulse en 📋 .
- 2. Seleccione las alarmas que desea eliminar, y después pulse en Borrar.

# Comprobar el El Tiempo

Utilice la aplicación El Tiempo y el widget para comprobar el tiempo actual y las previsiones meteorológicas para los próximos días. Además del tiempo de su ubicación actual, puede ver las previsiones meteorológicas de otras ciudades del mundo.

- 1. En la pantalla principal, pulsa en **III** > El Tiempo. Se muestran las opciones para predicciones por horas y para los próximos cuatro días.
- 2. Mientras visualiza previsiones, puede:
  - Deslice el dedo hacia arriba o abajo en la pantalla para ver el tiempo en otras ciudades.
  - Pulse en **O** para actualizar en cualquier momento la información meteorológica.
  - Pulse en la pantalla para ver información meteorológica como la temperatura, la hora aproximada a la que se pondrá el sol, etc.

Sus ajustes de la aplicación El Tiempo también controlan la información meteorológica que se muestra en el Reloj y el Calendario.

# Añadir una ciudad a la pantalla El Tiempo

Añada más ciudades en la pantalla El Tiempo para que pueda comprobar de inmediato las previsiones meteorológicas de esas ciudades. Además de su ubicación actual, la pantalla El Tiempo muestra hasta 15 ciudades.

- 1. En la pantalla El Tiempo, pulse en 🕂 .
- 2. Introduzca la ubicación que desee añadir.
- 3. Pulse en la ciudad que desea.

Cambie el orden de las ciudades en la pantalla El Tiempo

- 1. En la pantalla El Tiempo, pulse en **Editar**.
- 2. Pulse durante varios segundos en 🧮 al final del elemento que desea mover y luego arrástrelo hasta su nueva posición.
- 3. Pulse en Listo.

# Eliminar ciudades de la pantalla El Tiempo

- 1. En la pantalla El Tiempo, pulse en 🔹 > Editar.
- 2. Seleccione las ciudades que desea eliminar y después, pulse en Listo.

# Ver un PDF

Utiliza Visor de PDF para leer archivos PDF que has descargado o copiado en HTC One X.

- 1. Desde la pantalla principal, pulsa en 🗰 > Visor de PDF.
- 2. En la pantalla principal de Visor de PDF, busca el archivo que desees abrir y ábrelo.
- 3. Deslízate hacia arriba y abajo en la pantalla para moverte por las páginas.
- 4. Para acercar o alejar, pulsa o separa con los dedos pulgar e índice por la página.
- 5. Pulsa en para imprimir el archivo, compártelo y mucho más.

# Trabajar en documentos

Utiliza Polaris Office para ver y editar archivos de Microsoft Office Word (.doc y .docx), Microsoft Office Excel (.xls y .xlsx), Microsoft Office PowerPoint (.ppt y .pptx) y archivos de texto sin formato (.txt) sobre la marcha.

También puedes ver Microsoft Office PowerPoint Shows (.pps).

En la pantalla principal, pulsa en 🗰 > Polaris Office.

# Ver un documento

57/

En la pantalla principal de Polaris Office, busque el archivo que desea abrir y ábralo.

Mientras visualiza la lista de archivos, pulse en 🖡 para actualizar u ordenar la lista.

# Crear un documento

- 1. En la pantalla principal de Polaris Office, pulse en +.
- 2. Elija un tipo de archivo para crear:
- 3. Empiece a introducir el texto.
- 4. Pulse en < , y luego pulse en Guardar.

#### Editar un documento

- 1. En la pantalla principal de Polaris Office, busca el archivo que desees editar y ábrelo.
- 2. Elige entre lo siguiente:
  - Si su archivo es un documento de Microsoft Office Word, Microsoft Office PowerPoint, o se trata de un documento sencillo, pulse en 
     <u>i</u>.
  - Si su archivo es un documento de Microsoft Office Excel, pulse en una celda y luego introduzca sus cambios en el recuadro de texto.

#### 140 Aplicaciones esenciales

**3.** Desliza la barra de herramientas hacia abajo para elegir entre distintas funciones de edición.

Si no ves la barra de herramientas, pulsa en 🔹 > Activar barra de herramientas.

4. Cuando termine de realizar sus cambios, pulse en < y luego pulse en Guardar o Guardar como.

#### Editar una presentación

- 1. Con el Microsoft documento de Office PowerPoint abierto, pulse en 🗹 .
- 2. Pulse en D para ver las otras diapositivas y puntee en la carpeta que desea editar.
- **3.** Elija entre lo siguiente:

  - Para editar texto, pulse dos veces en un cuadro de texto de la presentación.
  - Para cambiar el tamaño de una imagen o cuadro de texto, pulse en él y arrastre 

     .
  - Utilice la barra de herramientas de la parte inferior para seguir editando la presentación.
- 4. Pulse en 🕟 para obtener una vista previa de la presentación.
- 5. Pulse < y pulse en Guardar o en Guardar como.

# Editar una hoja de cálculo

- 1. Con el archivo de Microsoft Excel abierto, pulse en una celda de la hoja de cálculo.
- 2. Elija entre lo siguiente:
  - Pulse en la barra de fórmula e introduzca texto, cifras o símbolos.
  - Para introducir una función, pulse en  $f_{\mathcal{X}}$ .
  - Para seleccionar varias celdas, pulse en una celda y luego arrastre
  - Para cambiar el formato del texto o valor numérico, pulse en una celda y luego pulse en > Formato.
  - Para insertar una gráfica, seleccione la información que desee incluir en la gráfica y luego pulse en > Insertar > gráfica.
  - Utilice la barra de herramientas de la pantalla para seguir editando la hoja de cálculo.
- 3. Pulse < y pulse en Guardar o en Guardar como.

# Tomar notas

(77)

Use Notas para anotar ideas, preguntas y cualquier otra cosa. Escriba texto, grabe audio, adjunte fotos y documentos e incluso enlace sus notas a un evento de reunión.

Cree e inicie sesión en su cuenta de Evernote<sup>®</sup> de HTC One X si desea hacer copia de seguridad de sus notas en el servidor en línea seguro de Evernote. Para más detalles, visite www.evernote.com/about/learn\_more.

En la pantalla principal, pulse en 🗰 > Notas.

# Crear una libreta de notas

- 1. En la pantalla principal de Notas, pulse en ▼ para abrir un menú de selección y luego pulse en Nueva libreta.
- 2. Escriba un título para la libreta de notas.
- 3. Pulse en Libreta local para guardar la libreta de notas en HTC One X o pulse en Libreta sincronizada para sincronizar sus notas con su cuenta de Evernote.
- 4. Pulse en Crear.

Para abrir o cambiar a otra libreta de notas, sólo tiene que pulsar en ▼ de nuevo y después, pulsar en un nombre de libreta de notas.

#### Mover notas

- 1. Mientras una nota está abierta, pulse en > Mover a.
- 2. Selecciona el cuaderno de destino.

También puede mover múltiples notas al mismo tiempo. En la pantalla principal Notas, pulse en **\$** > Mover notas y seleccione las notas que desea mover.

#### Redactar una nota

- 1. Con una libreta de notas abierta, pulse en 🕂 .
- 2. Escriba un título para la nota.
- 3. Redacte su nota:
  - Pulse en la nota y luego empiece a escribir su texto.
  - Pulse en O para iniciar y detener la grabación de audio.
  - Pulse en > Adjuntar y elija un tipo de archivo.
  - Pulse en *s* para crear un dibujo e insertarlo en su nota.
  - Pulse en o para hacer una foto e insertarla en su nota.
- 4. Pulse en > Guardar.

Para enlazar una nota a un evento, pulse en > Calendario.

#### Crear un dibujo

Puede crear un dibujo, garabato o ilustración e incluirlo en su nota.

- 1. Con una nota abierta, pulse en 🖌.
- 2. Elija el color que desea usar.
- 3. Dibuje en la zona en blanco con ayuda de la yema del dedo.
- Si tiene que borrar una parte del dibujo, pulse en y luego desplace el dedo hacia la derecha o izquierda en la zona que desee borrar. También puede pulsar en > Deshacer para borrar el último trazo que realizó.
- 5. Pulse en Guardar para insertar el dibujo en una nota.

#### Importar una página web a una nota

- 1. Mientras visualiza una página web en Internet, pulse en **2** > Compartir página.
- 2. Pulse en Notas. La página web se importa a una nota como imagen.

Para agregar texto o adjuntar una imagen o un dibujo a su nota, pulse en el espacio que hay antes o después de la página Web.

#### Revisar una nota

#### Grabar una grabación de audio en Notas

Después de grabar una reunión, puede escuchar el clip de audio para repasar los puntos clave. Si ha tomado notas durante la grabación de audio, las "marcas de tiempo" (unos pequeños nodos en la barra de audio) se añaden para fijar sus notas dentro del intervalo de tiempo de la grabación de audio.

- 1. Abra una nota donde ha grabado un clip de voz.
- 2. Pulse en ▶ para reproducir el clip de audio.
- 3. Pulse en ▶ o ▲ para ir a la marca de tiempo siguiente o a la anterior. Cuando se desplaza de una marca de tiempo a otra, verá una miniatura de nota para obtener una previsualización rápida de lo que ha anotado durante la grabación.

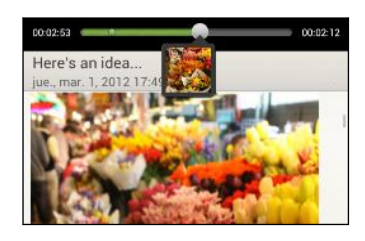

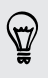

También puede pulsar en un contenido específico de su nota para saltar a su marca de tiempo y oír el audio que ha grabado en ese momento.

#### Compartir una nota

- 1. Con una libreta de notas abierta, pulse en la nota que desea compartir.
- 2. Pulse en > Compartir nota.
- 3. Elija cómo desea compartir la nota.
- Para la mayoría de opciones compartidas, las notas se convierten automáticamente y se envían como imágenes.
  - Para imprimir una nota, pulse en > Imprimir. El HTC One X y la impresora debería estar conectados a la misma red Wi-Fi.

# **Finalizar tareas**

Utilice la aplicación Tareas para organizar y hacer un seguimiento de las tareas y otras actividades pendientes. Puede guardar tareas en su teléfono o sincronizarlas con sus cuentas de Microsoft Exchange Active Sync y Google. Puede ver estas tareas en la aplicación Calendario.

Para abrir la aplicación Tareas, pulse en 🗰 > Tareas.

Para cambiar entre cuentas de tareas, pulse en  $\mathbf{\nabla}$  y luego pulse en otra cuenta.

# Crear una tarea

1. En la aplicación Tareas, introduzca el nombre de la tarea en el cuadro de texto Nueva tarea.

Si desea crear una tarea e introducir los detalles más tarde, pulse en 🛹 después de haber introducido el nombre de la tarea.

- 2. Pulse en 🕂 y luego introduzca los detalles de la tarea.
- 3. Pulse en Guardar.

# Vincular una tarea a un contacto

¿Está ayudando a algún amigo en un proyecto o evento? Vincule una tarea a un contacto en la aplicación Contactos para que cuando llame su amigo, aparezca esta tarea en la pantalla. También puede filtrar tareas para mostrar aquellas asociadas a un contacto concreto.

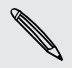

Solo se pueden vincular a un contacto las tareas bajo Mis tareas.

- 1. Mientras introduce los detalles de la tarea, pulse en el cuadro de texto que hay bajo Contactos e introduzca un nombre.
- 2. Si desea vincular la tarea a un contacto en la aplicación Contactos, pulse en 💄 .

- 3. Seleccione el contacto y luego pulse en Guardar.
- 4. Rellene el resto de los detalles y luego pulse en Guardar.

#### Vincular una tarea a una ubicación

Vincule tareas a una ubicación para que la próxima vez que se encuentre en esa ubicación, pueda consultar las tareas que puede hacer en esa zona.

Solo se pueden vincular a una ubicación las tareas bajo Mis tareas.

- 1. Mientras introduce los detalles de la tarea, pulse en el cuadro de texto que hay bajo Ubicación e introduzca una ubicación.
- 2. Para especificar un área en el mapa, pulse en 🗡.
- 3. Mueva 🇳 a un área.
- 4. Pulse en Listo.
- 5. Introduzca un nombre para la ubicación.
- 6. Rellene el resto de los detalles y luego pulse en Guardar.

La tarea se mostrará en un mapa con otras tareas vinculadas a ubicaciones.

- Para ver esta tareas en un mapa, pulse en 
   Para ver esta tareas en un mapa, pulse en 
   en la pantalla principal de Tareas.
   Desplácese por el mapa hasta que aparezca 
   (indicador de ubicación). El indicador de ubicación muestra el número de tareas vinculadas a esa ubicación.
- Para ver los detalles de la tarea, pulse en
- Para ver su ubicación en el mapa, pulse en > Ubicarme.

#### Gestionar tareas

- 1. Vaya a la lista que contiene la tarea.
- 2. En la lista de tareas, usted podrá:

| Marcar una tarea<br>completada | Pulse en los botones de verificación que hay junto a la tarea. Para ver las tareas completadas, pulse en > Completado.                                                                      |
|--------------------------------|----------------------------------------------------------------------------------------------------|
| Organizar tareas               | <ol> <li>Pulse en &gt; Ordenar.</li> <li>Seleccione cómo desea organizar las tareas.</li> </ol>                                                                                             |
| Editar una tarea               | <ol> <li>Pulse durante varios segundos en la tarea que desea<br/>editar y, a continuación, pulse en Editar.</li> <li>Edite los detalles de la tarea y después, pulse en Guardar.</li> </ol> |
| Eliminar una tarea             | Pulse durante varios segundos en la tarea que desea<br>eliminar y, a continuación, pulse en <b>Borrar</b> .                                                                                 |
| Posponer una      | <ol> <li>Pulse durante varios segundos en una tarea atrasada y</li></ol>                                       |
|-------------------|----------------------------------------------------------------------------------------------------|
| tarea             | luego en Posponer. <li>Elija cuánto tiempo desea posponer la tarea.</li>                                       |
| Mover una tarea a | Solo puede mover la tarea a otra lista que esté bajo la                                                        |
| otra lista        | misma cuenta.                                                                                                  |
|                   | <ol> <li>Pulse durante varios segundos en la tarea que desea<br/>mover y después, pulse en Mover a.</li> </ol> |
|                   | 2. Pulse en la lista de tareas donde desea que aparezca la tarea.                                              |

#### Ver la lista de tareas unificada

Puede ver y actualizar una lista de tareas unificada. Las tareas están codificadas por colores para que pueda distinguir fácilmente a qué cuentas pertenecen.

En la aplicación Tareas, pulse en  $\mathbf{\nabla}$  > Todas las cuentas.

Si desea ver las tareas almacenadas en el HTC One X, pulse en Mis tareas.

#### Filtrar tareas

5

- 1. Vaya a la lista que contiene las tareas que desea filtrar.
- 2. Pulse en 🔚.
- 3. Desde la lista, elija cómo desea filtrar las tareas.

#### Crear una lista de tareas

- 1. En la aplicación Tareas, pulse en > Listas.
- 2. Pulse en 🕂 y después, elija una cuenta para la lista.
- 3. Introduzca un nombre para la lista y después, pulse e Aceptar.

#### Gestionar listas de tareas

- 1. En la aplicación Tareas, pulse en > Listas.
- 2. Desde aquí, puede:

| Mostrar u<br>ocultar tareas o<br>listas | Para mostrar todas las tareas, pulse en <b>Todas las listas</b> . Pulse<br>en una cuenta específica y después, pulse en la lista que<br>desea mostrar. Pulse en <b>Todas las listas</b> en cada cuenta para<br>mostrar todas las tareas de esa cuenta. |
|-----------------------------------------|----------------------------------------------------------------------------------------------------|
| Cambiar el<br>nombre de una             | 1. Pulse en una cuenta y luego pulse durante varios segundos en la lista que desea renombrar.                                                                                                    |
| lista                                   | 2. Pulse en Cambiar nombre, y luego introduzca un nuevo nombre para ella.                                                                                                    |
| Elimine una lista                       | 1. Pulse en una cuenta y luego pulse durante varios segundos en la lista que desea eliminar.                                                                                                    |
|                                         | 2. Pulse en Borrar.                                                                                                    |

#### Realizar copia de seguridad o restaurar tareas

- 1. Vaya a la lista que contiene las tareas que desea copiar.
- 2. Pulse en > Importar/Exportar
- 3. Pulse en Exportar a la memoria del teléfono para realizar una copia de seguridad de sus tareas o bien pulse en Importar de la memoria del teléfono para restaurar las tareas en su teléfono.

#### Cambiar los ajustes de Tareas

- 1. En la aplicación Tareas, pulse en > Ajustes
- 2. Cambie los ajustes y pulse < .

## Hacer un seguimiento de su bolsa

Utilice la aplicación Bolsa para obtener las últimas actualizaciones de cotización de bolsa e índices bursátiles de seguimiento.

M

La descarga automática de información bursátil puede ocasionar gastos adicionales.

- 1. En la pantalla principal, pulsa en 🗰 > Bolsa.
- 2. En la pantalla principal Bolsa, haga lo siguiente:
  - Pulse en un elemento para verlo desde la lista de cotizaciones de bolsa e índices bursátiles.
  - Pulse en 🔾 para actualizar la información bursátil.
  - Pulse en > Añadir para añadir una cotización o índice bursátil.
  - Para cambiar el orden del listado bursátil, pulse en > Editar. Pulse durante varios segundos en al final del elemento que desea mover y luego arrástrelo hasta su nueva posición.
- 3. Cuando haya seleccionado una cotización de bolsa o en el índice bursátil determinada, puede:
  - Vea la información comercial de un elemento así como su gráfica de precios de un periodo específico.
  - Pulse en otro periodo de fecha para ver la información comercial anterior de un elemento.

#### Añadir una cotización de bolsa o un índice bursátil

- 1. En la pantalla principal Bolsa, pulse en > Añadir.
- 2. Introduzca la cotización de bolsa o el índice bursátil en el campo de texto y después, pulse en **Q**.
- 3. Pulse en la cotización de bolsa o en el índice bursátil que quiera añadir.

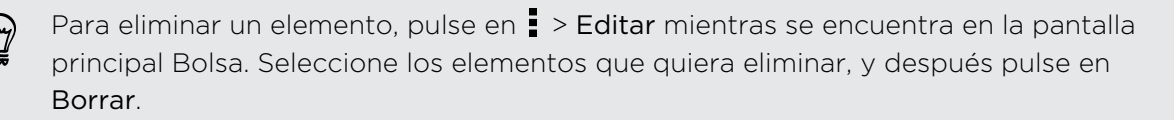

# Google Play y otras aplicaciones

### **Obtener aplicaciones de Google Play**

Google Play es el lugar que debes consultar para encontrar aplicaciones nuevas para HTC One X. Elige entre una amplia variedad de aplicaciones gratuitas y de pago, desde aplicaciones de productividad a otras de ocio y juegos.

- Se requiere un Google Wallet<sup>™</sup> servicio de pago para adquirir una aplicación de pago. Se te pedirá que confirmes el método de pago cuando adquieras una aplicación.
  - El nombre de la aplicación Play Store puede variar dependiendo de la región.

#### Encontrar e instalar una aplicación

Cuando instale aplicaciones y las utilice en HTC One X, puede que necesite acceder a su información personal o a ciertas funciones o ajustes. Descargar e instalar sólo aplicaciones de confianza.

- Tenga cuidado cuando descargue aplicaciones que tengan acceso a funciones o a una cantidad importante de datos en HTC One X. Usted es responsable de los resultados de utilizar las aplicaciones descargadas.
  - 1. En la pantalla principal, pulsa en 🗰 > Play Store.
  - 2. Examine o busque una aplicación.
  - **3.** Cuando encuentre la aplicación que desea, pulse en ella y lea su descripción y los comentarios de usuarios.
  - 4. Para descargar o comprar la aplicación, pulse en **Descargar** (para aplicaciones gratuitas) o en el botón de precio (para aplicaciones de pago).
  - 5. Pulse en Aceptar y descargar o Aceptar y comprar.

Para abrir la aplicación, pulse en 🗰 en la pantalla principal. En la pantalla Todas las aplicaciones, pulse en la aplicación.

#### Desinstalar una aplicación

Puedes desinstalar una aplicación para solicitar un reembolso dentro de un período de tiempo limitado después de la compra. Para conocer más sobre la política de reembolso de aplicaciones de pago, visita la página de Ayuda de Google Play (http://support.google.com/googleplay/).

- 1. En la pantalla principal, pulsa en 🗰 > Play Store.
- 2. Pulsa en > Mis aplicaciones.
- 3. Pulsa en la aplicación que quieras desinstalar y después, pulsa en Desinstalar.

#### Obtener ayuda

Si necesitas ayuda o tienes alguna pregunta sobre Google Play, pulsa en > Ayuda.

## Ver vídeos en YouTube

Utilice la aplicación de YouTube para comprobar lo más destacado en el sitio Web en línea para compartir vídeos.

- 1. En la pantalla principal, pulsa en 🗰 > YouTube.
- 2. Desplácese por la lista de vídeos y después, pulse en un vídeo para verlo.
- 3. Mientras ve un vídeo, puede:
  - Pulsar en la pantalla de vídeo para pausar, reanudar la reproducción o arrastrar la barra deslizante o saltar a una parte distinta del vídeo.
  - Pulsar en una pestaña para obtener más información sobre el vídeo, ver los vídeos relacionados o comprobar qué piensan los demás espectadores. También puede deslizar el dedo por las fichas para ver si hay más elementos disponibles.

Pulse en el icono de YouTube para regresar a la pantalla principal.

#### Buscar vídeos

- 1. En la pantalla principal de YouTube, pulse en  ${f Q}$ .
- 2. Introduzca una palabra clave de búsqueda y luego pulse en 🛹 en el teclado en pantalla.
- 3. Desplácese por los resultados y pulse en un vídeo para verlo.

) También tiene la opción de mostrar los resultados que se publicaron recientemente. Pulse en **Todo el tiempo**, y luego seleccione un período de tiempo que desee.

#### Borrar el historial de búsqueda

- 1. En la pantalla principal YouTube, pulse en > Ajustes.
- 2. Pulse en Ajustes de búsqueda > Eliminar historial de búsqueda.

#### Compartir un enlace de vídeo

- 1. En la pantalla de vista de vídeo, pulse en 🔩 .
- 2. Seleccione cómo desea compartir el enlace de vídeo desde las opciones disponibles.

#### Capturar y compartir vídeos en YouTube

- 1. En la pantalla principal de YouTube, pulse en 💻 .
- 2. Pulse en para empezar a grabar el vídeo.
- 3. Cuando haya acabado de grabar, pulse en 🥥, y luego pulse en 🥝.
- 4. Introduzca un título y descripción para su vídeo, defina un nivel de privacidad y añada etiquetas o información de la ubicación.
- 5. Pulse en Cargar.

## **Escuchar Radio FM**

Sintonice y escuche sus emisoras de radio favoritas utilizando la aplicación Radio FM.

Primero debe conectar un auricular a la toma de audio de HTC One X para utilizar Radio FM. Radio FM utiliza el auricular estéreo como la antena de radio FM.

En la pantalla principal, pulsa en 🗰 > Radio FM.

La primera vez que se abre Radio FM, ésta busca automáticamente emisoras FM, las guarda como predeterminadas y reproduce la primera emisora FM encontrada.

#### Sintonizar una emisora FM

Puede hacer varias cosas mientras se encuentra en la pantalla de Radio FM:

- Pulse en para ver la lista de Todas las presintonías y luego, seleccione una emisora que desee escuchar.
- Pulse en A para ir a la emisora FM anterior que esté disponible o bien, para ir a la siguiente emisora FM disponible.
- Arrastre el control deslizante para sintonizar una frecuencia en la banda FM.
- Pulse en 
   para sincronizar la frecuencia de radio en intervalos de -0,1 MHz o 
   para sincronizar la frecuencia de radio en intervalos de +0,1 MHz.
- Pulse en > Añadir para agregar un nombre predeterminado de la emisora actual que está sintonizando.
- Pulse para seguir examinando y guardado emisoras de FM, desactivar el sonido, etc.

#### Cerrar o desactivar Radio FM

- Pulse 
   para seguir escuchando la radio mientras usa otras aplicaciones.
- Para apagar la radio FM completamente, pulse en 😃.

### Grabar clips de voz

Utilice el Grabador de voz para capturar información durante conferencias, entrevistas o incluso crear su propio diario de audio.

- 1. En la pantalla principal, pulsa en 🗰 > Grabador de voz.
- 2. Sujete el micrófono junto a la fuente de sonido.
- 3. Pulse en 🕘 para iniciar la grabación de un clip de voz.

El Grabador de voz puede ejecutarse en un segundo plano mientras hace otras cosas en el HTC One X, salvo cuando abre otras aplicaciones que también utilizan funciones de audio.

- 4. Pulse en 📕 para detener la grabación.
- 5. Introduzca un nombre para el clip de voz y después, pulse en Guardar.

Para reproducir el clip de voz, pulse en 🕨.

Para mostrar las opciones para eliminar o cambiar el nombre del clip de voz, pulse en .

#### Configurar un clip de voz como tono

- 1. En la pantalla Grabador de voz, pulse en 💻
- 2. Pulse durante varios segundos en el clip de voz que quiera establecer como tono de llamada y después, pulse en Establecer como tono de llamada.

### **Compartir juegos y aplicaciones**

¿Divirtiéndote con un juego o una aplicación que encontraste en Google Play? Comparte tus juegos y aplicaciones favoritos al instante con tu círculo de amigos.

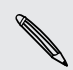

Para que tus amigos se conecten a la aplicación y la descarguen de Google Play, deben utilizar un dispositivo Android.

- 1. En la pantalla principal, pulsa en 🗰.
- 2. Pulsa en > Compartir.
- 3. Pulsa en una aplicación y luego elige cómo compartirla.

## Su teléfono y su ordenador

## Dónde guardar las aplicaciones, datos y archivos

HTC One X utiliza estos tipos de almacenamiento:

| Almacenamiento<br>de aplicaciones y<br>datos | La aplicaciones están instaladas en este almacenamiento,<br>etiquetado como <b>Almacenamiento interno</b> en los ajustes de su<br>teléfono. Aquí también se almacenan datos como sus contactos<br>creados o sincronizados con el teléfono, los mensajes, ajustes<br>de la cuenta y mucho más. |
|----------------------------------------------|----------------------------------------------------------------------------------------------------|
|                                              | Este almacenamiento es gestionado y controlado<br>meticulosamente por su teléfono ya que contiene información<br>privada. Cuando conecte su teléfono al ordenador, este<br>almacenamiento no será accesible desde el ordenador.                                                               |
|                                              | Este contenido almacenado se borrará si realiza un<br>restablecimiento de fábrica. Asegúrese de hacer una copia de<br>seguridad de sus datos antes de iniciar el restablecimiento de<br>fábrica.                                                                                              |
| Almacenamiento<br>de archivos                | Éste es otro almacenamiento integrado, etiquetado como<br>Almacenamiento del teléfono en los ajustes de su teléfono. Se<br>trata del lugar donde se guardan sus archivos.                                                                                                    |
|                                              | Cuando conecte su teléfono al ordenador, este almacenamiento será accesible y podrá copiar archivos entre ambos dispositivos.                                                                                                    |
|                                              | Si realiza un restablecimiento de fábrica, podrá elegir si<br>conservar o borrar el contenido del almacenamiento.                                                                                                    |

## Conectar su teléfono a un ordenador

Cuando conectes HTC One X al ordenador mediante un cable USB, aparecerá la pantalla Elegir un tipo de conexión y se te pedirá que elijas el tipo de conexión USB.

Selecciona una de las opciones siguientes y después, pulsa en Listo:

| Sólo cargar                       | Selecciona esta opción si quieres cargar la batería mientras el dispositivo permanece conectado a tu ordenador.                                                                                                    |
|-----------------------------------|----------------------------------------------------------------------------------------------------|
| Unidad de disco                   | Selecciona este modo cuando quieras copiar archivos entre<br>HTC One X y tu ordenador.                                                                                                    |
|                                   | En el modo de Unidad de disco, no podrás utilizar aplicaciones de<br>HTC One X que accedan al almacenamiento como Cámara.                                                                                                  |
| HTC Sync<br>Manager               | Selecciona esta opción para sincronizar contenido multimedia y<br>datos como contactos, calendario, favoritos y otra información<br>entre tu equipo y HTC One X.                                                           |
|                                   | Descarga e instala HTC Sync Manager, cuando esté disponible, de<br>nuestro sitio Web. O bien, entretanto puedes descargar y usar la<br>última versión de HTC Sync para sincronizar tu contenido<br>multimedia y tus datos. |
| Conexión<br>compartida            | Cuando no tengas una conexión a Internet en tu ordenador,<br>puedes seleccionar este modo para compartir la conexión de datos<br>móviles de HTC One X con tu ordenador.                                                    |
| Conexión<br>directa a<br>Internet | Si no tienes un plan de datos o no dispones de acceso a una red<br>Wi-Fi, puedes seleccionar este modo para compartir la conexión a<br>Internet del ordenador con HTC One X.                                               |

## Copiar archivos en el almacenamiento del teléfono o desde el mismo

Puede copiar su música, fotos y otros archivos en HTC One X.

- 1. Conecte HTC One X al ordenador utilizando el cable USB facilitado.
- 2. En la pantalla Elegir un tipo de conexión, seleccione Unidad de disco y después, pulse en Listo. Su ordenador reconoce HTC One X como un disco extraíble.
- 3. Navegue hasta el disco extraíble y ábralo.
- 4. Copíe los archivos desde su ordenador al disco extraíble, o viceversa.
- 5. Después de copiar los archivos, retire el disco extraíble (es decir, HTC One X) como indica el sistema operativo de su ordenador para retirar de forma segura HTC One X.

Si quiere que HTC One X siga conectado al ordenador pero quiere que siga accediendo a la tarjeta de almacenamiento, abra el Panel de notificaciones, pulse en

Unidad de disco, seleccione una opción excepto Unidad de disco y después, pulse en Listo.

## Aspectos básicos de HTC Sync Manager

Descarga e instala HTC Sync Manager, cuando esté disponible, de nuestro sitio Web. O bien, entretanto puedes descargar y usar la última versión de HTC Sync para sincronizar tu contenido multimedia y tus datos.

#### Instalar HTC Sync Manager

Antes de la instalación, visita nuestro sitio Web de HTC para comprobar los requisitos del sistema para HTC Sync Manager.

#### Instalar en un ordenador Windows

- Para una instalación sin problemas, primero cierra todos los programas en ejecución y sal temporalmente de tu programa antivirus antes de iniciar la instalación de HTC Sync Manager.
  - Debes tener derechos de administrador si estás instalando HTC Sync Manager en Windows Vista<sup>®</sup> o en versiones posteriores.
  - 1. Conecta HTC One X al ordenador utilizando el cable USB facilitado.
  - En la pantalla Elegir un tipo de conexión de HTC One X, selecciona HTC Sync Manager y después, pulsa en Listo.
  - 3. Cuando veas la ventana Reproducción automática en la pantalla del ordenador, haz clic en HTC Sync Manager.

Si HTC Sync Manager no se encuentra en tu ordenador, el navegador Web automáticamente abrirá y te dirigirá a nuestro sitio Web de HTC.

- 4. Descarga el instalador de HTC Sync Manager en tu ordenador.
- 5. Haz doble clic en el instalador que has descargado y sigue las instrucciones en pantalla para instalar HTC Sync Manager.

#### Instalar en un ordenador Mac

- 1. Desde nuestro sitio Web de HTC, descarga el archivo dmg de HTC Sync Manager en tu ordenador.
- 2. Haz doble clic en el archivo dmg que has descargado. En el escritorio se creará un icono en representación del archivo dmg instalado.
- 3. Haz doble clic en el icono del archivo dmg instalado.
- 4. Cuando aparezca una ventana, arrastra el icono del software de HTC Sync Manager a la carpeta Aplicaciones o a otra ubicación en esta ventana.

Después de la instalación, se recomienda que desinstales el archivo dmg citado. Puedes arrastrar el icono que representa al archivo hacia la Papelera o bien, hacer clic con el botón secundario en el icono y después en **Expulsar**.

No elimines el archivo de imagen dmg. Guárdalo en una carpeta por si necesitas volver a instalar HTC Sync Manager.

#### Primeros pasos

La primera vez que abres HTC Sync Manager, aparece la ventana Primeros pasos que te permite añadir medios a tu biblioteca.

- 1. Abre HTC Sync Manager.
- 2. Cuando veas la ventana Primeros pasos, podrás elegir entre:

| Descubrir medios<br>automáticamente en Mi PC        | Busca automáticamente toda la música, fotos y<br>vídeos en las bibliotecas de tu ordenador y<br>añádelos a tu biblioteca de HTC Sync Manager.                               |
|-----------------------------------------------------|----------------------------------------------------------------------------------------------------|
| Importar o añadir medios<br>manualmente desde Mi PC | Elige carpetas desde las que importar archivos de<br>medios. También puedes importar archivos de<br>medios y listas de reproducción desde otras<br>aplicaciones multimedia. |

**3.** Si eliges importar archivos de medios manualmente, haz clic en **Aceptar** para empezar a importarlos a la biblioteca.

#### La pantalla principal de HTC Sync Manager

Desde la pantalla principal, puedes ver tus bibliotecas de medios y reproducir su contenido. También puedes sincronizar con HTC One X cuando esté conectado o copiar música cuando se inserte un CD en el ordenador.

- Haz clic en Música o en Galería para alternar entre estas dos bibliotecas. Cuando estés en una de estas bibliotecas, haz clic en < para volver a la pantalla anterior.
- Reproducir una pista de música o un vídeo. Utiliza los controles en la parte central inferior de la pantalla para controlar la reproducción.

- Haz clic en para cambiar ajustes, buscar actualizaciones de software y mucho más.
- Al hacer clic en ▼ se abre un menú que muestra una lista de los dispositivos conectados.
  - Si HTC One X está conectado a tu ordenador, haz clic en el menú para configurar cómo quieres sincronizar los medios y datos.
  - Si insertaste un CD de música, haz clic en la unidad de disco en el menú para copiar la música desde el CD.

#### Importar más medios a la biblioteca

Hay varias maneras de importar más medios a tu biblioteca de HTC Sync Manager.

- Haz clic en Música > BIBLIOTECA y después, arrastra una carpeta (o cualquier archivo de música contenido en la carpeta) a la pantalla BIBLIOTECA.
- Haz clic en Galería > ÁLBUMES y después, arrastra una carpeta (o cualquier foto o vídeo contenido en la carpeta) a la pantalla ÁLBUMES.
- Configura HTC Sync Manager para buscar música, fotos y vídeos nuevos de carpetas seleccionadas en tu ordenador e impórtalos automáticamente a tu biblioteca.

Cuando arrastres una carpeta o archivo de medios, la carpeta completa se añadirá como un álbum a la biblioteca. La ruta de la carpeta también se añadirá a la lista de carpetas de seguimiento en los ajustes.

#### Añadir nuevos medios a tu biblioteca automáticamente

Puedes configurar HTC Sync Manager para que de forma automática añada medios a tu biblioteca siempre que haya música, fotos o vídeos nuevos en tu ordenador. Sólo necesitas añadir las carpetas a Carpeta de seguimiento en los ajustes donde quieres que HTC Sync Manager busque medios nuevos.

- 1. Desde la pantalla principal, haz clic en 📰 > Ajustes.
- 2. En los ajustes de Biblioteca de música:
  - Haz clic en Añadir para elegir carpetas donde quieres que HTC Sync Manager busque nuevos archivos de música.
  - Haz clic en Importar para elegir desde qué otras aplicaciones de medios de tu ordenador (como iTunes o Windows Media) Player quieres importar música.
  - Haz clic en Importar lista de reproducción para obtener listas de reproducción de otras aplicaciones de medios.
- **3.** Haz clic en **Biblioteca de galería** > **Añadir** para elegir carpetas donde quieras que HTC Sync Manager busque nuevas fotos o vídeos.
- 4. Haz clic en Aplicar para guardar los ajustes.
- 5. Haz clic en Aceptar.

#### Buscar nuevas actualizaciones de software

- 1. Haz clic en == > Buscar actualizaciones.
- 2. Cuando haya una actualización disponible, puedes elegir entre descargarla o instalarla inmediatamente en tu ordenador.

Deberás cerrar HTC Sync Manager cuando se te indique y después, abrir de nuevo la aplicación una vez finalizada la instalación.

| ¿Qué formatos de a            | archivo son compatibles con HTC Sync Manager?                                                                                                    |
|-------------------------------|----------------------------------------------------------------------------------------------------|
| Formatos de vídeo y<br>códecs | <ul><li> 3GP y 3G2 (3GPP)</li><li> MP4 (MPEG-4)</li></ul>                                                                                                    |
| Formatos de audio y<br>códecs | <ul> <li>AAC y M4A (codificación de audio avanzada)</li> <li>FLAC (códec libre de compresión de audio sin pérdida)</li> <li>AAC y M4A (HE-AAC v1 y v2 de alta eficiencia)</li> <li>MP3 (MPEG-1, capa 3 de audio)</li> <li>WAV(E) (formato de archivo para intercambio de recursos)</li> <li>WMA (Windows Media Audio)</li> </ul> |
| Formatos de imagen            | <ul> <li>BMP</li> <li>GIF</li> <li>JPEG y JPG</li> <li>PNG</li> </ul>                                                                                                    |

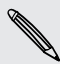

Los formatos WMA y WAV sólo se admiten en Windows.

## Reproducir música en HTC Sync Manager

¿Eres un apasionado de la música y tienes una gran colección digital en tu ordenador? Administra tu biblioteca de música y disfruta de las canciones favoritas desde HTC Sync Manager.

- 1. En HTC Sync Manager, haz clic en Música. Por defecto, verás la pantalla RECIENTE donde se muestran las canciones y álbumes que has añadido o reproducido recientemente.
- 2. Para desplazarte por tus canciones y álbumes, haz clic en **BIBLIOTECA** y después, selecciona un álbum para abrir.

- 3. Haz doble clic en una canción para reproducirla.
- 4. Utiliza los controles de reproducción en la parte inferior de la pantalla para pausar, reanudar la reproducción, repetir canciones y mucho más.

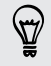

- En la parte inferior izquierda de la pantalla, arrastra el control deslizante de la barra de progreso para saltar a cualquier parte de la canción.
- Cambiar a otra pantalla no interrumpirá la reproducción de la música en curso. Verás el título de la canción y el álbum que se está reproduciendo en la parte inferior de la pantalla.

#### Crear una lista de reproducción

- 1. Desde la biblioteca de música, haz clic en un álbum o canción que quieras añadir a una lista de reproducción nueva.
- 2. Haz clic en Añadir a lista de reproducción > Nueva lista de reproducción.
- 3. Introduce un nombre de lista de reproducción y después, haz clic en Aceptar.
- 4. Para añadir más canciones a la lista de reproducción, mantén pulsada la tecla CTRL mientras haces clic en uno o más álbumes o pistas de música, después pulsa en Añadir a lista de reproducción y por último, selecciona el nombre de la lista de reproducción.
- Cuando termines de añadir canciones, haz clic en LISTA DE REPRODUCCIÓN. Haz doble clic en la miniatura de la lista de reproducción y empieza a reproducir.

Para enviar sólo una lista de reproducción a HTC One X, haz clic con el botón secundario en la lista de reproducción y después en **Enviar al teléfono**, por último elige el nombre del dispositivo. (Asegúrate de que HTC One X está conectado a tu ordenador).

### Ver fotos y vídeos en HTC Sync Manager

Desplázate y abre las fotos y vídeos guardados en tu ordenador y que has importado a HTC Sync Manager Galería.

- En HTC Sync Manager, haz clic en Galería. Por defecto, verás la pantalla RECIENTE donde se muestran las fotos y vídeos que has añadido o visto recientemente.
- 2. Haz clic en ÁLBUMES y después, haz doble clic en un álbum para abrirlo.

- 3. Haz clic en ▼ junto a Ordenar por y elige cómo quieres organizar tus fotos y vídeos.
- 4. Haz doble clic en una foto o vídeo para verlo ampliado.

Para mover varias fotos o vídeos a otro álbum, con el ratón selecciona el botón de verificación de cada foto o vídeo que quieras mover. Después, haz clic en **Mover al álbum**.

#### Editar tus fotos

Puedes hacer ediciones de foto básicas como recortar o girar.

- 1. Abre el álbum que contiene las fotos que deseas editar.
- 2. Con el ratón selecciona el botón de verificación de cada foto que quieras editar.
- 3. Haz clic en 🗹 . Entonces se abre una pantalla, mostrando una secuencia de miniaturas de todas las fotos seleccionadas.
- 4. En dicha secuencia, haz clic en la primera foto y después elige qué deseas hacer con la foto.

| Ver información<br>de la foto | Haz clic en <b>Detalle</b> para ver información como resolución,<br>formato de archivo y mucho más.                                    |
|-------------------------------|----------------------------------------------------------------------------------------------------|
| Girar                         | Haz clic en Girar a la derecha o Girar a la izquierda.                                                                                 |
| Recortar                      | 1. Haz clic en <b>Recortar</b> y después, cambia el tamaño o arrastra la casilla de recorte a la parte de la foto que deseas recortar. |
|                               | También puedes hacer clic en <b>Personalizar</b> y después,<br>seleccionar un tamaño de foto predeterminado.                           |
|                               | 2. Haz clic en Aplicar.                                                                                                    |

- 5. Avanza a la siguiente foto. Se te pedirá que guardes los cambios en la foto actual.
- 6. Haz clic en Aceptar para guardar y editar la siguiente foto.

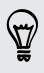

Para enviar sólo una foto editada a HTC One X, haz clic en **Enviar al teléfono** y después, elige el nombre del dispositivo. (Asegúrate de que HTC One X está conectado a tu ordenador).

## Configurar HTC Sync Manager para que reconozca HTC One X

- 1. Conecta HTC One X al ordenador mediante el cable USB que se incluye en la caja.
- Cuando HTC One X te pida que elijas un tipo de conexión USB, pulsa en HTC Sync Manager y después, pulsa en Listo. Espera a que HTC Sync Manager reconozca y se conecte a HTC One X.
- **3.** Si ésta es la primera vez que conectas HTC One X a tu ordenador, introduce un nombre de dispositivo, elige la memoria para la sincronización con HTC One X y después, haz clic en **Guardar**.

## Configurar HTC One X para la sincronización con el ordenador

- 1. Cuando veas HTC One X conectado a HTC Sync Manager, haz clic en ▼ y después, haz clic en el nombre del dispositivo.
- 2. En la pantalla Ajustes de sincronización, configura cómo deseas sincronizar tus medios y datos entre HTC One X y el ordenador.

#### Sincronizar música

Puedes configurar HTC Sync Manager para sincronizar archivos de música y listas de reproducción entre HTC One X y el ordenador.

1. En la pantalla Ajustes de sincronización, haz clic en 🔕 junto al elemento Música.

.....

- 2. Haz clic en el botón Activar.
- 3. Puedes elegir las siguientes opciones:

| Importar música<br>nueva del<br>dispositivo | Selecciona esta opción para importar música nueva<br>encontrada en HTC One X con HTC Sync Manager. Los<br>archivos de música se copiarán a la carpeta especificada<br>en los ajustes de Importar. |
|---------------------------------------------|----------------------------------------------------------------------------------------------------|
| Sincronizar música<br>con el dispositivo    | Selecciona esta opción para sincronizar música desde tu<br>ordenador con HTC One X. Elige sincronizar <b>Toda la</b><br><b>música</b> o sólo <b>Listas de reproducción seleccionadas</b> .        |

- 4. De producirse un conflicto entre las listas de reproducción de HTC One X y del ordenador, elige qué listas de reproducción deseas conservar.
- 5. Haz clic en Listo para guardar los ajustes de sincronización de música.

#### Sincronizar fotos y vídeos

- 1. En la pantalla Ajustes de sincronización, haz clic en 🥥 junto al elemento Galería.
- 2. Haz clic en el botón Activar.
- 3. Puedes elegir las siguientes opciones:

| Copiar fotos y<br>vídeos del<br>dispositivo  | Selecciona esta opción para importar fotos y vídeos<br>nuevos encontrados desde HTC One X a HTC Sync<br>Manager. Las fotos y vídeos se copiarán en la carpeta<br>especificada en los ajustes de Importar. |
|----------------------------------------------|----------------------------------------------------------------------------------------------------|
| Sincronizar<br>álbumes con el<br>dispositivo | Selecciona esta opción para sincronizar los álbumes de<br>Galería desde HTC Sync Manager a HTC One X. Elige<br>sincronizar <b>Todos los álbumes</b> o sólo <b>Álbumes</b><br><b>seleccionados</b> .       |

4. Haz clic en Listo para guardar los ajustes de sincronización.

Sincronizar documentos y datos adjuntos de correo electrónico

Para sincronizar datos adjuntos del correo electrónico recibidos en HTC One X con tu ordenador, debes configurar una cuenta de correo electrónico de Exchange ActiveSync o POP3/IMAP desde la aplicación Correo en HTC One X.

- 1. En la pantalla Ajustes de sincronización, haz clic en 🧔 junto al elemento Calendario.
- 2. Haz clic en el botón Activar.
- Para sincronizar datos adjuntos del correo electrónico recibidos y guardados en HTC One X, selecciona Copiar todos los documentos de Correo descargados en el ordenador.
- 4. Para elegir carpetas en tu ordenador que contengan documentos que deseas sincronizar con HTC One X, selecciona Sincronizar documentos del PC desde el directorio y después, haz clic en Añadir.
- 5. Haz clic en Listo para guardar los ajustes de sincronización.

#### Sincronizar tus contactos

Configura HTC Sync Manager para sincronizar HTC One X con tus contactos de Outlook, Outlook Express o Windows.

Puedes sincronizar HTC One X con las siguientes versiones de Outlook: Outlook XP, Outlook 2003, Outlook 2007 y Outlook 2010.

- Si tienes contactos para sincronizar desde tu tarjeta SIM con el ordenador, debesimportarlos antes a la memoria de HTC One X.
  - 1. En la pantalla Ajustes de sincronización, haz clic en 🧔 junto al elemento Contactos.
  - 2. Haz clic en el botón Activar.
  - 3. Elige la aplicación desde la que deseas sincronizar tus contactos.
  - 4. De producirse un conflicto de datos entre HTC One X y el ordenador, elige qué datos del contacto deseas conservar.
  - 5. Haz clic en Listo para guardar los ajustes de sincronización.

Sólo se sincronizarán los campos del contacto que están en la aplicación Contactos de HTC One X.

#### Sincronizar tus eventos de calendario

Configura HTC Sync Manager para sincronizar HTC One X con el calendario de Outlook o de Windows en tu ordenador.

Puedes sincronizar HTC One X con las siguientes versiones de Outlook: Outlook XP, Outlook 2003, Outlook 2007 y Outlook 2010.

- 1. En la pantalla Ajustes de sincronización, haz clic en 🧔 junto al elemento Calendario.
- 2. Haz clic en el botón Activar.
- 3. Selecciona la aplicación desde la que deseas sincronizar eventos de calendario.
- 4. Elige desde dónde deseas empezar a sincronizar tus eventos del calendario.
- 5. De producirse un conflicto de citas entre HTC One X y el ordenador, elige qué datos deseas conservar.
- 6. Haz clic en Listo para guardar los ajustes de sincronización.

Sólo se sincronizarán los campos de datos que están en HTC One X Calendario.

#### Sincronizar tus favoritos de la Web

- 1. Abre el navegador Web en tu ordenador, crea una carpeta de favoritos denominada Favoritos de HTC. Asegúrate de guardar tus favoritos en esta carpeta para poder sincronizarlos con HTC One X.
- 2. En la pantalla Ajustes de sincronización de HTC Sync Manager, haz clic en 🧔 junto al elemento Favoritos.
- 3. Haz clic en el botón Activar.
- 4. Elige qué navegador Web en tu ordenador guarda los favoritos que deseas sincronizar con HTC One X.
- 5. Haz clic en Listo para guardar los ajustes de sincronización.

## Sincronizar HTC One X y tu ordenador

- Antes de iniciar la sincronización, revisa y asegúrate de que HTC One X está conectado a tu ordenador y que es reconocido por HTC Sync Manager.
  - Para evitar problemas de sincronización, asegúrate de cerrar todas las ventanas del navegador antes de empezar la sincronización de tus favoritos de la Web.
  - Cuando se detectan conflictos de favoritos entre HTC One X y el ordenador, HTC Sync Manager conserva la información del ordenador.

Una vez finalizada la configuración de todos los elementos que deseas sincronizar en HTC Sync Manager, haz clic en el botón **Sincronizar** en la pantalla Ajustes de sincronización para iniciar la sincronización entre HTC One X y el ordenador.

## Copiar música desde un CD con HTC Sync Manager

En HTC Sync Manager, puedes reproducir y copiar CDs de audio que después puedes sincronizar con HTC One X.

1. Inserta un CD de audio en la unidad de CDs de tu ordenador.

HTC Sync Manager te indicará que se ha insertado un disco nuevo. Haz clic en **Aceptar** para mostrar el contenido del disco.

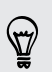

También puedes hacer clic en  $\mathbf{\nabla}$  y después, seleccionar el nombre del CD insertado.

- Desde la lista de pistas de música disponible, haz clic en la pista de música que quieres copiar. Para seleccionar múltiples archivos, mantén pulsada la tecla CTRL mientras haces clic en una o más pistas de música.
- 3. Haz clic en Importar para iniciar la copia de los archivos de audio.
- Verás este icono O junto a la pista de música mientras la copia está en curso o este icono o si la pista de música está en la cola.
- Cuando se complete la copia de música, los archivos de audio se importarán a tu ordenador y aparecerá este icono vigunto a las pistas seleccionadas.

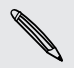

Para comprobar dónde se guardaron las pistas de música, haz clic en => Ajustes > Copiar CD.

## Compartir su conexión de datos móviles mediante conexión compartida USB

¿No hay ninguna conexión a Internet disponible para su ordenador? iNo se preocupe! Utiliza la conexión de datos de HTC One X para conectarte a Internet.

- Asegúrate de que la tarjeta SIM está insertada en tu HTC One X.
  - Instala HTC Sync o HTC Sync Manager primero en tu ordenador.
  - Tal vez tenga que añadir la conexión compartida USB a su plan de datos y esto puede tener un coste adicional. Póngase en contacto con su proveedor de servicios móviles para obtener información.
  - 1. En HTC One X, activa Red móvil en los ajustes.
  - 2. Conecta HTC One X a tu ordenador utilizando el cable USB facilitado.
  - 3. En la pantalla Elegir un tipo de conexión, seleccione Conexión compartida USB y después, pulse en Listo.

## Conectarse a Internet a través de un ordenador

Si temporalmente no dispones de acceso a Internet, aún puedes conectarte utilizando la conexión a Internet del ordenador.

P

Instala HTC Sync o HTC Sync Manager primero en tu ordenador.

1. Compruebe que su ordenador está conectado a Internet.

Dos cosas a comprobar en la conexión a Internet de tu ordenador. La primera, es posible que tengas que desactivar el firewall de tu red local. La segunda, si su ordenador se conecta a Internet vía PPP (es decir, Acceso telefónico, xDSL o VPN), Conexión directa a Internet sólo admitirá el protocolo TCP.

- 2. Conecta HTC One X al ordenador utilizando el cable USB facilitado.
- 3. En la pantalla Elegir un tipo de conexión, seleccione Conexión directa a Internet y después, pulse en Listo.

## Conexiones de Internet

## Conexión de datos

Cuando enciende HTC One X por primera vez, configurará automáticamente su conexión de datos del operador móvil (si está insertada la tarjeta SIM).

Comprobar la conexión de datos que está utilizando

- 1. Abre el panel de Notificaciones y luego, pulsa en 🙆.
- 2. Pulse en Datos móviles > Operadores de red o APN.

#### Activar o desactivar la conexión de datos

Desconectar su conexión de datos ahorra la duración de la batería y ahorra dinero de gastos por datos.

- 1. Abre el panel de Notificaciones y luego, pulsa en 🥺.
- 2. Pulse en el interruptor de encendido/apagado de la red móvil para apagar y encender la conexión de datos.
- No obstante, si no tiene una conexión de datos activada y tampoco está conectado a una red Wi-Fi, no recibirá actualizaciones automáticas en su correo electrónico, cuentas de la red social y otra información sincronizada.

#### Añadir un punto de acceso nuevo

- Antes de añadir una nueva conexión de datos, obtenga el nombre del punto de acceso y los ajustes (incluyendo el nombre de usuario y la contraseña, si es preciso).
  - 1. Abre el panel de Notificaciones y luego, pulsa en 🧔.
  - 2. Pulse en Datos móviles > APN.
  - 3. En la pantalla APNs, pulse en > APN nuevo.
  - 4. En la pantalla Editar punto de acceso, introduzca los ajustes de APN. Pulse en un elemento de ajuste de APN para editarlo.
  - 5. Pulse en > Guardar.

#### Habilitar itinerancia de datos

Conéctese a las redes asociadas a su operador móvil y acceda a los servicios de datos cuando esté fuera del área de cobertura de su operador móvil.

Utilizar los servicios de datos en itinerancia puede resultar costoso. Consulta a tu operador móvil las tarifas por itinerancia de datos antes de usar la itinerancia de datos.

- 1. Abre el panel de Notificaciones y luego, pulsa en 🧔.
- 2. Pulse en Red móvil y después, seleccione la opción Itinerancia de datos.

Seleccione la opción **Sonido de itinerancia de datos** si desea que el HTC One X reproduzca un sonido para que usted sepa cuándo se está conectando a una red en itinerancia.

### Wi-Fi

Para utilizar Wi-Fi, deberá disponer de acceso a un punto de acceso inalámbrico o "punto caliente".

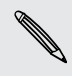

La disponibilidad e intensidad de la señal Wi-Fi variarán en función de los objetos, tales como los edificios o simplemente un muro entre habitaciones por el que deba pasar la señal Wi-Fi.

#### Activar Wi-Fi y conectar a una red inalámbrica

- 1. Abre el panel de Notificaciones y luego, pulsa en 🥥.
- 2. Pulse en el interruptor de Apagado/encendido Wi-Fi para encender el Wi-Fi.
- 3. Pulse en Wi-Fi.

Las redes Wi-Fi detectadas se mostrarán.

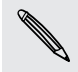

Si la red inalámbrica que desea no aparece en la lista, pulse en **a** > **Añadir red** para añadirla manualmente.

4. Pulse en la red Wi-Fi a la que desea conectarse.

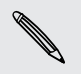

Si seleccionó una red segura, se le pedirá que introduzca la clave de red o la contraseña.

#### 5. Pulse en Conectar.

Cuando el HTC One X está conectado a la red inalámbrica, el icono Wi-Fi 🛜 aparece en la barra de estado y le indicará la intensidad de señal aproximada.

La próxima vez que el HTC One X se conecte a una red inalámbrica a la que haya accedido previamente, no se le pedirá que indique la clave u otros datos de seguridad, a menos que restablezca el HTC One X a los ajustes predeterminados de fábrica.

#### Desconectar de la red inalámbrica actual

- 1. Abre el panel de Notificaciones y luego, pulsa en 🧔.
- 2. Pulsa en Wi-Fi.
- 3. Puedes:
  - Pulsa en la red inalámbrica a la que esté conectado HTC One X y después, pulsa en Desconectar.
  - Si quieres eliminar los ajustes de esta red, pulsa durante varios segundos en el nombre de la red y después en **Borrar red**.

#### Conectarse a una red Wi-Fi distinta

- 1. Abre el panel de Notificaciones y luego, pulsa en 🥺
- 2. Pulse en Wi-Fi. Las redes Wi-Fi detectadas se mostrarán.

Para buscar manualmente las redes Wi-Fi disponibles, pulse en > Buscar.

3. Pulse en una Wi-Fi para conectarse a ella.

#### Conectar a una red Wi-Fi con seguridad EAP-TLS

Puede que necesite instalar un certificado de red (\*p.12) en el HTC One X antes de que pueda conectarse a una red Wi-Fi con un protocolo de autenticación EAP-TLS.

- 1. Guarde el archivo de certificado en el HTC One X.
- 2. Abre el panel de Notificaciones y luego, pulsa en 💿 > Seguridad.
- 3. Pulse en Instalar desde la memoria del teléfono.
- 4. Seleccione el certificado de red necesario para conectarse a la red EAP-TLS.
- 5. Active Wi-Fi y conéctese a una red inalámbrica.

### Conectar a una red privada virtual (VPN)

Anada redes privadas virtuales (VPNs) que le permiten conectarse y acceder a recursos dentro de una red local segura, como su red corporativa.

Dependiendo del tipo de VPN que está utilizando en el trabajo, puede que necesite introducir sus credenciales de acceso e instalar certificados de seguridad antes de que pueda conectar con la red local de su companía. Puede obtener esta información del administrador de su red.

Además, HTC One X debe establecer primero una conexión de datos o Wi-Fi antes de que pueda iniciar una conexión VPN.

#### Añadir una conexión VPN

P Deberá en primer lugar establecer un PIN de bloqueo de pantalla o contraseña antes de poder usar el almacenamiento de credenciales y configurar la VPN.

- 1. Abre el panel de Notificaciones y luego, pulsa en 🥥.
- 2. En Conexiones y redes, pulsa en Más.
- 3. Pulse en VPN > Añadir red VPN.
- 4. Escriba los Ajustes de VPN y establezca los valores según los detalles de seguridad que ha obtenido de su administrador de red.
- 5. Pulse en Guardar.

La red privada virtual (VPN) se ha añadido a la sección de VPNs de la pantalla Ajustes de red VPN.

#### Conectar a una VPN

- 1. Abre el panel de Notificaciones y luego, pulsa en 🧔.
- 2. En Conexiones y redes, pulsa en Más.
- 3. Pulse en VPN.
- 4. Pulse en la red VPN a la que desea conectarse.
- Introduzca sus credenciales de inicio de sesión y luego pulse en Conectar.
   Cuando esté conectado, aparecerá el icono de VPN conectada en el área de notificación de la barra de título.

A continuación, puede abrir el navegador Web para acceder a recursos como sitios de Intranet en su red corporativa.

#### Desconectar de una VPN

- 1. Deslice para abrir el panel de Notificaciones.
- 2. Pulse en la conexión VPN para volver a la pantalla Ajustes de VPN, y después, pulse en la conexión VPN para desconectarse de ella.

## Utilizar HTC One X como un router inalámbrico

Comparte tu conexión de datos con otros dispositivos convirtiendo HTC One X en un router inalámbrico.

- Compruebe que la conexión de datos esté activada.
- Deberá tener un plan de datos aprobado asociado con su cuenta del proveedor de servicios móviles para poder usar este servicio.
- 1. Abre el panel de Notificaciones y luego, pulsa en 🥺
- 2. En Conexiones y redes, pulsa en Más.
- 3. Pulse en Router Wi-Fi y conexión compartida.
- 4. Pulse en Ajustes de zona activa Wi-Fi portátil.
- 5. Introduzca un nombre de router o utilice el nombre del router por defecto.
- 6. Elija el tipo de Seguridad y establezca la contraseña (clave) de su router inalámbrico. Si seleccionó Ninguno en Seguridad, no necesita introducir una contraseña.

La contraseña es la clave que los demás necesitan para acceder a tu dispositivo para que puedan conectarse y utilizar HTC One X como un router inalámbrico.

7. Seleccione la opción Router Wi-Fi móvil para activar el router inalámbrico.

HTC One X está listo para ser utilizado como un router inalámbrico cuando veas 🝥 en la barra de estado.

## Bluetooth y NFC

## **Conceptos básicos sobre Bluetooth**

#### Activar y desactivar Bluetooth

- 1. Abre el panel de Notificaciones y luego, pulsa en 🧔.
- 2. Pulse en el interruptor de Apagado/encendido de Bluetooth para apagarlo y encenderlo.

Desactive la opción Bluetooth cuando no la utilice para ahorrar batería o en lugares
donde el uso de dispositivos inalámbricos esté prohibido, como en un avión o en hospitales.

#### Cambiar el nombre del dispositivo

El nombre del dispositivo identifica HTC One X ante otros dispositivos.

- 1. Abre el panel de Notificaciones y luego, pulsa en 🧔.
- 2. Si Bluetooth está desconectado, pulsa en el interruptor de Encendido/Apagado de Bluetooth para encenderlo.
- 3. Pulse en Bluetooth. Se abre la pantalla Bluetooth.
- 4. Pulse en y luego en Cambiar nombre del teléfono.
- 5. Introduzca el nuevo nombre de HTC One X en el cuadro de diálogo y luego pulse en Cambiar nombre.

## Conectar un auricular Bluetooth o un kit para el coche

Puedes escuchar música con un auricular estéreo Bluetooth o mantener conversaciones con manos libres utilizando un dispositivo Bluetooth compatible o un kit para el coche.

- Para escuchar música con el auricular o kit para el coche, en ambos casos se debe admitir el perfil Bluetooth A2DP.
  - Antes de conectar tu auricular, debes ajustarlo en el modo visible para que HTC One X pueda encontrarlo. Consulta el manual del auricular para más detalles.
  - 1. Abre el panel de Notificaciones y luego, pulsa en 🧔.
  - 2. Si Bluetooth está desconectado, pulsa en el interruptor de Encendido/Apagado de Bluetooth para encenderlo.
  - 3. Pulsa en Bluetooth. Se abre la pantalla Bluetooth.
  - 4. Si no ves tu auricular en la lista, pulsa en y luego, pulsa en **Buscar dispositivos** para actualizar la lista.
  - 5. Cuando veas el nombre de tu auricular en el apartado Dispositivos disponibles, pulsa en dicho nombre.
  - 6. HTC One X intentará sincronizar automáticamente con el auricular.
  - 7. Si hay un error en la sincronización automática, introduce la contraseña facilitada con el auricular.

El estado de sincronización y conexión se muestra debajo del nombre del auricular de manos libres o del kit para el coche en el apartado Dispositivos Bluetooth. Cuando el auricular o el kit para el coche de Bluetooth esté conectado a HTC One X, el icono conectado de Bluetooth 🐼 se muestra en la barra de estado.

#### Volver a conectar un auricular o kit para el coche

Por lo general, podrá volver a conectar fácilmente el auricular activando Bluetooth en HTC One X, y después activando el auricular. No obstante, si se ha utilizado el auricular con otro dispositivo Bluetooth puede que necesite realizar la conexión manualmente.

## Asegúrese de que el auricular es visible. Consulte el manual del auricular para más detalles.

- 1. Abre el panel de Notificaciones y luego, pulsa en 🧔.
- 2. Si Bluetooth está desconectado, pulsa en el interruptor de Encendido/Apagado de Bluetooth para encenderlo.

- 3. Pulse en Bluetooth. Se abre la pantalla Bluetooth.
- 4. Pulse en el nombre del auricular en el apartado de Dispositivos sincronizados.
- 5. Si se le pide que introduzca una contraseña, inténtelo con 0000 ó 1234, o bien consulte la documentación del auricular/kit para el coche para averiguar cuál es la contraseña.

Si aún no consigue volver a conectar el auricular o kit para el coche, siga las instrucciones facilitadas en Desincronizar un dispositivo Bluetooth en página 173, y después, siga las indicaciones detalladas de Conectar un auricular Bluetooth o un kit para el coche en página 172.

## Desconectar o desincronizar un dispositivo Bluetooth

#### Desconectar un dispositivo Bluetooth

- 1. Abre el panel de Notificaciones y luego, pulsa en 🧔.
- 2. Pulse en Bluetooth. Se abre la pantalla Bluetooth.
- **3.** En la sección Dispositivos sincronizados, pulse en el nombre del dispositivo a desconectar.
- 4. Pulse en Aceptar.

Pulse en el nombre del dispositivo para volver a conectarlo.

#### Desincronizar un dispositivo Bluetooth

- 1. Abre el panel de Notificaciones y luego, pulsa en 🔕.
- 2. Si Bluetooth está desconectado, pulsa en el interruptor de Encendido/Apagado de Bluetooth para encenderlo.
- 3. Pulse en Bluetooth. Se abre la pantalla Bluetooth.
- 4. En la sección Dispositivos sincronizados, pulse en 🕌 junto al dispositivo para desincronizar.
- 5. Pulse en Desvincular.

## Enviar información utilizando Bluetooth

- Antes de empezar, configura el dispositivo de recepción en el modo reconocible.
   También necesitas establecerlo en "Recibir transferencias" o "Recibir archivos".
   Consulta la documentación del dispositivo para instrucciones sobre cómo recibir información vía Bluetooth.
  - 1. En HTC One X, abre la aplicación que contiene la información o el archivo que deseas enviar.

| Contacto                        | <ol> <li>En la aplicación Contactos, pulsa en un contacto para ver<br/>los detalles del mismo.</li> </ol>                                                                                                    |
|---------------------------------|----------------------------------------------------------------------------------------------------|
|                                 | 2. Pulsa en y luego, pulsa en Enviar contacto.                                                                                                    |
|                                 | <ol> <li>Pulsa en el icono de la flecha hacia abajo y luego,<br/>selecciona Bluetooth.</li> </ol>                                                                                                    |
| Cita o evento<br>del calendario | En la vista de Día, en la vista de Agenda o de Semana, pulsa<br>durante varios segundos en el evento y después pulsa en<br><b>Reenviar &gt; Bluetooth</b> .                                                       |
| Fotos o vídeos                  | 1. En la aplicación Galería, elige un álbum.                                                                                                    |
|                                 | 2. Pulsa en Compartir > Bluetooth.                                                                                                    |
| Foto o vídeo<br>capturado       | Después de realizar la captura, en la pantalla de vista previa<br>de la Cámara, pulsa en 🌠 > <b>Bluetooth</b> . (Recuerda que antes<br>debes establecer una duración de revisión en los ajustes de<br>la Cámara). |
| Pista Música                    | Con la pista mostrada en la pantalla Música de la aplicación<br>Centro de música, pulsa en 💮 > Compartir > Compartir<br>archivo > Bluetooth.                                                                      |
| Grabación de<br>voz             | En la pantalla principal del Grabador de voz, pulsa en 😵 ><br>Bluetooth.                                                                                                    |
| Navegador                       | <ul> <li>En la página Web que desees compartir, pulsa en &gt;</li> <li>Compartir página &gt; Bluetooth.</li> </ul>                                                                                                |
|                                 |                                                                                                    |

2. Sigue los pasos para el tipo de elemento que deseas enviar:

- **3.** Enciende Bluetooth y emparéjalo con el dispositivo de recepción, si se te pide que lo hagas.
- 4. En el dispositivo de recepción, acepta el archivo.

#### Dónde se guarda la información enviada

Cuando envía información a través de Bluetooth, el lugar donde se guarda depende del tipo de información y del dispositivo de recepción.

Si envía un evento de calendario o un contacto, por lo general se añade directamente a la aplicación correspondiente en el dispositivo de recepción.

Si envía otro tipo de archivo a un ordenador de Windows, normalmente se guardará en la carpeta Exchange de Bluetooth dentro de las carpetas de documentación personal.

- En Windows XP, la ruta puede ser: C:\Documents and Settings\[su nombredeusuario]\Mis documentos\Bluetooth Exchange
- En Windows Vista, la ruta puede ser: C:\Usuarios\[su nombredeusuario] \Documentos
- En Windows 7, la ruta puede ser: C:\Usuarios\[su nombre de usuario]\Mis documentos\Carpeta Bluetooth Exchange

Si envía un archivo a otro dispositivo, la ubicación guardada puede que dependa del tipo de archivo. Por ejemplo, si envía un archivo de imagen a otro teléfono móvil, se guardará en una carpeta denominada "Imágenes".

## Recibir información utilizando Bluetooth

HTC One X le permite recibir diversos archivos con Bluetooth, incluyendo fotos, pistas de música, información del contacto, eventos de calendario y documentos tales como PDFs.

P Consulte la documentación del dispositivo para instrucciones sobre cómo enviar información vía Bluetooth.

- 1. Abre el panel de Notificaciones y luego, pulsa en 🧔.
- 2. Si Bluetooth está desconectado, pulsa en el interruptor de Encendido/Apagado de Bluetooth para encenderlo.
- 3. Pulse en Bluetooth. Se abre la pantalla Bluetooth.
- 4. Pulse en el nombre HTC One X Bluetooth cerca de la parte superior de la pantalla para hacer que HTC One X sea visible para los dispositivos Bluetooth cercanos.
- 5. En el dispositivo de envío, envíe uno o más archivos a HTC One X.
- 6. Si se le pregunta, acepte la solicitud de emparejamiento en HTC One X y en el dispositivo de recepción. Además, puede que se le pida que introduzca la misma contraseña o confirme la contraseña generada automáticamente en ambos dispositivos.

A continuación obtendrá una solicitud de autorización de Bluetooth.

7. Pulse en Vincular.

- 8. Cuando HTC One X reciba una notificación de solicitud para la transferencia de un archivo, deslice el Panel de notificaciones hacia abajo, pulse en la notificación de archivo entrante y después, pulse en Aceptar.
- 9. Cuando se transfiere un archivo, se muestra una notificación. Deslice hacia abajo el Panel de notificaciones y después, pulse en la notificación correspondiente.

Cuando abra un archivo recibido, lo que ocurre a continuación depende del tipo de archivo:

- Los archivos y documentos multimedia por lo general se abren directamente en una aplicación compatible. Por ejemplo, si abre una pista musical, ésta se empieza a reproducir en la aplicación Música.
- En el caso de un archivo vCalendar, seleccione el calendario donde desea guardar el evento y después, pulse en **Importar**. vCalendar se añadirá a sus eventos del Calendario.
- Respecto a un archivo de contacto vCard, puede elegir la importación de uno, varios o todos los contactos de su lista de contactos.

## Compartir contenido con Android Beam

La función NFC (transmisión de datos en proximidad ) integrada en HTC One X, te permite compartir contenido con el dispositivo móvil de otra persona de forma instantánea. Transfiere una página Web que estás viendo, información de contacto y mucho más con sólo colocar HTC One X junto al otro dispositivo.

#### Activar NFC y Android Beam

- 1. Abre el panel de Notificaciones y luego, pulsa en 🧔.
- 2. En Conexiones y redes, pulsa en Más.
- 3. Selecciona la opción NFC y después, pulsa en Android Beam.
- 4. Pulsa el botón Encendido/Apagado de Android Beam.

#### Transferir contenido

- Asegúrate de que ambos dispositivos están desbloqueados y que NFC y Android Beam están activados.
  - 1. Mientras visualizas el contenido que deseas compartir, sujeta el HTC One X y el otro dispositivo contiguos. Cuando los dispositivos se conecten escucharás un sonido y ambos vibrarán ligeramente.
  - 2. Pulsa en la pantalla.

El contenido compartido se mostrarán en la otra pantalla.

## Ajustes y seguridad

## Activar o desactivar el modo Avión

En muchos países, la ley obliga a apagar los dispositivos inalámbricos mientras está a bordo de un avión. Una manera rápida de desactivar las funciones inalámbricas es cambiando el HTC One X al modo Avión.

Cuando habilite el modo Avión, todas las radios inalámbricas en teléfono HTC One X se desactivarán, incluyendo la función de llamada, los servicios de datos, Bluetooth y Wi-Fi. Sin embargo, puede activar manualmente Bluetooth y Wi-Fi mientras el modo Avión está habilitado.

Cuando deshabilite el modo Avión, la función de llamada se activará de nuevo restableciendo el estado previo de Bluetooth y Wi-Fi.

 Si la conexión compartida USB está activada, esta se desactivará al habilitar el modo Avión. Tendrá que activar manualmente la conexión compartida USB después de deshabilitar el modo Avión.

Realiza cualquiera de las siguientes acciones para activar o desactivar el modo Avión:

- Pulse durante varios segundos en ENCENDIDO y luego pulse en Modo Avión.
- Abra el panel de Notificaciones y luego pulse en <sup>(i)</sup>. Pulse en el interruptor de Apagado/encendido del modo Avión para apagarlo y encenderlo.

Cuando lo habilite, el icono de modo Avión 🛧 se muestra en la barra de estado.

## Cambiar ajustes de pantalla

#### Ajustar el brillo de la pantalla manualmente

- 1. Abre el panel de Notificaciones y luego, pulsa en 🧔.
- 2. Pulse en Pantalla (o en Pantalla y gestos) y luego pulse en Brillo.
- 3. Desactive la opción Brillo automático.
- 4. Arrastre el control deslizante de brillo a la izquierda para disminuir o a la derecha para aumentar el brillo de la pantalla.

#### Ajustar la hora antes de que se apague la pantalla

Después de un período de inactividad, la pantalla se apaga para conservar la energía de la batería. Se puede configurar el período de inactividad antes de que la pantalla se apague.

- 1. Abre el panel de Notificaciones y luego, pulsa en 🥺
- 2. Pulsa en Pantalla (o en Pantalla y gestos) y luego pulsa en Suspensión.
- 3. Pulsa en la hora antes de que se apague la pantalla.

#### Desactivar el giro automático de pantalla

No todas las aplicaciones admiten la rotación automática.

- 1. Abre el panel de Notificaciones y luego, pulsa en 🥥.
- 2. Pulse en Pantalla (o en Pantalla y gestos).
- 3. Desactive la opción Pantalla giratoria.

#### Recalibrar el sensor-G

Vuelva a calibrar la pantalla si piensa que su orientación no se corresponde correctamente con la manera en que sujeta el HTC One X.

- 1. Abre el panel de Notificaciones y luego, pulsa en 🥺
- Pulse en Pantalla (o en Pantalla y gestos) y luego pulse en Calibrado del sensor-G.
- 3. Coloque el HTC One X sobre una superficie plana y nivelada y después, pulse en Calibrar.
- 4. Después del proceso de recalibrado, pulse en Aceptar.

Mantener la pantalla encendida durante la carga

- 1. Abre el panel de Notificaciones y luego, pulsa en 🥥.
- 2. Pulse en Pantalla (o en Pantalla y gestos).
- 3. Seleccione la opción Pantalla activa.

#### Activar y desactivar los efectos de animación

- 1. Abre el panel de Notificaciones y luego, pulsa en 🧔.
- 2. Pulsa en Pantalla (o en Pantalla y gestos).
- 3. Selecciona o desmarca la opción Animaciones.

## Cambiar ajustes de sonido

#### Alternar entre los modos silencio, vibración y normal

Realice uno de los pasos siguientes:

- Para volver a cambiar del modo silencio al modo normal, pulse el botón SUBIR VOLUMEN.
- Para volver a cambiar del modo vibración al modo normal, pulse dos veces el botón SUBIR VOLUMEN.
- Desde la pantalla principal, deslice para abrir el Panel de notificaciones y luego pulse en > Sonido > Perfil de sonido.

#### Reproducir un sonido al seleccionar elementos en pantalla

- 1. Abre el panel de Notificaciones y luego, pulsa en 🧿.
- 2. Pulse en Sonido.
- 3. Seleccione o desmarque la opción Sonidos al tocar.

#### Reducción automática del volumen de tono

HTC One X dispone de una característica de tono silencioso que reduce automáticamente el volumen del tono al moverlo.

- 1. Abre el panel de Notificaciones y luego, pulsa en 🧔.
- 2. Pulse en Sonido.
- 3. Seleccione la opción Silencioso al coger.

#### Hacer que HTC One X suene más alto en su bolsillo o bolso

Para no perder ninguna llamada entrante cuando lleve HTC One X en su bolso o bolsillo, la función de modo bolsillo aumenta de forma gradual el timbre del teléfono y vibra al recibir una llamada.

- 1. Abre el panel de Notificaciones y luego, pulsa en 🧔.
- 2. Pulse en Sonido.
- 3. Seleccione la opción Modo bolsillo.

#### Cambiar automáticamente el altavoz

Cuando está atendiendo una llamada, puede cambiar al altavoz tan solo con dar la vuelta a HTC One X.

- 1. Abre el panel de Notificaciones y luego, pulsa en 🥥.
- 2. Pulse en Sonido.
- 3. Seleccione la opción Cambio a altavoz.

## Cambiar el idioma de visualización

Al cambiar el idioma se ajusta la disposición del teclado, el formato de fecha y hora y mucho más.

Los idiomas disponibles para que elijas dependerán de la versión de HTC One X que tengas.

- 1. Abre el panel de Notificaciones y luego, pulsa en 🧔.
- 2. Pulsa en Idioma y teclado > Idioma del sistema.
- 3. Pulsa en el idioma que deseas utilizar.

## Más formas de ampliar la vida útil de la batería

#### Cambiando a modo red GSM

Comience a utilizar la red GSM si no está utilizando una conexión de datos para conectarse a Internet. Conectarse al modo de red GSM consume menos energía de la batería.

- 1. Abre el panel de Notificaciones y luego, pulsa en 🧔.
- 2. Pulse en Datos móviles > Modo de red.
- 3. Pulse en Sólo GSM.

#### Comprobar el uso de la batería

- 1. Abre el panel de Notificaciones y luego, pulsa en 🥥.
- 2. Pulse en Energía > Uso de batería.
- 3. Para ver más detalles, pulse en el gráfico o en las funciones que están utilizando la energía de la batería.

Si ve botones mientras visualiza la pantalla Detalles de uso, puede pulsar en los mismos para ajustar los ajustes que afectan al uso de la batería o apagar la función que está consumiendo batería.

## Hacer copia de seguridad de ajustes en Google

Puede elegir hacer automáticamente copia de seguridad de algunos ajustes tales como Wi-Fi y marcadores en Google servidores utilizando su cuenta de Google para que pueda restaurarlos cuando sea necesario.

- 1. Abre el panel de Notificaciones y luego, pulsa en 🧔.
- 2. Pulse en Privacidad y seleccione la opción Copiar mis ajustes.
## Ajustes de accesibilidad

Use estos ajustes después de haber descargado e instalado una herramienta de accesibilidad, como por ejemplo, un lector de pantalla que facilite comentarios de voz. Puede activar o desactivar las funciones o servicios de accesibilidad.

- 1. Abre el panel de Notificaciones y luego, pulsa en 🧔.
- 2. Pulse en Accesibilidad y elija los ajustes que desee.

## Proteger su tarjeta SIM con un PIN

Añada otro nivel de seguridad al HTC One X asignando un PIN (número de identificación personal) a su SIM.

Antes de continuar, asegúrese de tener el PIN de la tarjeta SIM predeterminado que le facilitó su operador móvil.

- 1. Abre el panel de Notificaciones y luego, pulsa en 🙆 > Seguridad.
- 2. Pulse en Bloqueo de tarjeta SIM, luego seleccione Bloquear tarjeta SIM.
- 3. Introduzca el código PIN de la tarjeta SIM, después pulse en Aceptar.
- 4. Para cambiar el código PIN de la tarjeta SIM, pulse en **Cambiar PIN de tarjeta** SIM.

#### Restablecer una tarjeta SIM que se ha bloqueado

Si introduce el PIN erróneo más veces del número de intentos máximo permitido, su tarjeta SIM se bloqueará solicitando un "código PUK".

Necesita un código PUK para restablecer el acceso a HTC One X. Para más información, contacte con su operador para solicitar este código.

- 1. En la pantalla de marcación del teléfono, introduzca el código PUK y después, pulse en Siguiente.
- 2. Introduzca el código PIN nuevo que desea utilizar y después, pulse en Siguiente.
- 3. Vuelva a introducir el código PIN nuevo y después, pulse en Aceptar.

# Proteger el HTC One X con un bloqueo de pantalla

Proteja su información personal e impida que otros utilicen el HTC One X sin su permiso estableciendo un patrón de bloqueo de pantalla, desbloqueo facial, un PIN o una contraseña.

Se le pedirá que desbloquee la pantalla cada vez que se encienda el HTC One X o cuando esté inactivo durante cierto tiempo.

- 1. Abre el panel de Notificaciones y luego, pulsa en 🔕 > Seguridad.
- 2. Pulse en Bloqueo de pantalla.
- Seleccione una opción de bloqueo de pantalla y configure el bloqueo de pantalla.
- 4. Pulse en **Bloquear teléfono después de**, luego especifique el tiempo de inactividad antes de que se bloquee la pantalla.

Ŷ

También puede desmarcar **Mostrar el patrón** o **Mostrar las contraseñas** si no quiere que su bloqueo de pantalla se muestre a medida que accede al mismo en pantalla.

#### ¿Olvidó su patrón de desbloqueo de pantalla?

Si ha olvidado el patrón de bloqueo de pantalla, tiene un máximo de cinco intentos para desbloquear HTC One X.

Si no lo consigue, puede desbloquear HTC One X introduciendo el nombre de usuario y la contraseña de su cuenta de Google.

- 1. En la pantalla de desbloqueo, introduzca su patrón de bloqueo.
- 2. Tras el quinto intento y pedirle que espere 30 segundos, pulse en Aceptar.
- **3.** Si la pantalla se apaga, pulse el botón de ENCENDIDO para volver a activarla y después, desbloquee la pantalla.
- 4. Pulse el botón ¿Has olvidado el patrón? cuando aparezca.
- 5. Introduzca el nombre y la contraseña de su cuenta de Google y después, pulse en Acceder. Entonces, se le pedirá que cree un nuevo patrón de bloqueo de pantalla. Si ya no desea hacerlo, pulse en Cancelar.

## Cifrar datos en el HTC One X

Puede cifrar datos tales como sus cuentas en línea, ajustes, archivos de música y otros medios. Tras el cifrado, deberá introducir el PIN de bloqueo de pantalla o la contraseña para activar su teléfono y acceder a los datos.

- Establezca un PIN de bloqueo de pantalla o contraseña antes de cifrar sus datos.
  - Cargue completamente la batería y deje el HTC One X conectado al adaptador de alimentación durante el cifrado. El proceso de cifrado tarda cerca de una hora.
  - No puede deshacer el cifrado. Si desea volver a un teléfono sin cifrar, deberá realizar un restablecimiento de fábrica.
  - 1. Abre el panel de Notificaciones y luego, pulsa en 🧔.
  - 2. Pulsa en Memoria.
  - 3. Seleccione la opción de cifrado del tipo de almacenamiento que desee cifrar.
  - 4. Pulsa en Encriptar.
  - 5. Introduzca el PIN de bloqueo de pantalla o la contraseña.
  - 6. Pulse en Siguiente.
  - 7. Pulsa en Encriptar.

Se inicia el cifrado y se muestra el progreso. El teléfono podrá reiniciarse unas cuantas veces.

Una vez completado el proceso de cifrado, introduzca su PIN o contraseña.

## Comprobar información sobre el HTC One X

- 1. Abre el panel de Notificaciones y luego, pulsa en 🧔.
- 2. Pulse en Acerca de para habilitar informe de errores, ver información de la red y hardware, etc.

## Administrar la memoria

## Comprobar qué cantidad de memoria del teléfono está disponible para su uso

- 1. Abre el panel de Notificaciones y luego, pulsa en 🙆.
- 2. Pulsa en Memoria. La memoria disponible en el teléfono se muestra en las secciones Memoria interna y Espacio de memoria del teléfono.

#### Obtener más espacio de memoria (memoria interna)

¿Necesita más espacio de memoria interna? Borre el caché de las aplicaciones, mueva o desinstale aplicaciones y elimine correos y mensajes antiguos todo de una vez.

ho No puede mover ni desinstalar aplicaciones preinstaladas.

- 1. Abre el panel de Notificaciones y luego, pulsa en 🧔.
- 2. Pulse en Memoria, y bajo Memoria interna pulse en Obtener más espacio.
- 3. En la pantalla Borrar caché, elija si desea borrar sólo la memoria caché de aplicaciones poco usadas o todas las aplicaciones, y luego pulse en Siguiente.
- 4. En la pantalla Almacenamiento de aplicaciones:
  - Pulse en Mover aplicaciones a memoria del teléfono si hay aplicaciones que puede transferir a la tarjeta de almacenamiento.
  - Pulse en Desinstalar aplicaciones si hay aplicaciones que desea eliminar.
- 5. Pulse en Siguiente.
- 6. En la pantalla Almacenamiento de correo y mensajes:
  - Defina menos días de correos electrónicos para descargar de forma que los correos electrónicos más antiguos se eliminen del almacenamiento de forma automática.
  - Reduzca el número de mensajes multimedia o de texto por conversación.
- 7. En la pantalla Almacenamiento de contenido, elija el contenido que desea eliminar del almacenamiento.
- 8. Pulse en Finalizar.

#### Borrar datos y memoria caché de la aplicación

Puede eliminar los datos o borrar la memoria caché por aplicación.

- 1. Abre el panel de Notificaciones y luego, pulsa en 🥺
- 2. Pulse en Aplicaciones.
- 3. En la ficha Todos, pulse en una aplicación.
- 4. En la pantalla, pulse en Borrar datos y/o Borrar caché.

#### Desinstalar una aplicación

ho No puede desinstalar una aplicación que esté preinstalada en el HTC One X.

- 1. Abre el panel de Notificaciones y luego, pulsa en 🧔.
- 2. Pulse en Aplicaciones.
- 3. En la ficha Descargados, pulse en la aplicación que desea desinstalar.
- 4. Pulse en Desinstalar.

#### Mover una aplicación a y desde la memoria del teléfono

Libere más espacio en la memoria interna moviendo aplicaciones a la memoria del teléfono.

No puede mover una aplicación que está preinstalada en el HTC One X.

- 1. Abre el panel de Notificaciones y luego, pulsa en 🧔.
- 2. Pulse en Aplicaciones.

P

- 3. En la ficha Descargados, pulse en la aplicación que desea mover.
- 4. Pulse en Mover a memoria del teléfono.

#### Dejar de ejecutar aplicaciones con el Administrador de tareas

Utilice el Administrador de tareas para liberar memoria deteniendo las aplicaciones en ejecución que no está utilizando actualmente.

- 1. En la pantalla principal, pulsa en 🗰 > Administrador de tareas.
- 2. En la lista Todas las aplicaciones, pulse en  $\bigotimes$  a la derecha del nombre de la aplicación para detenerla.

## Otros básicos

## Iconos de estado

|          | 🎽 🗍 🥐 "ні 🦳 2:19 рм       |             |                                                            |
|----------|---------------------------|-------------|------------------------------------------------------------|
| all      | Intensidad de la señal    | -           | La batería se está cargando                                |
| G        | GPRS conectado            |             | La batería está baja (20% de carga<br>restante)            |
| G<br>↑↓  | GPRS en uso               |             | La batería está muy baja (8% de<br>carga restante o menos) |
| E<br>14  | EDGE conectado            | 2           | Modo silencioso                                            |
| E<br>ft  | EDGE en uso               | "[ <b>]</b> | Modo vibración                                             |
| 3G       | 3G conectado              | 4           | El micrófono está en silencio                              |
| 3G<br>↑↓ | 3G en uso                 | Ø           | El altavoz está activado                                   |
| H<br>T+  | HSDPA conectado           | î           | Auricular con micrófono por cable<br>conectado             |
| H<br>tt  | HSDPA en uso              | î           | Auricular por cable conectado                              |
| Rull     | Itinerancia               | *           | Bluetooth activado                                         |
| ×        | Sin señal                 | *           | Conectado a un dispositivo<br>Bluetooth                    |
|          | Sin tarjeta SIM instalada | <b></b>     | Modo avión                                                 |
| <b>?</b> | Conectado a una red Wi-Fi | ð           | GPS está activado                                          |

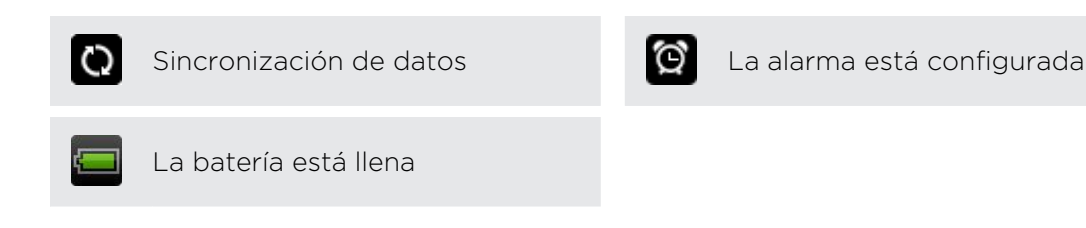

## Imprimiendo

Conecte el HTC One X a una impresora compatible e imprima documentos, mensajes de correo electrónico, invitaciones a un evento, fotos, etc.

- Tanto la impresora como el HTC One X deben estar encendidos y conectados a la misma red local. Conecte el HTC One X a la red local utilizando Wi-Fi. Para más información sobre cómo conectar la impresora a una red local, consulte la guía de usuario de la impresora.
  - La red local no debe encontrarse detrás de un cortafuegos.
  - 1. Cuando esté en una aplicación como Internet, Correo o Calendario, abra el elemento que desea imprimir.
  - 2. Pulse en , y luego pulse en Imprimir (o Más > Imprimir).

Para Polaris Office, abra el elemento que desea imprimir, y luego pulse en Archivo > Imprimir.

- 3. En la pantalla Imprimir, pulse en la impresora que desea usar.
- 4. Si existe más de una página para imprimir, establezca el rango de página que desea.

Pulse en **Avanzado** para establecer el tamaño de página, el diseño de impresión y la orientación de la página si desea imprimir en color o en blanco o negro.

5. Pulse en Imprimir.

Puede comprobar los detalles de impresión abriendo el panel de notificaciones y luego pulsando en el elemento que está imprimiendo.

#### Imprimir una foto

- 1. Cuando esté en Galería, abra la foto que desea imprimir.
- 2. Pulse en la foto. Aparecerá un menú.
- 3. Pulse en Más > Imprimir y después, pulse en la impresora que desea utilizar.
- 4. Pulse en Imprimir.

Puede comprobar los detalles de impresión abriendo el panel de notificaciones y luego pulsando en el elemento que está imprimiendo.

#### Añadir una impresora

Si su impresora no aparece en la lista, deberá añadirla.

La impresora debe estar en la misma red Wi-Fi que está utilizando.

- 1. Desde la pantalla Imprimir, pulse en Añadir impresora.
- 2. Introduzca la dirección IP de la impresora que desea añadir y elija un puerto. Si no sabe la dirección IP de la impresora, solicite ayuda al administrador de su red.
- 3. Pulse en Siguiente y después, seleccione el fabricante y modelo de la impresora.
- 4. Pulse en Guardar.

La impresora aparece en la lista y puede pulsar en ella para imprimir su foto o documento.

## Uso del teclado en pantalla

Cuando inicie una aplicación o seleccione un campo que requiera texto o números, aparecerá el teclado en pantalla. Después de introducir su texto, puede puntear en o pulse en

#### Seleccionar un diseño de teclado

Puedes elegir tres diseños diferentes de teclado para adaptarse a tu estilo de escritura.

- 1. Abre el panel de Notificaciones y luego, pulsa en 🙆 > Idioma y teclado.
- 2. Pulsa en HTC Sense Input > Configuración avanzada.
- 3. Pulsa en Tipos de teclado y después, selecciona el diseño de teclado que deseas utilizar.

| Estándar | Este diseño es similar al teclado de un ordenador de sobremesa. Se trata del diseño de teclado predeterminado.                   |
|----------|----------------------------------------------------------------------------------------------------|
| Teléfono | Este diseño recuerda al teclado de un teléfono móvil tradicional.                                                                |
| Compacto | En este diseño se incluyen dos letras en cada tecla. El tamaño de<br>las teclas es ligeramente mayor que en el teclado estándar. |

#### Introducir texto

Sólo tiene que pulsar en las teclas del teclado en pantalla para introducir letras y números, así como signos de puntuación y símbolos.

- Pulse en para introducir una letra en mayúscula. Pulse dos veces para activar Blog Mayús.
- Pulse durante varios segundos en las teclas con caracteres grises en la parte superior para introducir números, símbolos o caracteres acentuados. El caracter de color gris mostrado en la tecla es el caracter que se insertará cuando pulse durante varios segundos esa tecla. Algunas teclas tienen múltiples caracteres o acentos asociados a ellas.

#### Elegir múltiples idiomas del teclado

Si hay disponibles múltiples idiomas de teclado en HTC One X, puedes elegir qué idiomas habilitar en el teclado en pantalla.

- 1. Abre el panel de Notificaciones y luego, pulsa en 🙆 > Idioma y teclado.
- 2. Pulsa en HTC Sense Input.
- 3. Pulsa en Teclado internacional y luego, elige el idioma que deseas.

Los idiomas disponibles dependen de la región donde se adquirió HTC One X.

Seleccionar y cambiar el idioma del teclado

- 1. Cuando el teclado en pantalla está abierto, pulsa en 🕌.
- 2. Elige los idiomas del teclado que quieras utilizar.
- 3. Mantén seleccionada la opción Alternar entre teclados para utilizar 🕌 y alternar entre los idiomas del teclado.

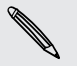

Desmarca el botón de verificación para ver la pantalla Seleccionar teclados cada vez que pulses **k**.

- 4. Pulsa en Aceptar.
- 5. Mientras el teclado en pantalla está abierto, pulsa en 🕌 hasta que veas el idioma que quieres utilizar.

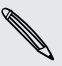

Para activar o desactivar Alternar entre teclados, abre el panel Notificaciones y después, pulsa en 🙆 > Idioma y teclado > HTC Sense Input y pulsa en el botón Encendido/Apagado de Alternar entre teclados.

## Introducir palabras con texto predictivo

La entrada de texto de predicción está habilitada por defecto y las sugerencias de palabras se muestran según escribe.

anyobe anyone anyone<u>'s</u> 📎

Pulse en 🚟 para alternar entre los modos Multipulsación y XT9 predictivo cuando utilice el diseño de teclado del teléfono o compacto.

Para introducir una palabra en el modo predictivo, elija entre lo siguiente:

- Si ve la palabra que quiere resaltada en verde o en naranj en la lista de sugerencias, sólo tiene que pulsar en la barra espaciadora para insertar dicha palabra en su texto.
- Si la palabra que desea se muestra en la lista de sugerencias antes de terminar de escribir toda la palabra, pulse en la palabra para insertarla en su texto.
- Si se muestra una flecha a la derecha de la lista de sugerencias, pulse en dicha flecha para ver más opciones.

#### Establecer un segundo idioma para el texto predictivo

Puedes establecer el texto predictivo para que sea bilingüe. A medida que escribes, obtendrás sugerencias de palabras en los idiomas que has seleccionado.

- 1. Abre el panel de Notificaciones y luego, pulsa en 🙆 > Idioma y teclado.
- 2. Pulsa en HTC Sense Input > Configuración avanzada.
- 3. Pulsa en Predicción bilingüe y luego, elige el idioma que desees.

#### Añadir una palabra al diccionario de texto predictivo

Mientras introduce texto utilizando el teclado estándar, si pulsa en cualquier palabra de la lista de sugerencias, la añadirá automáticamente.

También puede añadir una palabra a la lista manualmente.

- 1. Abre el panel de Notificaciones y luego, pulsa en 🙆 > Idioma y teclado.
- 2. Pulsa en HTC Sense Input.
- 3. Pulse en Diccionario personal > Editar diccionario personal > +.
- 4. Introduzca la palabra a añadir y después, pulse en Aceptar.

Editar o eliminar una palabra en el diccionario de texto de predicción

- 1. Abre el panel de Notificaciones y luego, pulsa en 🙆 > Idioma y teclado.
- 2. Pulsa en HTC Sense Input.
- 3. Pulse en Diccionario personal > Editar diccionario personal.
  - Para editar una palabra, pulse en ella.
  - Para suprimir palabras del diccionario, pulse en > Borrar. Seleccione las palabras que desea eliminar y después, pulse en Borrar.

Hacer copia de seguridad de su diccionario personal en el almacenamiento de su teléfono

Puede hacer copia de seguridad de las nuevas palabras que ha añadido en el diccionario de texto predictivo en el HTC One X.

- 1. Abre el panel de Notificaciones y luego, pulsa en 🙆 > Idioma y teclado.
- 2. Pulsa en HTC Sense Input.
- Pulse en Diccionario personal > Sincronizar diccionario personal > Copiar a memoria del teléfono.
- 4. Cuando se le indique, pulse en Aceptar.

Importar su diccionario personal

- 1. Abre el panel de Notificaciones y luego, pulsa en 🙆 > Idioma y teclado.
- 2. Pulsa en HTC Sense Input.
- 3. Pulse en Diccionario personal > Sincronizar diccionario personal > Restablecer desde la tarjeta de memoria.
- 4. Cuando se le indique, pulse en Aceptar.

## Introducir texto hablando

¿No tiene tiempo de escribir? Pruebe diciendo en voz alta las palabras para introducirlas.

Ya que HTC One X utiliza el servicio de reconocimiento de voz de Google, deberá estar conectado a Internet para poder escribir texto hablando.

- 1. Pulse en una área donde desee introducir texto.
- 2. En el teclado en pantalla, pulse durante varios segundos en 🕌.
- 3. Cuando vea la imagen del micrófono, diga en voz alta las palabras que desea escribir.

Para establecer el idioma de entrada de voz, pulse en la barra de idioma debajo de la imagen del micrófono. Puede elegir uno o más idiomas. Los idiomas disponibles dependen de los idiomas de entrada de voz admitidos por Google.

- 4. Si una palabra no coincide con lo que dice y se subraya, pulse en la palabra subrayada para eliminarla o ver más opciones.
- 5. Introduzca signos de puntuación diciendo coma, punto, signo de interrogación, signo de exclamación O punto de exclamación.

## Introducir texto mediante trazado

En lugar de puntear en las teclas del teclado en pantalla, puede "trazar" para escribir palabras.

- 1. Deslice el dedo de una letra a la siguiente para escribir una palabra.
- 2. Levante el dedo cuando haya completado la palabra. La lista de sugerencias mostrará las posibles coincidencias.
- 3. Puede:
  - Pulsar en la barra de espacio para insertar una palabra resaltada.
  - Pulsar en una palabra de la lista de sugerencias.
  - Pulsar en la flecha junto a la lista de sugerencias para ver más opciones.

#### Activar entrada de seguimiento

- 1. Abre el panel de Notificaciones y luego, pulsa en 🙆 > Idioma y teclado.
- 2. Pulsa en HTC Sense Input.
- 3. Pulsa el botón Encendido/Apagado de Traza sobre teclado.

## **Reiniciar HTC One X**

Si HTC One X funciona con una lentitud inusual, si una de las aplicaciones no funciona correctamente o si HTC One X no responde, pruebe a reiniciar HTC One X para ver si consigue solucionar el problema.

- 1. Si la pantalla se apaga, pulse el botón ENCENDIDO para volverla a encender.
- 2. Desbloquee la pantalla.
- 3. Pulse durante varios segundos en el botón de ENCENDIDO, y luego pulse en Reiniciar.
- 4. Cuando se le indique que confirme, pulse en Reiniciar.

#### ¿El HTC One X no responde?

Si el HTC One X no responde al tocar la pantalla o pulsar los botones, aún puede reiniciarlo de otro modo.

Pulse durante al menos 10 segundos en el botón ENCENDIDO y después, suéltelo. Seguidamente se reiniciará el HTC One X.

## **Restablecer HTC One X**

Si va a ceder HTC One X a otra persona o si HTC One X presenta un problema continuo que no se soluciona, puede realizar un restablecimiento de fábrica (también denominado restablecimiento de hardware).

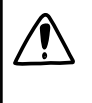

Éste eliminará de forma permanente todos sus datos y ajustes personalizados e igualmente, eliminará toda aplicación que haya descargado e instalado. Asegúrese de hacer una copia de seguridad de los datos y archivos que quiera conservar antes de realizar un restablecimiento de fábrica.

Realizar un restablecimiento de fábrica a través de los ajustes

- 1. Abre el panel de Notificaciones y luego, pulsa en 👰.
- 2. Pulse en Memoria > Rest. datos de fábrica.
- 3. Pulse en Reiniciar teléfono, y luego pulse en Borrar todo.

#### Realizar un restablecimiento de fábrica con los botones de hardware

Si no puede encender HTC One X ni acceder a sus ajustes, aún puede realizar un restablecimiento de fábrica mediante el uso de los botones de hardware de HTC One X.

- 1. Pulse durante varios segundos el botón BAJAR VOLUMEN y luego pulse sin soltar el botón ENCENDIDO.
- 2. Espere hasta que aparezcan en pantalla las tres imágenes de Android y después, suelte los botones ENCENDIDO y BAJAR VOLUMEN.
- 3. Pulse en BAJAR VOLUMEN para seleccionar **RESTABLECIMIENTO DE** FÁBRICA, y luego pulse en el botón de ENCENDIDO.

# Marcas comerciales y derechos de autor

©2012 HTC Corporation. Reservados todos los derechos.

HTC, el logotipo HTC, el logotipo HTC quietly brilliant, HTC One, Friend Stream, HTC Footprints, HTC Sense y HTC Watch son marcas comerciales y/o marcas de servicio de HTC Corporation.

Google, el logotipo de Google, Android, el logotipo de Android, Android Market, Google Apps, Google Calendar, Google Checkout, Google Earth, Google Latitude, Google Maps, Google Play, Google Talk, Google Wallet, Gmail, Picasa y YouTube son marcas comerciales de Google Inc.

Microsoft, Windows, ActiveSync, Excel, Outlook, PowerPoint, SkyDrive, Windows Media y Windows Vista son marcas registradas o comerciales de Microsoft Corporation en los Estados Unidos y/o en otros países.

La marca comercial y los logotipos *Bluetooth*<sup>®</sup> son propiedad de Bluetooth SIG, Inc.

Adobe y Flash son marcas registradas o marcas comerciales de Adobe Systems Incorporated en los Estados Unidos y/o en otros países.

Wi-Fi® es una marca comercial registrada de Wireless Fidelity Alliance, Inc.

Beats, BeatsAudio y el logotipo b son marcas comerciales de Beats Electronics, LLC.

Facebook es una marca comercial de Facebook, Inc.

Twitter es una marca comercial de Twitter, Inc. y se utiliza con licencia de sus titulares.

FLICKR y el logotipo de puntos de FLICKR son las marcas comerciales y/o marcas comerciales registradas de Yahoo! Inc.

DLNA y el logotipo del disco DLNA son marcas comerciales o marcas comerciales registradas de Digital Living Network Alliance. Reservados todos los derechos. Está terminantemente prohibido el uso no autorizado.

iTunes y Mac son marcas comerciales de Apple Computer, Inc.

Polaris Office es una marca comercial de Infraware, Inc.

Cualquier otro nombre de empresa, producto o servicio mencionado en este documento se entenderá como una marca comercial, marca registrada o marca de servicio de su respectivo propietario.

Las imágenes de pantalla incluidas aquí son simuladas. HTC no se responsabilizará de ningún error técnico o editorial ni de posibles omisiones existentes en este documento; tampoco se responsabilizará de daños incidentales o consecuenciales resultantes del seguimiento de este material. La información se facilita "tal como está" sin garantía de ningún tipo y sujeta a cambios sin previo aviso. HTC también se reserva el derecho de revisar el contenido de este documento en cualquier momento y sin previo aviso.

Ninguna de las partes de este documento podrá reproducirse ni transmitirse de modo alguno ni a través de ningún medio, electrónico o mecánico, incluyendo el fotocopiado, grabación o almacenamiento en sistemas de recuperación; tampoco se podrá traducir a ningún idioma sin un permiso previo y por escrito de HTC.

# Índice

#### A

Accesos directos 16 Actualización de software 22 Actualizaciones del teléfono Consulte Actualización de software Actualizar Consulte Actualización de software Ajustes - Acerca de *183* - Aplicaciones 184 - Idioma y teclado 180 - Memoria 184 - Sonido 179 Ajustes del teléfono - Acerca de *183* - Aplicaciones 184 - Idioma y teclado 180 - Memoria *184* - Pantalla 177 - Sonido 179 Alarma 137 Altavoz 46 Android Market Consulte Google Play **Aplicaciones** - borrar 149 - compartir 151 - iconos 35 - instalar 148 Auriculares 172

#### В

- Batería
  - ahorro de energía de la batería 22
- cargar 10
- comprobar uso 180

Bloqueo de pantalla 182

Bluetooth

- activar o desactivar 171
- compartir música 76

- conectar un auricular Bluetooth o un kit para el coche *172*
- desconectar o desincronizar 173
- enviar información 174
- recibir información de contactos (vCard) *175*
- recibir información de eventos del calendario (vCalendar) *175* Borrar aplicaciones *149*

Buscar *58* 

#### С

Calendario

- ajustes 108
- crear un evento 104
- gestionar eventos 106
- recordatorios 107
- vistas *104*
- Cámara
- acercar y alejar 25
- ajustes 30
- aspectos básicos 25
- cámara lenta 29
- efectos *26*
- escenas 27
- grabar un vídeo 26
- hacer una foto 26
- Modo ráfaga 27
- utilizar la cámara frontal 26
- Cambiar idioma del teléfono 180

Captura de pantalla

Consulte Capturar pantalla

Capturar pantalla 20

#### Carpeta

- agrupar aplicaciones 37
- quitar elementos 37
- renombrar 37
- Compartir
  - fotos y vídeos 70
- juegos y aplicaciones 151
- Conexión a Internet
  - conexión de datos 166

- enrutador inalámbrico 170
- VPN *168*
- Wi-Fi *167*
- Conexión compartida 165

Consulte también Conexión

compartida

Conexión de datos

- activar o desactivar 166
- punto de acceso 166
- Contactos
  - ajustar opciones de búsqueda 83
- añadir *84*
- añadir un contacto nuevo 84
- borrar *87*
- combinar información de contacto *85*
- copiar de la tarjeta SIM 84
- editar un contacto 87
- eliminar contactos 87
- filtrar sus contactos 83
- grupos 87
- transferir contactos 84
- widget 89

Copia de seguridad

- ajustes 180
- contactos 90
- diccionario 191
- footprints 127
- mensajes 56
- notas *141*
- -tareas *146*
- viajes *128*
- Copiar texto 19

Correo

- administrar mensajes de correo electrónico *102*
- añadir una cuenta Exchange 97
- añadir una cuenta POP3/IMAP 96
- bandeja de entrada unificada 98
- enviar *99*
- ordenar los mensajes de correo electrónico *98*
- trabajar con el correo electrónico Exchange ActiveSync *101*
- Cuentas en línea
  - gestionar *81*
  - qué puede sincronizar con la 80

#### D

Desbloqueo facial

- Consulte Reconocimiento facial Descargar - ver descargas *64* Documentos - editar *139* - ver *139*
- ver *139* Drochov *10*(
- Dropbox 109

#### Е

Editor de películas

- crear una presentación 76
- El tiempo
  - añadir ciudades 138
  - comprobar el tiempo 138

Eliminar contactos 87

Emparejar un dispositivo Bluetooth 172

.....

En coche 119

Energía

- ahorro de energía de la batería 22
- carga de la batería 10
- comprobar el uso de la batería 180
- entrar en modo suspensión 15
- Enrutador
  - Consulte Enrutador inalámbrico
- Enrutador inalámbrico 170
- Entrada de voz 191

Escenas 31

- Exchange ActiveSync
  - enviar una solicitud de reunión 101
- Fuera de oficina 101
- trabajar con el correo electrónico Exchange ActiveSync *101*

#### F

Facebook - registrarse en un lugar *93* Facebook para HTC Sense *91* Firmware Consulte Actualización de software Flash player *64* Fondo de pantalla - cambiar *32* Footprints *126* FOTA Consulte Actualización de software

#### 198 Índice

#### Fotos

- compartir 70
- editar *66*
- etiquetar 70
- ver 65
- Friend Stream 91

#### G

Galería - acerca de 65 - compartir fotos y vídeos 70 - editar fotos 66 - enviar fotos y vídeos 69 - ver fotos 65 - ver vídeos 66 Geoetiqueta 30, 65 Gestionar la memoria 184 Google Maps 132 Google Play 148 Google Play 148 Google + 94 Grabación continua 27 Grabador de voz 151

#### Η

Hacer una llamada 42 HDR 28 Historial de llamadas 48 Hotspot Consulte Enrutador inalámbrico HTC Clock - ajustar una alarma 137 - Hora internacional 137 HTC Sync Manager 23, 154 HTC Watch 116

.....

Iconos *186* Idioma *180* Imprimir pantalla Consulte Capturar pantalla Información del teléfono *183* 

### L.....

Lista de lectura *62* Lista de visualización *62* Listas de tareas *145*  Llamada de conferencia 47 Llamadas de teléfono - configurar una conferencia telefónica 47 - hacer una llamada de emergencia 43 - llamar a un número en un correo electrónico 43 - llamar a un número en un mensaje 43 - Ilamar utilizando Wi-Fi 47 - recibir 44 Llamadas por Internet 47 Locations - acerca de *123* - activar los servicios de ubicación 123 - adquirir servicios 132 - descargar mapas 132 - footprints 126 - gestionar servicios 132 - obtener direcciones 130 - ver mapas 125

#### Μ

Manos libres 172 Mapas 123 Marca de tiempo 142 Marcación Local 49 Marcado rápido 42 Market Consulte Google Play Memoria del teléfono - mover aplicaciones a memoria del teléfono 185 Mensaje de texto 50 Mensaje multimedia 51 Mensaies - bloquear 55 - borrar 55 - copiar a la tarjeta SIM 55 - desvío 54 - eliminar una conversación 56 -ver 52 MMS 51 Modo avión 177 Modo incógnito 61 Modo lector 60 Modo suspensión 15

#### 199 Índice

#### Música

- compartir música utilizando Bluetooth *76*
- escuchar 72
- establecer una canción como tono de llamada *75*
- examinar la biblioteca 72
- lista de reproducción 74
- reproducir música desde la pantalla de bloqueo *73*
- transferir desde ordenador 160

#### Ν

Navegación

Consulte En coche

Navegador

- abrir una ficha de incógnito 61
- favoritos 61
- historial 61
- opciones 64
- utilizar 58

Notas

- acerca de 141
- compartir 143
- crear libreta de notas 141
- escribir 141
- lectura *142*
- Notificaciones
- iconos de estado y notificación 186
- panel *21*

#### P

Panorama 28

Pantalla

- ajustar el brillo de la pantalla 177
- cambiar la hora antes de que se apague la pantalla *178*
- desactivar el giro de la pantalla 178
- pantalla inactiva 16
- recalibrar sensor-G 178

Pantalla de bloqueo

- accesos directos 40
- reproducir música 73

Pantalla inactiva

Consulte Pantalla de bloqueo

- Pantalla principal
  - acerca de 13
  - ampliada 13

- añadir un panel 38
- añadir widgets 33
- barra de inicio 36
- quitar un panel 38
- reorganizar elementos 35
- reorganizar paneles iniciales 38
Poca luz 29
Presentación 65, 76
PUK (Tecla de desbloqueo del PIN) 181

.....

#### R

Radio Consulte Radio FM Radio FM *150* Reconocimiento facial *41* Reiniciar *192* Reloj *136* Restablecimiento de fábrica *193* Restablecimiento de hardware Consulte Restablecimiento de fábrica Restablecimiento principal Consulte Restablecimiento de fábrica

#### S

Seguridad 181, 182 Sincronización automática 81 Sincronizar - cuentas en línea 81 - HTC Sync Manager 23 - sincronizar con ordenador 154 SkyDrive 113 SMS 50 Solicitud de reunión 101 Sonido - tono de llamada, notificaciones y alarmas 39 - cambiar a altavoz 179 - cambiar perfiles 179 - grupo de sonidos 39 - Modo bolsillo 179 - reducción automática del volumen de tono 179 - selección con sonido 179

#### Т

Tareas

- crear una lista 145

- crear una tarea 143
- filtrar tareas 145

- gestionar listas 146

Tarjeta SIM

- Código PIN de SIM 181
- copiar un mensaje 55
- extraer  $\mathcal{G}$
- insertar 9

Teclado

- cambiar el idioma 189
- diccionario 190
- escribir texto hablando 191
- introducir texto 189
- texto predictivo 190

Teclado en pantalla

Consulte Teclado

Tono de llamada

- ajuste 75
- recortar 76

Transferir música desde ordenador *160* Transmisión de datos en proximidad

(NFC) *176* 

#### V

Valores bursátiles *147* Vídeo a cámara lenta *29* Video Pic Consulte hacer fotos durante grabación Vídeos - compartir *70* - editar *68* - grabación *26* - hacer fotos durante grabación *27* - ver *66* Vista de salto *14* Volumen de tono - hacer que su teléfono suene más alto *179* 

- reducción automática del volumen de tono *179* 

.....

VPN

- añadir una conexión 169
- conectando *169*

#### W

Wi-Fi

- conectar a otra red 168

- encender la unidad 167
- estado de red *168*
- llamar 47

Widgets

- añadir *33*
- cambiar los ajustes 34

.....

- extraer *36* 

#### Y

YouTube - compartir vídeos *71*